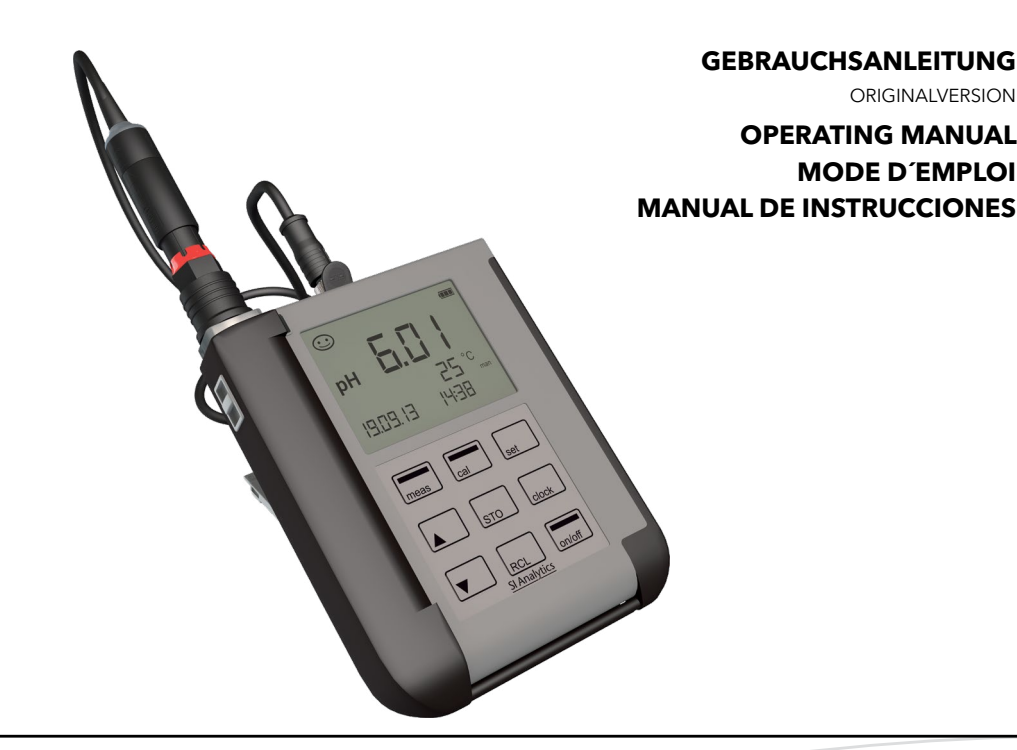

# HandyLab 750 HandyLab 750 EX

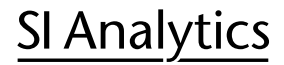

a xylem brand

#### 

Die Gebrauchsanleitung ist Bestandteil des Produktes. Vor der ersten Inbetriebnahme bitte sorgfältig lesen, beachten und anschließend aufbewahren. Aus Sicherheitsgründen darf das Produkt ausschließlich für die beschriebenen Zwecke eingesetzt werden. Bitte beachten Sie auch die Gebrauchsanleitungen für eventuell anzuschließende Geräte.

Alle in dieser Gebrauchsanleitung enthaltenen Angaben sind zum Zeitpunkt der Drucklegung gültige Daten. Es können jedoch vom Hersteller sowohl aus technischen und kaufmännischen Gründen, als auch aus der Notwendigkeit heraus, gesetzliche Bestimmungen verschiedener Länder zu berücksichtigen, Ergänzungen am Produkt vorgenommen werden, ohne dass die beschriebenen Eigenschaften beeinflusst werden. Eine möglicherweise aktuellere Version dieser Gebrauchsanleitung finden Sie auf unserer Webseite. Die deutsche Fassung ist die Originalversion und in allen technischen Daten bindend!

# Operating Instructions ...... Page 35..... 61 Important notes:

The operating manual is part of the product. Before initial operation, please carefully read and observe the operating manual and keep it. For safety reasons the product may only be used for the purposes described in these present operating manual. Please also consider the operating manuals for the devices to be connected.

All specifications in this operating manual are guidance values which are valid at the time of printing. However, for technical or commercial reasons or in the necessity to comply with the statuary stipulations of various countries, the manufacturer may perform additions to the product without changing the described properties. A potentially more recent version of this manual is available on our internet website. The German version is the original version and binding in all specifications!

#### Mode d'emploi ...... Page 65 ..... 92 Instructions importantes:

Le mode d'emploi fait partie du produit. Lire attentivement le mode d'emploi avant la première mise en marche de produit, et de le conserver. Pour des raisons de sécurité, le produit ne pourra être utilisé que pour les usages décrits dans ce présent mode d'emploi. Nous vous prions de respecter également les modes d'emploi pour les appareils à connecter.

Toutes les indications comprises dans ce mode d'emploi sont données à titre indicatif au moment de l'impression. Pour des raisons techniques et/ou commerciales ainsi qu'en raison des dispositions légales existantes dans les différents pays, le fabricant se réserve le droit d'effectuer des suppléments concernant le produit pour séries de dilution qui n'influencent pas les caractéristiques décrits. Une version éventuellement plus récente de ce mode d'emploi est disponible sur notre site Internet. La version allemande est la version originale et obligatoire quelles que soient les spécifications!

#### Manual de instrucciones ...... Página 97... 124 Instrucciones importantes:

El manual de instrucciones forma parte del producto. Antes de la operación inicial de producto, lea atentamente y observe la manual de instrucciones y guárdelas. Por razones de seguridad, el producto sólo debe ser empleado para los objetivos descritos en este manual de instrucciones. Por favor, observe el manual de instrucciones para los dispositivos a conectar.

Todas las especificaciones en este manual de instrucciones son datos orientativos que son válidos en el momento de la impresión. No obstante, por motivos técnicos o comerciales, o por la necesidad de respetar las normas legales existentes en los diferentes países, el fabricante puede efectuar modificaciones del producto sin cambiar las características descritas. Una versión más reciente de este manual se encuentra disponible en nuestra página de Internet. ¡La versión en alemán es la versión original y se establece en todas las especificaciones!

#### **GEBRAUCHSANLEITUNG**

ORIGINALVERSION

# HandyLab 750 HandyLab 750 EX

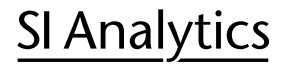

a xylem brand

#### Bestimmungsgemäßer Gebrauch

HandyLab 750, 750 EX ist ein portables Messgerät und dient zur Bestimmung von pH-Werten.

#### Garantieerklärung

Wir übernehmen für das bezeichnete Gerät eine Garantie auf Fabrikationsfehler, die sich innerhalb von drei Jahren ab dem Kaufdatum herausstellen. Der Garantieanspruch erstreckt sich auf die Wiederherstellung der Funktionsbereitschaft, nicht jedoch auf die Geltendmachung weitergehender Schadensersatzansprüche. Bei unsachgemäßer Behandlung oder bei unzulässiger Öffnung des Geräts erlischt der Garantieanspruch.

Zur Feststellung der Garantiepflicht bitten wir Sie, uns das Gerät und den Kaufbeleg mit Kaufdatum frachtfrei bzw. postfrei einzusenden.

#### Urheberrechtlich geschützte Begriffe®

Die folgenden Begriffe sind als Warenzeichen urheberrechtlich geschützt. (und werden zur Vereinfachung in der Betriebsanleitung ohne Auszeichnung aufgeführt:)

- MEMOSENS® (1)
- MEMOOSENS ® (2)
- MemoSuite<sup>® (3)</sup>
- Sensocheck<sup>® (3)</sup>
- Sensoface® (3)
- <sup>(1)</sup> ist eine eingetragene Wortmarke der Endress+Hauser Conducta GmbH + Co. KG, Gerlingen.
- <sup>(2)</sup> ist eine eingetragene Wort-Bildmarke der Endress+Hauser Conducta GmbH + Co. KG,

Gerlingen und der Knick Elektronische Messgeräte GmbH & Co. KG, Berlin.

 $^{\scriptscriptstyle (3)}$ ist eine eingetragene Wortmarke der Knick Elektronische Messgeräte GmbH & Co. KG, Berlin.

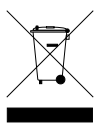

#### Entsorgung

Die landesspezifischen gesetzlichen Vorschriften für die Entsorgung von "Elektro/Elektronik-Altgeräten" sind anzuwenden.

# Sicherheitshinweise (HandyLab 750, 750 EX)

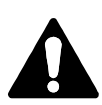

#### Achtung!

Das Gerät muss außer Betrieb genommen und gegen unbeabsichtigten Betrieb gesichert werden, wenn angenommen werden muss, dass ein gefahrloser Betrieb nicht mehr möglich ist. Gründe für diese Annahme sind:

- sichtbare Beschädigung des Gerätes
- Ausfall der elektrischen Funktion
- längere Lagerung bei Temperaturen über 70 °C
- schwere Transportbeanspruchungen

Bevor das Gerät wieder in Betrieb genommen wird, ist eine fachgerechte Stückprüfung durchzuführen. Diese Prüfung sollte beim Hersteller im Werk vorgenommen werden.

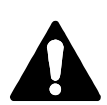

#### Achtung!

Bei offener Sensorbuchse sind ESD-Schutzmaßnahmen zu beachten. Die automatische Erkennung des Temperaturfühlers ist bei Messtemperaturen von -20 bis +100 °C möglich.

Die Ladezeiten des Akkus können variieren, wenn USB-Anschlüsse mit geringerer Leistungsabgabe verwendet werden. Temperaturen über 50 °C können zu Kapazitätsverlust des Akkus führen.

## Einsetzen der Batterien

Mit vier Mignon-Batterien erreicht das HandyLab mehr als 1000 h Laufzeit. Das Batteriefach auf der Rückseite des Gerätes öffnen.

Beim Einlegen der Batterien Polarität beachten (siehe Kennzeichnung im Batteriefach). Batteriefachdeckel schließen und handfest zuschrauben.

Für das HandyLab 750 ist ein spezieller Lithium-Ionen Akku passend für das Batteriefach lieferbar. Die Ladung des Akkus erfolgt über den USB-Anschluss. **Hinweis:** Nicht verfügbar für das HandyLab 750 EX (Geräteausführung für den Einsatz im explosionsgefährdeten Bereich).

#### Auf dem Display zeigt ein Batteriesymbol die Kapazität der Batterien an:

| Symbol gefüllt           | Batterien volle Kapazität                                                                                   |
|--------------------------|----------------------------------------------------------------------------------------------------|
| Symbol teilweise gefüllt | ausreichende Kapazität vorhanden                                                                            |
| Symbol leer              | keine ausreichende Kapazität vorhanden;<br>Kalibrieren möglich, kein Loggen                                 |
| Symbol blinkt            | maximal noch 10 Betriebsstunden, Messen ist noch mög-<br>lich <b>Achtung!</b> Unbedingt Batterien wechseln! |

# Hinweise zum Einsatz im explosionsgefährdeten Bereich

In explosionsgefährdeten Bereichen darf nur das **HandyLab 750 EX** eingesetzt werden. Folgende Sicherheitshinweise sind zu berücksichtigen:

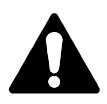

### Warnung!

- Das Batteriefach des HandyLab 750 EX darf nur außerhalb des explosionsgefährdeten Bereiches geöffnet werden.
- Das Gerät darf nicht geöffnet werden. Falls eine Reparatur erforderlich wird, müssen Sie das Gerät ins Werk einsenden.
- Innerhalb des explosionsgefährdeten Bereiches ist der Betrieb der USB-Schnittstelle nicht zulässig.

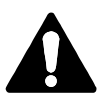

#### Warnung!

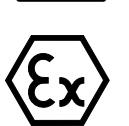

Beim Einsatz des HandyLab 750 EX (Geräteausführung für den Einsatz im explosionsgefährdeten Bereich) in explosionsgefährdeten Bereichen dürfen nur die in der nachfolgenden Tabelle angeführten Batterien verwendet werden. Dabei müssen die Batterien vom selben Hersteller stammen und identisch bezüglich Typ und Kapazität sein. Neue Batterien dürfen nicht mit bereits verwendeten Batterien gemischt betrieben werden.

# Batterien für den Einsatz in explosionsgefährdeten Bereichen

| Batterien (jeweils 4x)  | TempKlas- | Umgebungstemperaturbereich |
|-------------------------|-----------|----------------------------|
|                         | se        |                            |
| Duracell MN1500         | Τ4        | -10 °C ≤ Ta ≤ +40 °C       |
| Energizer E91           | Т3        | -10 °C ≤ Ta ≤ +50 °C       |
| Power One 4106          | Т3        | -10 °C ≤ Ta ≤ +50 °C       |
| Panasonic Pro Power LR6 | Т3        | -10 °C ≤ Ta ≤ +50 °C       |
|                         |           |                            |

### Sensor anschließen

Das HandyLab 750, 750 EX besitzt mehrere Anschlüsse und kann eine Vielzahl unterschiedlicher Sensoren zur Messung verwenden.

Es darf immer nur **ein** Sensor an das Messgerät angeschlossen werden.

Den Anschluss von Memosens-Sensoren erkennt das Gerät automatisch und schaltet entsprechend um. Memosens wird im Display signalisiert.

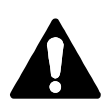

#### Achtung!

Vergewissern Sie sich vor jeder Messung, dass tatsächlich ein Sensor am Messgerät angeschlossen ist! Erläuterung: Der analoge pH-Eingang des HandyLab ist als extrem hochohmiger Elektrometerverstärker ausgeführt. Wenn der Sensor nicht mediumberührt oder nicht angeschlossen ist, können elektrische Ladungen am Eingang beliebige, stabile pH- oder mV-Werte erzeugen, die auf dem Display angezeigt werden.

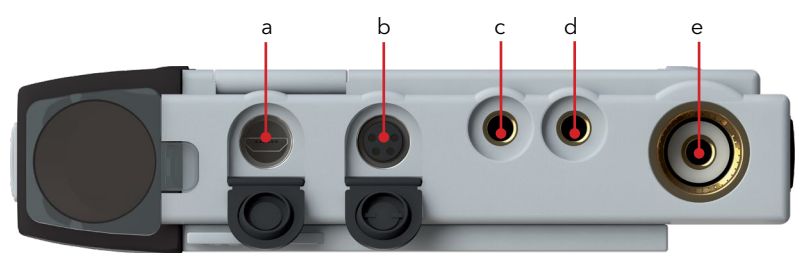

#### Anschlüsse

- a Micro-USB-Buchse
- b M8, 4-polig für Memosens-Sensoren
- c Temperaturfühler-GND
- d Temperaturfühler
- e pH-Buchse DIN 19 262

Memosens-Sensoren verfügen über eine **Kabel-Kupplung**, die es gestattet, die Sensoren komfortabel zu tauschen, während das Anschlusskabel am Gerät verbleibt. Das Anschlusskabel wird an die Buchse **b** (M8, 4-polig für Memosens-Sensoren) angeschlossen.

## Gerät einschalten

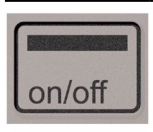

neas

Nach dem Anschluss des Sensors kann das Gerät mit Hilfe der Taste **on/off** oder **meas** eingeschaltet werden.

Nach dem Einschalten mit der Taste **on/off** durchläuft das Gerät zunächst einen Selbsttest und zeigt anschließend die Kalibrierdaten und Einstellungen an, bevor es den Messmodus erreicht.

Nach dem Einschalten mit der Taste **meas** wird unmittelbar in den Messmodus geschaltet.

Je nach verwendeten Sensoren und konkreter Messaufgabe ergeben sich vor der ersten Messung die nachfolgenden Schritte zur Konfigurierung und Kalibrierung.

# Piktogramme

Wichtige Hinweise auf den Gerätezustand:

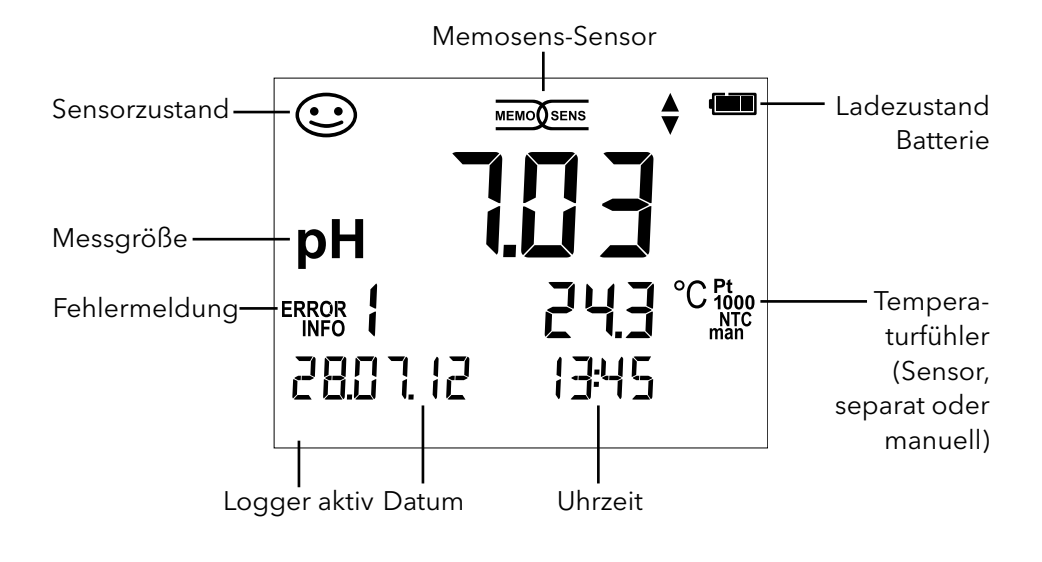

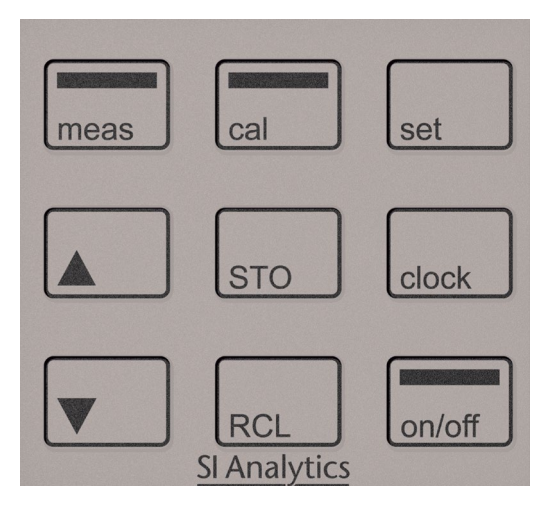

### Tastatur

#### Die Tasten der Folientastatur besitzen einen deutlichen Druckpunkt.

Sie haben folgende Funktionen:

| on/off   | Einschalten des Gerätes mit Anzeige der Geräte und Kalibrier-<br>daten (siehe Inbetriebnahme) |
|----------|-----------------------------------------------------------------------------------------------|
| meas     | Einschalten des Gerätes / Messmodus aufrufen / Datenlogger anhalten                           |
| cal      | Kalibrierung starten                                                                          |
| set      | Geräteeinstellung aufrufen /<br>Bestätigungsfunktion                                          |
| clock    | Anzeige von Uhrzeit und Datum, mit <b>set</b> Uhrzeit und Datum<br>einstellen                 |
| RCL      | Speicherwerte anzeigen                                                                        |
| STO      | Messwert halten und speichern, mit <b>set</b> Logger einstellen und starten (Seite 16)        |
| <b>*</b> | Wenn dieses Symbol im Display erscheint, kann mit den Pfeil-<br>tasten navigiert werden.      |

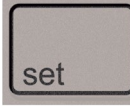

## Konfigurierung pH

Die Konfigurierung vor einer Messung sorgt für die Abstimmung zwischen verwendetem Sensor und gewünschtem Messverhalten. Außerdem gestattet sie die Auswahl des geeigneten Kalibrierverfahrens. Das nachfolgende Schema gibt einen Überblick. **Fett** gedruckte Einträge entsprechen den Liefereinstellungen.

Messung

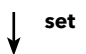

Anzeige "Setup"

Auswahl mit Pfeiltasten, Bestätigung mit **set** 

|   | Display 1              |                            | <b>pH x.xx</b> / pH x.xxx / mV / (°C nur bei pH analog) |                                        |                                 |  |
|---|------------------------|----------------------------|---------------------------------------------------------|----------------------------------------|---------------------------------|--|
|   | Display 2              | ]                          | <b>OFF</b> / Datum + Uhrzeit / Datum / Uhrzeit          |                                        |                                 |  |
| 1 | CAL Timer              | ]                          | <b>OFF</b> / 1                                          | 99 Tage                                |                                 |  |
|   | CAL                    |                            | AutoCal/Manual/DATA INPUT/(ISFET-Zero)/FREE CAL         |                                        |                                 |  |
|   | CAL POINTS             |                            | 1/2/3                                                   | / <b>1-2-3</b> (bei AutoCal            | , Manual, FREE CAL)             |  |
|   |                        |                            | -01-                                                    |                                        |                                 |  |
|   |                        |                            | (De-                                                    | NIST Standard                          | 1,679/4,006/6,865/9,180         |  |
|   |                        |                            | fault)                                                  |                                        |                                 |  |
|   |                        |                            | -02-                                                    | NIST Technisch                         | 1,68/4,00/7,00/10,01/12,46      |  |
|   |                        |                            | 02                                                      | SI Analytics                           | 2 00/4 00/7 00/10 00            |  |
|   | BUFFER SET             |                            | -03-                                                    | techn. Puffer                          | 2,00/4,00/7,00/10,00            |  |
|   | (AutoCal,<br>FREE CAL) | set                        | -04-                                                    | Knick Calimat                          | 2,00/4,00/7,00/9,00/12,00       |  |
|   |                        |                            | -05-                                                    | Mettler Toledo                         | 2,00/4,01/7,00/9,21             |  |
|   |                        |                            | -06-                                                    | HACH                                   | 4,01/7,00/10,01/12,00           |  |
|   |                        |                            | -07-                                                    | Ciba (94)                              | 2,06/4,00/7,00/10,00            |  |
|   |                        |                            | -08-                                                    | Hamilton                               | 2,00/4,01/7,00/10,01/12,00      |  |
|   |                        |                            | -09-                                                    | Reagecon                               | 2,00/4,00/7,00/9,00/12,00       |  |
|   |                        |                            | -10-                                                    | DIN 19267                              | 1,09/4,65/6,79/9,23/12,75       |  |
|   |                        | 1                          | -U1-                                                    | -U1- ladbar über HandyLab Pilot (User) |                                 |  |
|   | Auto OFF               |                            | <b>OFF</b> / 0,1h / 1h / 6h / 12h                       |                                        |                                 |  |
|   | Temp Unit              |                            | °C / °F                                                 |                                        |                                 |  |
|   | Time Format            | <b>24h</b> / 12h           |                                                         |                                        |                                 |  |
| ¥ | Date Format            | <b>tt.mm.jj</b> / mm.tt.jj |                                                         |                                        |                                 |  |
|   | Default                |                            | NO / YE                                                 | S (Rücksetzen auf Lie                  | efereinstellungen)              |  |
|   | Delault                |                            | Hinweis                                                 | Es werden auch al                      | e Datenloggereinträge gelöscht. |  |

Wenn dieses Symbol im Menü erscheint, wählt man die Menüpunkte mit den Pfeiltasten - die Bestätigung der Auswahl erfolgt mit **set**.

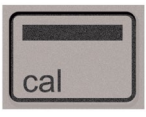

# Kalibrierung AutoCal

#### (Kalibrierung mit automatischer Puffererkennung)

Das Kalibrierverfahren wird in der Konfigurierung ausgewählt. Die Kalibrierung dient der Anpassung des jeweiligen Sensors an das Messgerät. Nur so ist gewährleistet, vergleichbare und reproduzierbare Messergebnisse zu erhalten.

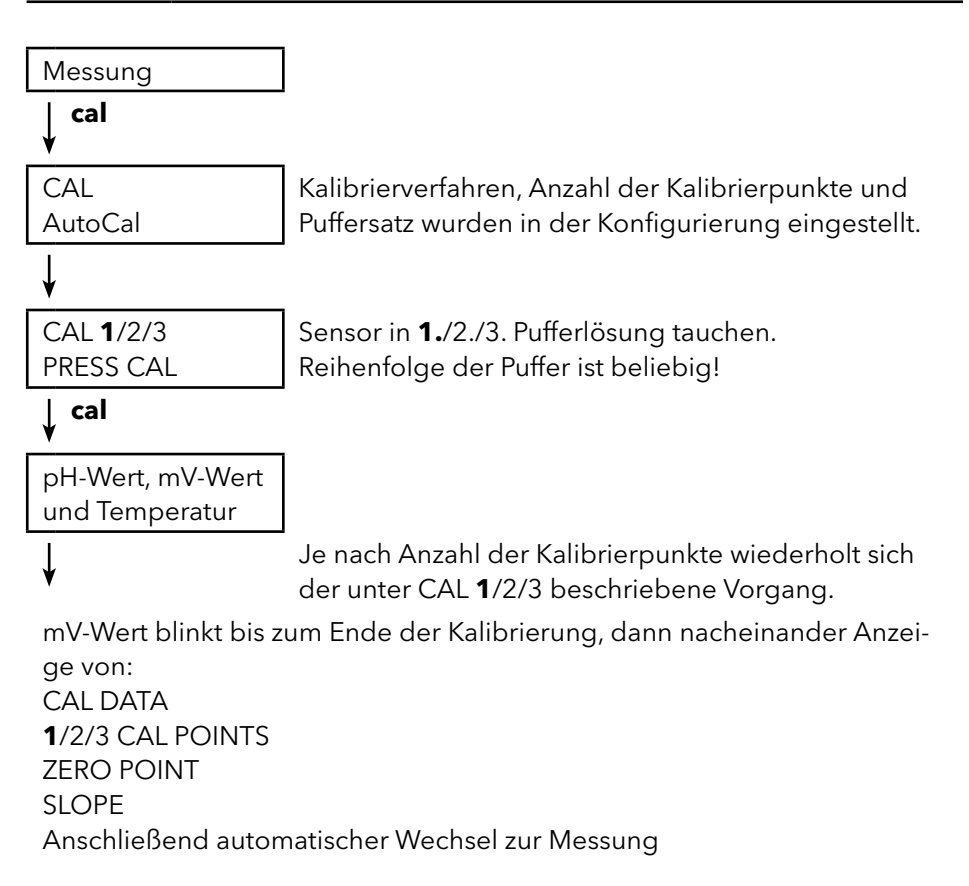

**Hinweis!** Ein Abbruch der Kalibrierung ist jederzeit durch **meas** möglich und wird mit "CAL ABORTED" auf dem Display angezeigt.

Ausnahme: Wenn "CAL POINTS 1-2-3" konfiguriert und der erste Kalibrierschritt abgeschlossen ist, wird die Kalibrierung in jedem Fall durchgeführt.

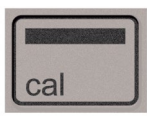

## Kalibrierung DATA INPUT

(Kalibrierung durch Dateneingabe bekannter Sensorwerte)

Das Kalibrierverfahren wird in der Konfigurierung ausgewählt.

| Messung                                                                                                 |                                                          |
|----------------------------------------------------------------------------------------------------|----------------------------------------------------------|
| ↓ cal                                                                                                   | _                                                        |
| CAL<br>DATA INPUT                                                                                       |                                                          |
| ¥                                                                                                    |                                                          |
| ZERO POINT                                                                                              | Mit ▲▼ Wert für den Nullpunkt auswählen.                 |
| ∣ cal<br>¥                                                                                              |                                                          |
| SLOPE                                                                                                   | Mit $\blacktriangle V$ Wert für die Steilheit auswählen. |
| ∣ cal<br>¥                                                                                              |                                                          |
| Nacheinander werden die Kal<br>Datum und Uhrzeit<br>ZERO POINT<br>SLOPE<br>Anschließend automatischer N | ibrierdaten angezeigt:<br>Nechsel zur Messung.           |

Hinweis! Ein Abbruch der Kalibrierung ist jederzeit durch meas möglich.

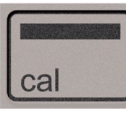

## Kalibrierung MANUAL (Manuelle Kalibrierung)

Das Kalibrierverfahren wird in der Konfigurierung ausgewählt.

| Messung                     |                                                                        |
|-----------------------------|------------------------------------------------------------------------|
| ↓ cal                       |                                                                        |
| CAL                         | Anzahl der Kalibrierpunkte wurde in der                                |
| MANUAL                      | Konfigurierung eingestellt.                                            |
| ¥                           |                                                                        |
| CAL <b>1</b> /2/3           |                                                                        |
| PRESS CAL                   |                                                                        |
| ↓ cal                       |                                                                        |
| pH-Anzeige blinkt           | Aus der Beschreibung des Puffers den                                   |
| PRESS CAL                   | temperaturrichtigen pH-Wert ermitteln und<br>mit <b>▲▼</b> einstellen. |
| ↓ cal                       |                                                                        |
| mV-Anzeige blinkt           |                                                                        |
|                             | Je nach Anzahl der Kalibrierpunkte wieder-                             |
| ↓                           | holt sich der unter CAL <b>1</b> /2/3 beschriebene                     |
|                             | Vorgang.                                                               |
| mV-Wert blinkt bis zum Ende | der Kalibrierung, dann nacheinander Anzeige                            |
| CAL DATA                    |                                                                        |
| 1/2/3 CAL POINTS            |                                                                        |
| ZERO POINT                  |                                                                        |
| SLOPE                       |                                                                        |

Anschließend automatischer Wechsel zur Messung

**Hinweis!** Ein Abbruch der Kalibrierung ist jederzeit durch **meas** möglich und wird mit "CAL ABORTED" auf dem Display angezeigt.

Ausnahme: Wenn "CAL POINTS 1-2-3" konfiguriert und der erste Kalibrierschritt abgeschlossen ist, wird die Kalibrierung in jedem Fall durchgeführt.

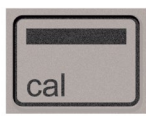

# Kalibrierung FREE CAL

#### (Freie Auswahl des Kalibrierverfahrens)

Die Kalibrierung "FREE CAL" wird in der Konfigurierung ausgewählt.

Messung

∫ cal

CAL AutoCal blinkt Mit▲▼das gewünschte Kalibrierverfahren auswählen (AutoCal, DATA INPUT oder MANUAL).

# ↓ cal

Führen Sie die gewählte Kalibrierung durch (siehe Kalibrierung AutoCal, DATA INPUT oder MANUAL).

# Datenlogger

# Der Datenlogger

Das Gerät verfügt über einen Datenlogger, der **vor der Benutzung** konfiguriert und anschließend aktiviert wird. Sie können zwischen folgenden Loggertypen wählen:

- DIFF (messwertgesteuertes Loggen von Messgröße und Temperatur)
- INT (zeitgesteuertes Loggen in einem festen Intervall)
- DIFF+INT (kombiniertes zeit- und messwertgesteuertes Loggen)
- SHOT (manuelles Loggen durch Drücken der Taste STO)

Der Datenlogger zeichnet bis zu 5000 Einträge umlaufend in einem Ringspeicher auf. Bereits vorhandene Einträge werden dabei überschrieben. Folgende Daten werden aufgezeichnet: Hauptmesswert, Temperatur, Zeitstempel und Gerätestatus.

Die komfortable Verwaltung des Datenloggers ist über die Software HandyLab Pilot möglich. Es wird immer die aktuell eingestellte Messgröße gespeichert. Das Speichern der Einträge wird mit dem Symbol "STO" und folgender Angabe der Speicheradresse kurzzeitig auf dem Display angezeigt.

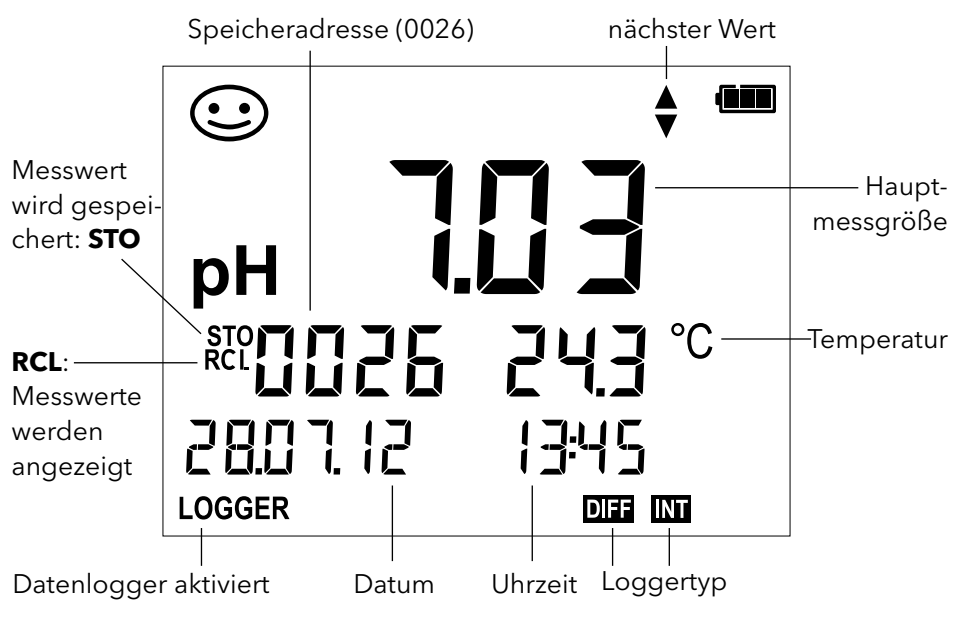

#### Display: Relevante Symbole für den Datenlogger

# Die Betriebsarten des Datenloggers (Loggertyp)

#### Manuelles Loggen, wenn Logger aktiviert (SHOT)

In dieser Betriebsart werden Messwerte immer dann gespeichert, wenn die Taste **STO** gedrückt wird.

| Messung                 |  |
|-------------------------|--|
| Logger <b>aktiviert</b> |  |
|                         |  |

# ↓ ѕто

Messwert wird an die Adresse des zuletzt gespeicherten Wertes +1 gespeichert

#### Manuelles Loggen, wenn Logger deaktiviert

| Messung                   |
|---------------------------|
| Logger <b>deaktiviert</b> |
| STO                       |

Messwert wird gehalten Vorgeschlagene Adresse blinkt (Adresse des zuletzt gespeicherten Wertes +1)

Wenn gewünscht: Startadresse mit **AV** wählen.

# ↓ ѕто

Messwert wird an die gewünschte Adresse gespeichert (z. B. Überschreiben einer Fehlmessung).

#### Intervall (INT)

In dieser Betriebsart werden Messwerte zyklisch aufgezeichnet.

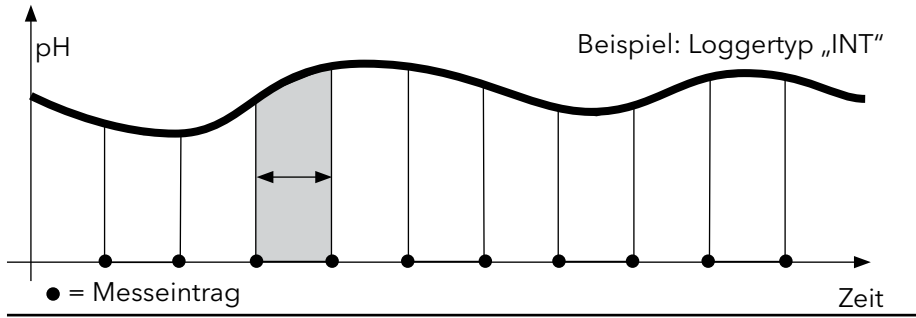

#### Differenz (DIFF)

Wenn der Delta-Bereich (Messgröße und/oder Temperatur) bezogen auf den letzten Eintrag über-/unterschritten wird, erfolgt ein neuer Eintrag und der Delta-Bereich verschiebt sich um das Delta nach oben bzw. unten. Der erste Eintrag wird automatisch gespeichert, wenn der Datenlogger gestartet wird.

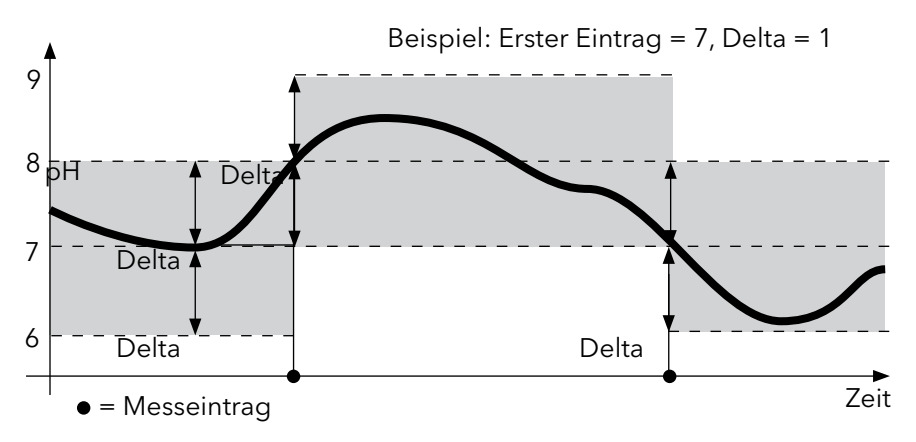

#### Differenz + Intervall kombiniert (DIFF+INT)

Wenn der Delta-Bereich zum letzen DIFF-Eintrag über-/unterschritten wird, erfolgt ein neuer Eintrag (Im Beispiel: Messeintrag **A**) und der Delta-Bereich verschiebt sich um das Delta nach oben bzw. unten. Solange der Messwert innerhalb des Delta-Bereichs bleibt, wird entsprechend der Voreinstellung "Intervall" geloggt. Der erste DIFF-Eintrag wird automatisch gespeichert, wenn der Datenlogger gestartet wird.

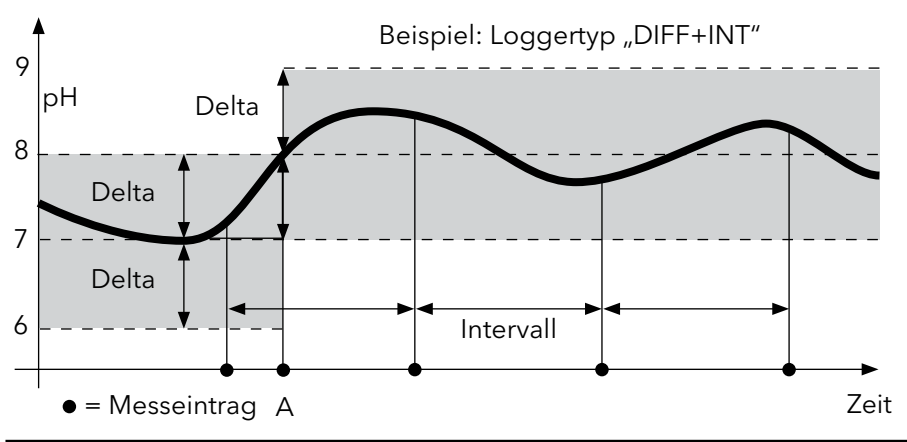

# Datenloggermenü

Anzeige Logger

Auswahl mit Pfeiltasten, Bestätigung mit **set** 

| <b>↑</b> | CONT      |  | Startadresse auswählen und Datenlogger<br>starten                                         |
|----------|-----------|--|-------------------------------------------------------------------------------------------|
|          | START set |  | Löscht alle Einträge und startet den Datenlog-<br>ger mit der Startadresse 0001           |
|          | DEL       |  | Alle Einträge löschen                                                                     |
| ¥        | SET       |  | Loggertyp auswählen und konfigurieren: DIFF,<br>INT, DIFF+INT, SHOT (siehe Tabelle unten) |

| Übersicht      | Übersicht Datenloggermenü (Voreinstellung fett gedruckt) |                         |                                     |
|----------------|----------------------------------------------------------|-------------------------|-------------------------------------|
| Logger-<br>typ | DIFF                                                     | Delta pH /<br>mV        | OFF / pH 0.0114.00 / <b>pH 1.00</b> |
|                |                                                          |                         | OFF / 1 1000 mV / <b>1 mV</b>       |
|                |                                                          | Delta °C / °F           | OFF / 0.1 50.0 °C / <b>1.0 °C</b>   |
|                |                                                          |                         | OFF / 0.190 °F / <b>1.0 °F</b>      |
|                | INT                                                      | Intervall               | h:mm:ss                             |
|                |                                                          |                         | 0:00:01 9:59:59 / <b>0:01:00</b>    |
|                | DIFF +                                                   | DIFF                    | siehe Loggertyp DIFF                |
|                | INT                                                      | INT                     | siehe Loggertyp INT                 |
|                | SHOT                                                     | aktuell einges<br>chert | tellte Messgröße wird gespei-       |

# Datenlogger konfigurieren

Voraussetzung: Datenlogger ist angehalten (**meas** drücken).

|                                            | -                                                                    |
|--------------------------------------------|----------------------------------------------------------------------|
| Messung                                    |                                                                      |
| ¥ STO                                      | _                                                                    |
| Messwert wird gehalten                     | 7                                                                    |
| ♦ set                                      | -                                                                    |
| Logger: CONT blinkt                        | ]                                                                    |
| ↓ ▼                                        | _                                                                    |
| Logger: START blinkt                       | ]                                                                    |
| ♦ ▼                                        | _                                                                    |
| Logger: DEL blinkt                         | ]                                                                    |
| ¥ <b>V</b>                                 | _                                                                    |
| Logger: SET blinkt                         | ]                                                                    |
| ♦ set                                      | _                                                                    |
| Logger: Der aktuelle Logger-<br>typ blinkt | Gewünschten Loggertyp mit ▲▼ wähle<br>DIFF, INT, DIFF+INT oder SHOT. |
|                                            |                                                                      |

#### set

Entsprechend Loggertyp Werte mit **A** wählen und jeweils mit **set** bestätigen. Wenn die Konfigurierung abgeschlossen ist, blinkt CONT. Sie können den Datenlogger mit START oder CONT starten (siehe Seite 21).

# Datenlogger mit CONT starten

Voraussetzung: Datenlogger ist konfiguriert. Nach jedem Ausschalten des Gerätes muss der Datenlogger neu gestartet werden (Ausnahme: SHOT).

Messung

↓ ѕто

Messwert wird gehalten

🖌 set

Logger: CONT blinkt

#### 🖌 set

Adresse des zuletzt gespeicherten Wertes +1 blinkt (Vorschlag für Startadresse) Wenn gewünscht: Startadresse mit **AV** wählen.

# ¥ set

Der Messwert wird an die gewählte Startadresse gespeichert (Ausnahme: SHOT). "… FREE MEMORY" wird angezeigt.

Symbole "LOGGER" und "aktiver Loggertyp" werden angezeigt.

# Datenlogger mit START starten

Voraussetzung: Datenlogger ist konfiguriert. Es werden alle vorhandenen Einträge gelöscht. Die Speicherung erfolgt ab Startadresse 0001. Nach jedem Ausschalten des Gerätes muss der Datenlogger neu gestartet werden (Ausnahme: SHOT).

Messung

↓ ѕто

Messwert wird gehalten

```
↓ set
```

Logger: CONT blinkt

¥

Logger: START blinkt

# ♦ set

Alle Einträge werden gelöscht. "5000 FREE MEMORY" wird angezeigt. Symbole "LOGGER" und "aktiver Loggertyp" werden angezeigt.

# Loggerdaten anzeigen

Mit der Taste **RCL** können Sie sich alle gespeicherten Messwerte auf dem Display anzeigen lassen. Die komfortable Verwaltung des Datenloggers ist über die Software HandyLab möglich.

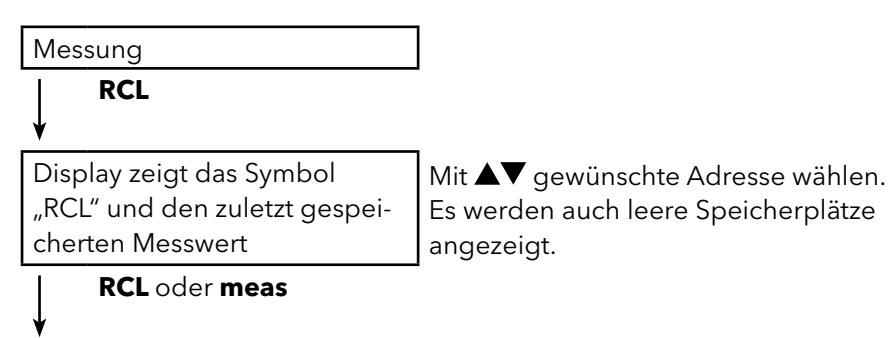

Zurück zur Messung

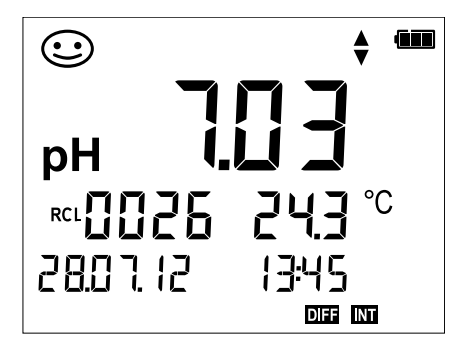

Beispiel: Gespeicherter Messwert 0026

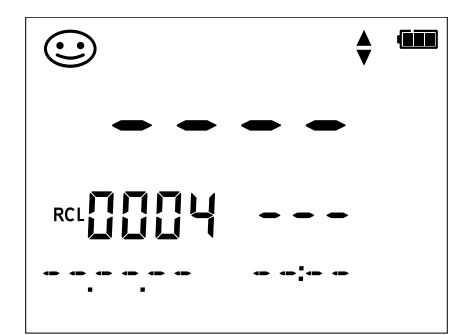

Beispiel: Leerer Speicherplatz 0004

# Datenlogger anhalten

Mit der Taste **meas** können Sie den Datenlogger zu jeder Zeit anhalten.

```
Messung, Logger aktiviert
meas
```

Datenlogger wird angehalten. Symbole "LOGGER" und "aktiver Loggertyp" werden nicht mehr angezeigt. Sie haben weiterhin die Möglichkeit, durch **STO** einen Messwert zu halten und ihn anschließend an eine beliebige Adresse zu speichern.

# Datenlogger löschen

Über die Auswahl "DEL" werden alle Datensätze gelöscht.

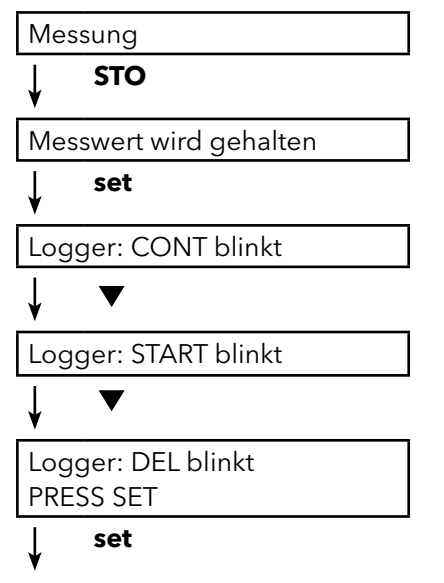

Alle gespeicherten Datensätze werden gelöscht. "0000 DELETED" wird angezeigt.

# Fehler- und Gerätemeldungen

Das Messgerät zeigt Fehlermeldungen mit "ERROR …" auf dem Display an. Hinweise auf den Sensorzustand werden durch das Symbol "Sensoface" (freundlich, neutral, traurig) und ggf. einem zusätzlichen Hinweis ( "INFO …") dargestellt.

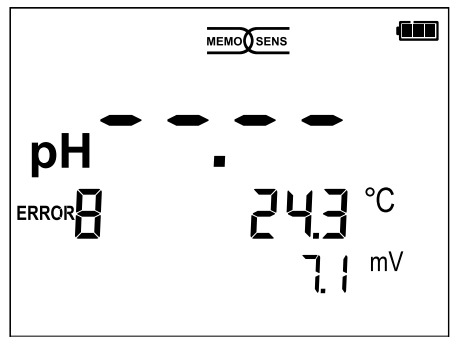

Beispiel Fehlermeldung: ERROR 8 (Gleiche Kalibriermedien)

Sensoface gibt Hinweise auf den Sensorzustand (Wartungsbedarf). Die Messeinrichtung ist aber noch in der Lage, die Messgröße zu ermitteln. Nach Abschluss einer Kalibrierung wird zur Bestätigung das entsprechende Sensoface (freundlich, neutral, traurig) zusammen mit den Kalibrierdaten angezeigt. Sensoface ist sonst nur im Messbetrieb sichtbar.

Die wichtigsten Fehlermeldungen und Meldungen "Sensoface" befinden sich auf der Innenseite der Schutzklappe. Diese und alle anderen Fehlermeldungen mit ihren jeweiligen Bedeutungen entnehmen Sie bitte den nachfolgenden Tabellen.

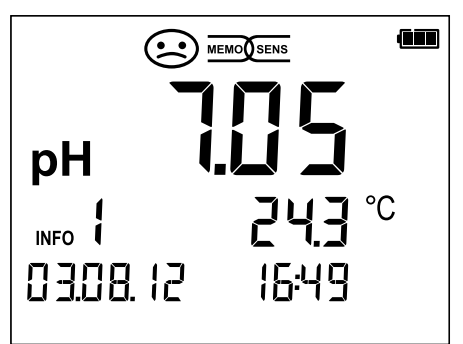

Beispiel Meldung "Sensoface": INFO 1 (Kalibriertimer abgelaufen)

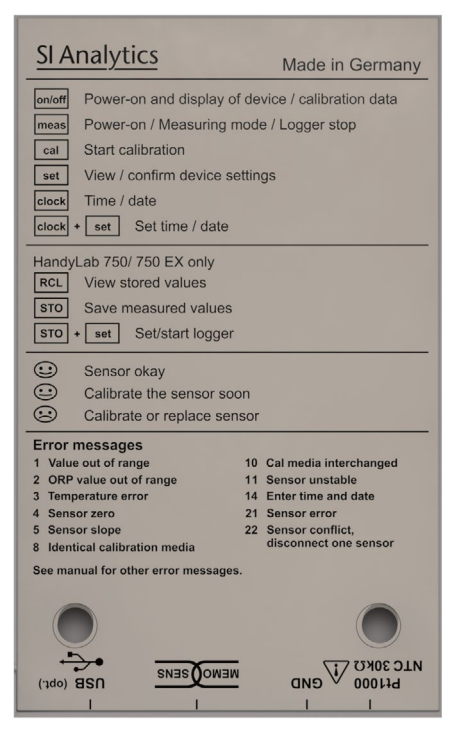

# Meldungen "Sensoface"

Das Symbol "Sensoface" weist Sie wie folgt auf den Sensorzustand hin:

# Sensoface bedeutet

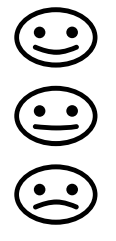

Sensor ist in Ordnung

Sensor demnächst kalibrieren

Sensor kalibrieren oder austauschen

Zusätzlich wird bei den Symbolen "Sensoface neutral" und "Sensoface traurig" "INFO …" auf dem Display angezeigt, um Ihnen einen Hinweis auf die Ursache der Verschlechterung des Sensors zu geben.

| Sensoface                               | Hinweis | Ursache                                   |
|-----------------------------------------|---------|-------------------------------------------|
|                                         | INFO 1  | Kalibriertimer                            |
|                                         | INFO 3  | Sensocheck                                |
| $\sim$                                  | INFO 5  | Nullpunkt / Steilheit                     |
| $(\underline{\cdot},\underline{\cdot})$ | INFO 6  | Einstellzeit                              |
| $\mathbf{U}$                            | INFO 7  | ISFET: Arbeitspunkt (Asymmetriepotenzial) |
|                                         | INFO 8  | ISFET: Leckstrom                          |
|                                         | INFO 9  | ORP-Offset                                |

### Fehlermeldungen

Die folgenden Fehlermeldungen werden auf dem Display angezeigt.

| Meldung            | Ursache                                            | Fehler beheben                                                                                                    |
|--------------------|----------------------------------------------------|----------------------------------------------------------------------------------------------------|
| <b>L</b><br>blinkt | Batterie leer                                      | Batterien austauschen                                                                                                    |
| ERROR 1            | Messbereich pH überschritten                       |                                                                                                    |
| ERROR 2            | Messbereich ORP wurde über-<br>schritten           | Überprüfen Sie, ob die Messbedingun                                                                                                    |
| ERROR 3            | Messbereich Temperatur über-<br>schritten          | gen dem messbereich entsprechen.                                                                                                    |
| ERROR 4            | Sensornullpunkt zu groß/klein                      | Sensor gründlich spülen und neu kali-                                                                                                    |
| ERROR 5            | Sensorsteilheit zu groß/klein                      | brieren. Ansonsten Sensor tauschen.                                                                                                    |
| ERROR 8            | Kalibrierfehler:<br>Gleicher Puffer                | Verwenden Sie Puffer mit anderem<br>Nennwert, bevor Sie den nächsten<br>Schritt der Kalibrierung einleiten.                               |
|                    | Kalibrierfehler:                                   | Stimmt der eingestellte Puffersatz mit                                                                                                    |
|                    | Unbekannter Puffer                                 | dem verwendeten überein?                                                                                                    |
| ERROR 10           | Kalibriermedien vertauscht                         | Kalibrierung wiederholen.                                                                                                    |
| ERROR 11           | Messwert instabil<br>Driftkriterium nicht erreicht | Lassen Sie den Sensor so lange in der<br>Flüssigkeit, bis die Temperatur stabil<br>ist. Ansonsten Sensor tauschen.                        |
| ERROR 14           | Uhrzeit und Datum ungültig                         | Datum und Zeit einstellen.                                                                                                    |
| ERROR 18           | Konfiguration ungültig                             | Neustart, auf Liefereinstellungen<br>zurücksetzen (Setup: DEFAULT YES),<br>konfigurieren und kalibrieren.<br>Ansonsten Gerät einschicken. |
| ERROR 19           | Abgleichdaten defekt                               | Gerät defekt, einschicken.                                                                                                    |
| ERROR 21           | Sensorfehler (Memosens)                            | Funktionsfähigen Memosens-Sensor<br>anschließen.                                                                                          |
| ERROR 25           | Pufferabstand (eingebbare<br>Puffertabelle)        | Puffertabelle neu eingeben.                                                                                                    |

# Technische Daten (HandyLab 750)

| Memosens pH (auch ISFET)    | Anschluss: E<br>Anzeigeber           | Buchse M8 (4-polig)<br>eiche <sup>1)</sup> | für Memosens-Laborkabel<br>-2,000 +16,000 pH<br>-2000 +2000 mV<br>-50 +250 °C |                                                                                                    |
|-----------------------------|--------------------------------------|--------------------------------------------|-------------------------------------------------------------------------------|----------------------------------------------------------------------------------------------------|
| Memosens Redox              | Anschluss: E<br>Anzeigeber           | Buchse M8 (4-polig)<br>eiche <sup>1)</sup> | für Memosens®-Laborkabe<br>-2000 +2000 mV<br>-50 +250 °C                      |                                                                                                    |
|                             | Sensoranpa                           | ssung <sup>*)</sup>                        | Redox-Kalibrierung (Nullpu                                                    | inktverschiebung)                                                                                                    |
| nH/mV(analog)               | zul. Kalibrie                        | rbereich<br>H. Buchso DIN 19-2             | $\Delta mV$ (Offset) -700 +700                                                | mV                                                                                                    |
| ph/liv (allalog)            | Messbereic                           | h pH                                       | -2 16                                                                         |                                                                                                    |
|                             | Nachkomm                             | astellen*)                                 | 2 oder 3                                                                      |                                                                                                    |
|                             | Eingangswi                           | derstand                                   | 1 x 10 <sup>12</sup> Ω (0 35 °C)                                              |                                                                                                    |
|                             | Eingangsstr                          | om                                         | 1 x 10 <sup>-12</sup> A<br>(bei RT Verdopplung alle 1                         | 0 K)                                                                                                    |
|                             | Messzyklus                           |                                            | ca. 1s                                                                        | ,                                                                                                    |
|                             | Betriebsme                           | ssabweichung <sup>2,3,4)</sup>             | < 0,01 pH, TK < 0,001 pH/k                                                    | < Contract of the second second s |
|                             | Messbereic                           | h mV                                       | -1300 +1300 mV                                                                |                                                                                                    |
|                             | Messzyklus                           |                                            | ca. 1s                                                                        |                                                                                                    |
| To make a water w           | Betriebsme                           | ssabweichung <sup>2,3,4)</sup>             | < 0,1 % v. M. + 0,3 mV; TK <                                                  | < 0,03 mV/K                                                                                                    |
| lemperatur                  | Mossharaid                           | 2 X Ø 4 mm tur integ<br>ho                 | NTC 30 kO                                                                     | _20 +120 °C                                                                                                    |
|                             | NIC33DCICICI                         |                                            | Pt 1000                                                                       | -40 +250 °C                                                                                                    |
|                             | Messzyklus                           |                                            | ca. 1s                                                                        |                                                                                                    |
|                             | Betriebsme                           | ssabweichung <sup>2,3,4)</sup>             | < 0,2 K (Tamb = 23 °C); TK                                                    | < 25 ppm/K                                                                                                    |
| pH-Kalibrierung             |                                      |                                            |                                                                               |                                                                                                    |
| Betriebsarten <sup>*)</sup> | AutoCal                              |                                            | Kalibrierung mit automatise                                                   | cher Putterfindung                                                                                                    |
|                             | Ivianuell                            |                                            | individueller Pufferwerte                                                     | Eingabe                                                                                                    |
|                             | Dateneinga                           | be                                         | Dateneingabe von Nullpun                                                      | kt und Steilheit                                                                                                    |
| AutoCal-Puffersätze*)       | -01-<br>(Default)                    | NIST Standard                              | 1,679/4,006/6,865                                                             | /9,180                                                                                                    |
|                             | -02-                                 | NIST Technisch                             | 1,68/4,00/7,00/10,                                                            | 01/12,46                                                                                                    |
|                             | -03-                                 | SI Analytics<br>techn. Puffer              | 2,00/4,00/7,00/10,                                                            | 00                                                                                                    |
|                             | -04-                                 | Knick Calimat                              | 2,00/4,00/7,00/9,0                                                            | 0/12,00                                                                                                    |
|                             | -05-                                 | Mettler Toledo                             | 2,00/4,01/7,00/9,2                                                            | 1                                                                                                    |
|                             | -06-                                 | HACH                                       | 4,01/7,00/10,01/12                                                            | 2,00                                                                                                    |
|                             | -07-                                 | Ciba (94)                                  | 2,06/4,00/7,00/10,                                                            | 00                                                                                                    |
|                             | -08-                                 | Hamilton                                   | 2,00/4,01/7,00/10,                                                            | 01/12,00                                                                                                    |
|                             | -09-                                 | Reagecon                                   | 2,00/4,00/7,00/9,0                                                            | 0/12,00                                                                                                    |
|                             | -10-                                 | DIN 19267                                  | 1,09/4,65/6,79/9,2                                                            | 3/12,75                                                                                                    |
|                             | -U1-                                 | ladbar über Handy                          | /Lab Pilot (User)                                                             |                                                                                                    |
| zul Kalibrierbereich        |                                      |                                            |                                                                               |                                                                                                    |
|                             | Nullpunkt                            |                                            | Ha 8 6                                                                        |                                                                                                    |
| zu. Ruibherbereich          | Nullpunkt<br>Bei ISFET:              |                                            | 6 8 pH<br>-750 +750 mV; Arbeitsp                                              | ounkt (Asymmetrie)                                                                                                    |
|                             | Nullpunkt<br>Bei ISFET:<br>Steilheit |                                            | 6 8 pH<br>-750 +750 mV; Arbeitsp<br>ca. 74 104 %                              | ounkt (Asymmetrie)                                                                                                    |

\*) parametrierbar

a) Messbereiche abhängig vom Memosens-Sensor
2) gemäß DIN EN 60746-1, bei Nennbetriebsbedingungen
3) ± 1 Digit

4) zuzüglich Sensorfehler

| Anzeige - Bedienung                            | Sensoface                                                                                                    | liefert Hinweise über den Zustand des Sensors<br>Auswertung von Nullpunkt/Steilheit,<br>Einstellzeit, Kalibrierintervall<br>Zustandsanzeige (freundlich, neutral, traurig) |
|------------------------------------------------|----------------------------------------------------------------------------------------------------|----------------------------------------------------------------------------------------------------|
|                                                | Display                                                                                                    | LCD STN 7-Segmentanzeige mit 3 Zeilen und<br>Symbolen                                                                                                    |
|                                                | Statusanzeigen                                                                                                    | für Batteriezustand, Logger                                                                                                    |
|                                                | Hinweise                                                                                                    | Sanduhr                                                                                                    |
|                                                | lastatur                                                                                                    | [on/off], [cal], [meas], [set], [▲], [▼], [STO],<br>[RCL], [clock]                                                                                                    |
| Diagnosefunktionen                             | Sensordaten                                                                                                    | Hersteller, Sensortyp, Seriennummer,<br>Betriebsdauer                                                                                                    |
|                                                | Kalibrierdaten                                                                                                    | Kalibrierdatum, Nullpunkt und Steilheit                                                                                                    |
|                                                | Geräteselbsttest                                                                                                    | automatischer Speichertest ( FLASH, EEPROM, RAM )                                                                                                    |
|                                                | Gerätedaten                                                                                                    | Gerätetyp, Softwareversion, Hardwareversion                                                                                                    |
| Datenerhaltung                                 | Parameter, Kalibrierdaten > 10                                                                                                    | Jahre                                                                                                    |
| Datenübertragung<br>Datenlogger                | 1x Micro USB-B zur Datenüberti<br>5.000 Speicherplätze                                                                                | ragung zum PC                                                                                                    |
| Kalibrierdatenlogger<br>MemoLog (nur Memosens) | Aufzeichnung manuell, intervall<br>bis 100 Memosens-Kalibrierpro<br>- Aufzeichnung auf dem Display                                    | - oder ereignisgesteuert<br>tokolle speicherbar<br>y anzeigbar                                                                                                    |
| Kommunikation                                  | <ul> <li>direkt auslesbar über MemoSuite (USB): Hersteller, Sensortyp, Serien-Nr.<br/>Nullpunkt, Steilheit, Kalibrierdatum</li> </ul> |                                                                                                    |
| Kennikation                                    | Profil                                                                                                    | HID, treiberlose Installation                                                                                                    |
|                                                | Verwendung                                                                                                    | Datenaustausch und Konfigurierung über die<br>Software HandyLab Pilot                                                                                                    |
| Klima - Nennbetriebsbedingu                    | ingen                                                                                                    |                                                                                                    |
|                                                | Umgebungstemperatur                                                                                                    | -10 +55 °C                                                                                                    |
|                                                | Transport-/Lagertemperatur                                                                                                    | -25 +70 °C                                                                                                    |
|                                                | Relative Feuchte                                                                                                    | 0 95 %, kurzzeitige Betauung zulässig                                                                                                    |
| Energieversorgung                              |                                                                                                    |                                                                                                    |
|                                                | Hilfsenergie                                                                                                    | Batterien 4x AA (Mignon), 4x Akku NiMH oder<br>1x Li-Ionen-Akku, ladbar über USB                                                                                           |
| <b>6</b> 1 "                                   | Betriebszeit                                                                                                    | ca. 1000 h (Alkaline)                                                                                                    |
| Genause                                        |                                                                                                    |                                                                                                    |
|                                                | Material                                                                                                    | PA12 GF30 + TPE                                                                                                    |
|                                                | Schutzart                                                                                                    | IP66/67 mit Druckausgleich                                                                                                    |
|                                                | Abmessungen                                                                                                    | ca. (132 x 156 x 30) mm                                                                                                    |
|                                                | Gewicht                                                                                                    | ca. 500 g                                                                                                    |
| Zulassungen - Prüfzeichen - G<br>EMV           | <b>erätesicherheit</b><br>DIN EN 61326-1 (Allgemeine A                                                                                | nforderungen)                                                                                                    |
|                                                | Störaussendung                                                                                                    | Klasse B (Wohnbereich)                                                                                                    |
|                                                | Störfestigkeit                                                                                                    | Industriebereich                                                                                                    |
| RoHS-Konformität                               | DIN EN 61326-2-3 (Besondere /<br>nach Richtlinie 2011/65/EU                                                                           | Anforderungen für Messumformer)                                                                                                    |

# Technische Daten (HandyLab 750 EX)

| femosens pH (auch ISFET) Anschluss: Buchse M8 (4-polig) für Memosens-Laborkabel |                            |                                |                                                                                                    |                    |
|---------------------------------------------------------------------------------|----------------------------|--------------------------------|----------------------------------------------------------------------------------------------------|--------------------|
|                                                                                 | Anzeigeber                 | eiche <sup>1)</sup>            | -2,000 +16,000 pH                                                                                                    |                    |
|                                                                                 |                            |                                | -2000 +2000 mV                                                                                                    |                    |
|                                                                                 |                            |                                | -50 +250 °C                                                                                                    |                    |
| Memosens Redox                                                                  | Anschluss: E               | Buchse M8 (4-poli              | g) für Memosens-Laborkabel                                                                                                    |                    |
|                                                                                 | Anzeigeber                 | eiche"                         | -2000 +2000 mV                                                                                                    |                    |
|                                                                                 | Concoranna                 | ccupa <sup>*)</sup>            | -50 +250 °C<br>Roday Kalibriarung (Nullpunkt                                                                                                    | vorschiphung)      |
|                                                                                 | zul Kalibrio               | rhereich                       | $\Delta m V (Offset) - 700 + 700 m V$                                                                                                    | verschiebung)      |
| pH/mV (analog)                                                                  | Anschluss: r               | H-Buchse DIN 19                | 262 (13/4 mm)                                                                                                    |                    |
| ,                                                                               | Messbereic                 | n pH                           | -2 16                                                                                                    |                    |
|                                                                                 | Nachkomm                   | astellen*)                     | 2 oder 3                                                                                                    |                    |
|                                                                                 | Eingangswi                 | derstand                       | 1 x 10 <sup>12</sup> Ω (0 35 °C)                                                                                                    |                    |
|                                                                                 | Eingangsstr                | om                             | 1 x 10 <sup>-12</sup> A (bei RT, Verdopplung                                                                                                    | g alle 10 K)       |
|                                                                                 | Messzyklus                 |                                | ca. 1s                                                                                                    |                    |
|                                                                                 | Betriebsme                 | ssabweichung <sup>2,3,4)</sup> | < 0,01 pH, TK < 0,001 pH/K                                                                                                    |                    |
|                                                                                 | Messbereic                 | n mV                           | -1300 +1300 mV                                                                                                    |                    |
|                                                                                 | Messzyklus                 |                                | ca. Is $(0.1.9) (0.1.9) (0.1.$ |                    |
|                                                                                 | Betriebsme                 | ssapweichung <sup>2,3,4</sup>  | < 0,1 % v. M. + 0,3 mV                                                                                                    |                    |
| Temperatur                                                                      | Anschluss: 2               | x Ø 4 mm für inte              | arierten oder separaten Temp                                                                                                    | eraturfühler       |
| lemperatur                                                                      | Messbereic                 | ne                             | NTC 30 kg $-20$                                                                                                    | ) +120 °C          |
|                                                                                 |                            |                                | Pt 1000 -40                                                                                                    | ) +250 °C          |
|                                                                                 | Messzyklus                 |                                | ca. 1s                                                                                                    |                    |
|                                                                                 | Betriebsme                 | ssabweichung <sup>2,3,4)</sup> | < 0,2 K (Tamb = 23 °C); TK < 2                                                                                                    | 5 ppm/K            |
| pH-Kalibrierung                                                                 |                            |                                |                                                                                                    |                    |
| Betriebsarten*)                                                                 | AutoCal                    |                                | Kalibrierung mit automatischer                                                                                                    | r Pufferfindung    |
|                                                                                 | Manuell                    |                                | Manuelle Kalibrierung mit Eing                                                                                                    | gabe individueller |
|                                                                                 | Dateneinga                 | be                             | Dateneingabe von Nullpunkt u                                                                                                    | ind Steilheit      |
| AutoCal-Puffersätze*)                                                           | -01-                       |                                |                                                                                                    |                    |
|                                                                                 | (Default)                  | NIST Standard                  | 1,679/4,006/6,865/9                                                                                                    | 9,180              |
|                                                                                 | -02-                       | NIST Technisch                 | 1,68/4,00/7,00/10,0                                                                                                    | 1/12,46            |
|                                                                                 |                            | SI Analytics                   |                                                                                                    |                    |
|                                                                                 | -03-                       | techn. Puffer                  | 2,00/4,00/7,00/10,0                                                                                                    | 0                  |
|                                                                                 | -04-                       | Knick Calimat                  | 2,00/4,00/7,00/9,00                                                                                                    | /12,00             |
|                                                                                 | -05-                       | Mettler Toledo                 | 2,00/4,01/7,00/9,21                                                                                                    |                    |
|                                                                                 | -06-                       | HACH                           | 4,01/7,00/10,01/12,                                                                                                    | 00                 |
|                                                                                 | -07-                       | Ciba (94)                      | 2,06/4,00/7,00/10,0                                                                                                    | 0                  |
|                                                                                 | -08-                       | Hamilton                       | 2,00/4,01/7,00/10,0                                                                                                    | 1/12,00            |
|                                                                                 | -09-                       | Reagecon                       | 2,00/4,00/7,00/9,00                                                                                                    | /12,00             |
|                                                                                 | -10-                       | DIN 19267                      | 1,09/4,65/6,79/9,23                                                                                                    | /12,75             |
|                                                                                 | -U1-                       | ladbar über Han                | dyLab Pilot (User)                                                                                                    |                    |
| zul. Kalibrierbereich                                                           | Nullpunkt                  |                                | 68pH                                                                                                    |                    |
|                                                                                 | Bei ISFET:                 |                                | -750 +750 mV; Arbeitspunk                                                                                                    | t (Asymmetrie)     |
|                                                                                 | Steilheit                  |                                | ca. 74 104 %                                                                                                    |                    |
| Kalibriertimer *)                                                               | Vorgabeinte<br>abschaltbar | ervall 1 99 Tage               | 1                                                                                                    |                    |
| *) parametrierbar                                                               |                            |                                |                                                                                                    |                    |
| 1) Messbereiche abhängig                                                        | vom Memo                   | sens-Sensor                    |                                                                                                    |                    |
| <li>2) gemaß DIN EN 60746-1<br/>3) + 1 Digit</li>                               | , bei Nennb                | etriebsbedingung               | en                                                                                                    |                    |
| 4) zuzüglich Sensorfehler                                                       |                            |                                |                                                                                                    |                    |

| Anzeige - Bedienung                            |                                                                                              |                                                                                                    |
|------------------------------------------------|----------------------------------------------------------------------------------------------|----------------------------------------------------------------------------------------------------|
| Sensoface                                      | liefert Hinweise über den Zust<br>Einstellzeit, Kalibrierintervall Z                         | tand des Sensors Auswertung von Nullpunkt/Steilheit,<br>Zustandsanzeige (freundlich, neutral, traurig)                                                                                        |
| Display                                        | LCD STN 7-Segmentanzeige mit 3 Zeilen und Symbolen                                           |                                                                                                    |
| Statusanzeigen                                 | für Batteriezustand, Logger                                                                  |                                                                                                    |
| Hinweise                                       | Sanduhr                                                                                      |                                                                                                    |
| Tastatur                                       | [on/off], [cal], [meas], [set], [▲                                                           | ], [▼], [STO], [RCL], [clock]                                                                                                    |
| Diagnosefunktionen                             | Sensordaten (nur Memosens)<br>Kalibrierdaten<br>Geräteselbsttest                             | Hersteller, Sensortyp, Seriennummer, Betriebsdauer<br>Kalibrierdatum, Nullpunkt und Steilheit<br>automatischer Speichertest (FLASH, EEPROM, RAM)                                              |
|                                                | Gerätedaten                                                                                  | Gerätetyp, Softwareversion, Hardwareversion                                                                                                    |
| Datenerhaltung                                 | Parameter, Kalibrierdaten > 10                                                               | ) Jahre                                                                                                    |
| Datenübertragung                               | 1x Micro USB-B zur Datenübe<br>Innerhalb des explosionsgefä<br>Schnittstelle nicht zulässig. | rtragung zum PC<br>hrdeten Bereiches ist der Betrieb der USB-                                                                                                    |
| Datenlogger                                    | 5.000 Speicherplätze                                                                         |                                                                                                    |
| Kalibrierdatenlogger<br>MemoLog (nur Memosens) | Aufzeichnung manuell, interva<br>bis 100 Memosens-Kalibrierp                                 | all- oder ereignisgesteuert<br>rotokolle speicherbar                                                                                                    |
|                                                | - Aufzeichnung auf dem Display anzeigbar                                                     |                                                                                                    |
|                                                | - direkt auslesbar über Memo<br>Nullpunkt, Steilheit, Kalibrierd                             | Suite (USB): Hersteller, Sensortyp, Serien-Nr.,<br>atum                                                                                                    |
| Kommunikation                                  | USB 2.0                                                                                      |                                                                                                    |
|                                                | Profil                                                                                       | HID, treiberlose Installation                                                                                                    |
|                                                | Verwendung                                                                                   | Datenaustausch und Konfigurierung über die<br>Software HandyLab Pilot                                                                                                    |
| Klima - Nennbetriebsbedin                      | igungen                                                                                      |                                                                                                    |
|                                                | Umgebungstemperatur                                                                          | $\begin{array}{l} -10 \ ^{\circ}\text{C} \leq \text{Ta} \leq +40 \ ^{\circ}\text{C} & \text{T4} \\ -10 \ ^{\circ}\text{C} \leq \text{Ta} \leq +50 \ ^{\circ}\text{C} & \text{T3} \end{array}$ |
|                                                | Transport-/Lagertemperatur                                                                   | -25 +70 °C                                                                                                    |
| Energieversorgung                              | Hilfsonorgio                                                                                 | Battorion Ax AA (Mignon)                                                                                                    |
| Litergieversorgung                             | Retriebezoit                                                                                 | $c_2 = 1.000 \text{ h} (Alkalina)$                                                                                                    |
| Gohäuso                                        | Matarial                                                                                     | PA12 CE20 + TPE                                                                                                    |
| Genause                                        | Sobuttort                                                                                    | IRIZ GISU + II L                                                                                                    |
|                                                | Abmossupgen                                                                                  | $(122 \times 154 \times 20)$ mm                                                                                                    |
|                                                | Cowieht                                                                                      |                                                                                                    |
|                                                | Gewicht                                                                                      | ca. 500 g                                                                                                    |
| Zulassungen - Prüfzeichen                      | - Gerätesicherheit                                                                           |                                                                                                    |
| FMV                                            | DIN EN 61326-1 (Allgemeine                                                                   | Anforderungen)                                                                                                    |
|                                                | Störaussendung                                                                               | Klasse B (Wohnbereich)                                                                                                    |
|                                                | Störfestigkeit                                                                               | Industriebereich                                                                                                    |
|                                                | DIN EN 61326-2-3 (Becondary                                                                  | a Anforderungen für Messumformer)                                                                                                    |
| Explosionsschutz                               | Europa                                                                                       |                                                                                                    |
| RoHS-Konformität                               | nach Richtlinie 2011/65/EU                                                                   |                                                                                                    |

**OPERATING MANUAL** 

# HandyLab 750 HandyLab 750 EX

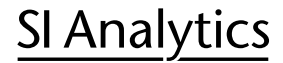

a xylem brand

#### **Approved/Intended Use**

HandyLab 750, 750 EX is a portable pH meter.

#### Guarantee

We provide guarantee for the device described for two years from the date of purchase. This guarantee covers manufacturing faults being discovered within the mentioned period of three years. Claim under guarantee covers only the restoration of functionality, not any further claim for damages or financial loss. Improper handling/use or illegitimate opening of the device results in loss of the guarantee rights.

To ascertain the guarantee liability, please return the instrument and proof of purchase together with the date of purchase freight paid or prepaid.

#### **Registered trademarks**

The following names are registered trademarks. For practical reasons they are shown without trademark symbol in this manual.

- MEMOSENS® (1)
- MEMOOSENS ® (2)
- MemoSuite<sup>® (3)</sup>
- Sensocheck<sup>® (3)</sup>
- Sensoface® (3)
- <sup>(1)</sup> is a registered wordmark of Endress + Hauser GmbH & Co. KG, Gerlingen.
- <sup>(2)</sup> is a registered word-/trademark of Endress + Hauser Conducta GmbH & Co. KG, Gerlingen and Knick Elektronische Messgeräte GmbH & Co. KG, Berlin.
- <sup>(3)</sup> is a registered wordmark of Knick Elektronische Messgeräte GmbH & Co. KG, Berlin.

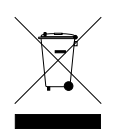

#### Disposal

Please observe the applicable local or national regulations concerning the disposal of "waste electrical and electronic equipment".

# Safety Guidelines (HandyLab 750, 750 EX)

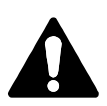

#### **Caution!**

Whenever it is likely that the protection has been impaired, the device shall be made inoperative and secured against unintended operation.

The protection is likely to be impaired if, for example:

- the device shows visible damage
- the device fails to perform the intended function
- prolonged storage at temperatures above 70 °C
- severe transport stresses

Before recommissioning the device, a professional routine test must be performed. This test should be carried out at the manufacturer's factory.

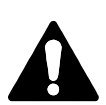

#### Caution!

Take protective measures against ESD when the sensor socket is open. At measuring temperatures from -20 to +100 °C the temperature detector can be automatically identified. The charging time of the battery may vary when a USB port with lower power output is used. Temperatures above 50 °C may result in loss of battery capacity.

## **Inserting the Batteries**

With four AA batteries, the HandyLab has an operating time of over 1000 h. Open the battery compartment on the rear of the device. Be sure to observe the correct polarity when inserting the batteries (see markings in the battery chamber). Close the battery compartment cover and screw it handtight. A special lithium-ion battery suited to the battery compartment is available for the HandyLab 750. The battery is recharged through the USB port. **Note:** Not available for the HandyLab 750 EX (device variant for applications in hazardous locations).

| m | Icon fully filled     | Batteries at full capacity                                                                                                    |
|---|-----------------------|----------------------------------------------------------------------------------------------------|
|   | Icon partially filled | Battery capacity is sufficient                                                                                                    |
|   | lcon empty            | Battery capacity not sufficient; calibration is possible, no logging                                                                  |
|   | Icon blinks           | Max. 10 operating hours remaining, measurement is still possible <b>Caution!</b> It is absolutely necessary to replace the batteries. |

A battery icon in the display indicates the battery power level:
# Precautions for application in hazardous locations

In hazardous areas, only the **HandyLab 750 EX** may be used. The following safety guidelines must be observed:

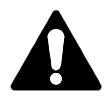

## Warning!

- Only open the battery compartment of the HandyLab 750 EX outside the hazardous location.
- Never try to open the device. If a repair should be required, return the device to our factory.
  - Never use the USB port within the hazardous location.

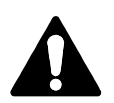

## Warning!

When using the HandyLab 750 EX (device variant for applications in hazardous locations) in a hazardous location, only the battery types listed below may be used. The batteries must be from the same manufacturer and of identical type and capacity. Never use new and used batteries together.

# **Batteries for Application in Hazardous Locations**

| Batteries (4x each)     | Temp. class | Ambient temperature range |
|-------------------------|-------------|---------------------------|
| Duracell MN1500         | T4          | -10 °C ≤ Ta ≤ +40 °C      |
| Energizer E91           | Т3          | -10 °C ≤ Ta ≤ +50 °C      |
| Power One 4106          | Т3          | -10 °C ≤ Ta ≤ +50 °C      |
| Panasonic Pro Power LR6 | Т3          | -10 °C ≤ Ta ≤ +50 °C      |

# Start-Up

# **Connecting a Sensor**

The HandyLab 750/750EX provides several connections so that many types of sensors can be used for measurement.

Note that only **one** sensor may be connected to the meter at a time.

The meter automatically recognizes a connected Memosens sensor and switches accordingly. Memosens is signaled in the display.

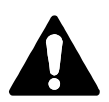

#### **Caution!**

Always make sure that a sensor is connected to the meter before starting measurement.

Explanation: The analog pH input of the HandyLab is an electrometer amplifier with an extremely high-impedance. When the sensor is not in contact with the medium or not connected to the meter, electric charges on the input can generate arbitrary, stable pH or mV values which will be shown in the display.

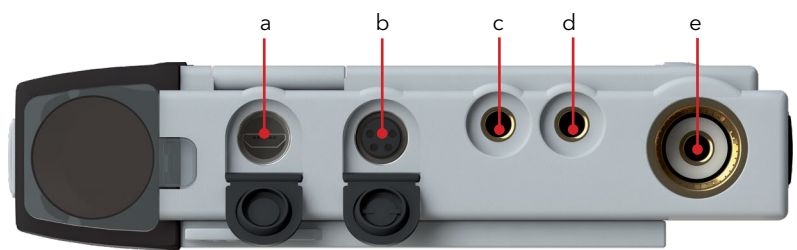

#### Connections

- a Micro USB port
- b M8, 4 pins for Memosens sensors
- c Temperature probe GND
- d Temperature probe
- e pH socket (DIN 19 262)

Memosens sensors have a **cable coupling**, which allows convenient replacement of sensors while the cable remains connected to the meter. The connecting cable is connected to socket **b** (M8, 4 pins for Memosens sensors).

## Switching On the Meter

| ٢ |        |
|---|--------|
|   | on/off |

When you have connected the sensor, you can switch the meter on by pressing the **on/off** or **meas** key.

When the meter is switched on with the **on/off** key, first a self test is performed and then the calibration data and settings are displayed before the meter switches to measuring mode.

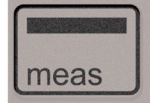

When the meter is switched on with the **meas** key, it immediately switches to measuring mode.

Depending on the connected sensor and the specific measuring task, several steps for configuration and calibration must be performed as described on the following pages.

# lcons

Important information about the state of the device:

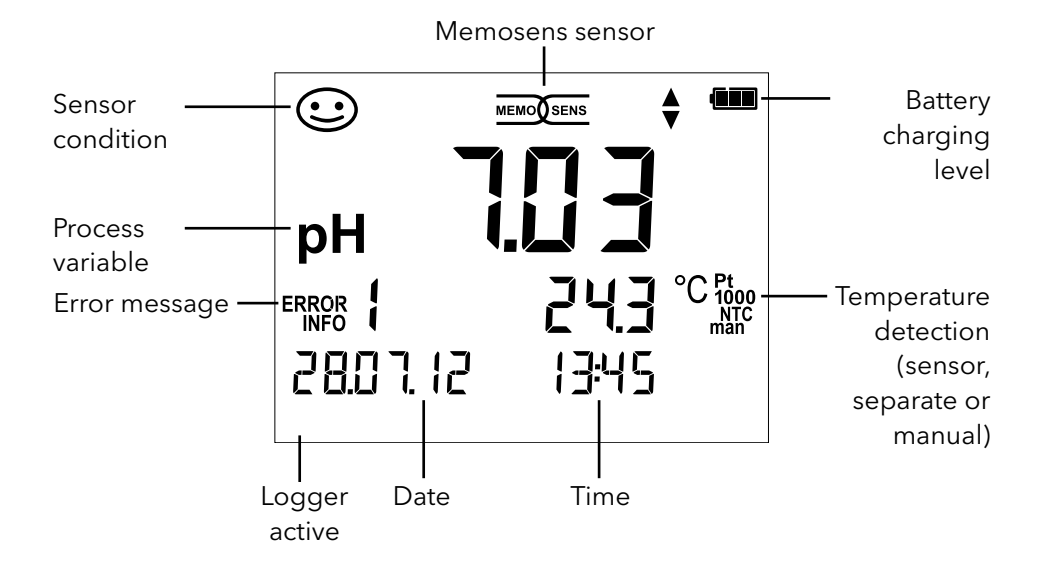

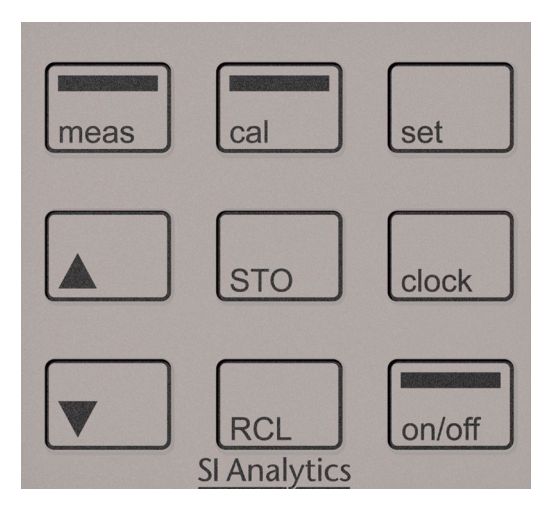

# Keypad

#### The keys of the membrane keypad have a noticeable pressure point.

They have the following functions:

| on/off   | Switches the meter on and displays the device and<br>calibration data<br>(see Start-Up)                                                                                                    |
|----------|----------------------------------------------------------------------------------------------------|
| meas     | Switches the meter on /<br>Activates measuring mode /<br>Stops the data logger                                                                                                    |
| cal      | Starts calibration                                                                                                    |
| set      | Activates configuration /<br>Confirms entries                                                                                                    |
| clock    | Displays time and date, allows setting the clock using <b>set</b>                                                                                                    |
| RCL      | View stored values                                                                                                    |
| sto<br>♥ | Holds and saves a measured value, allows setting and starting<br>the logger by pressing <b>set</b> (page 46)<br>When this icon is displayed, you can use the arrow keys for<br>navigation. |
|          |                                                                                                    |

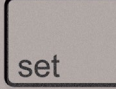

# **pH** Configuration

Prior to measurement, a configuration should be performed to match the connected sensor and the desired measurement performance. Furthermore, you can select the suitable calibration method.

The following table gives you an overview. Factory settings are shown in **bold print**.

Measurement

set

"Setup" display

Select using arrow keys, confirm by pressing set.

|   | Display 1         |                            | <pre>pH x.xx / pH x.xxx / mV / (°C for analog pH only)</pre> |                            |                            |  |  |  |
|---|-------------------|----------------------------|--------------------------------------------------------------|----------------------------|----------------------------|--|--|--|
| ♠ | Display 2         | 1                          | <b>OFF</b> / date + time / date / time                       |                            |                            |  |  |  |
|   | CAL Timer         |                            | OFF / 1 99 days                                              |                            |                            |  |  |  |
|   | CAL<br>CAL POINTS |                            | AutoCal/Manual/DATA INPUT/(ISFET-Zero)/FREE CAL              |                            |                            |  |  |  |
|   |                   |                            | 1 / 2 / 3 / <b>1-2-3</b> (for AutoCal, Manual, FREE CAL)     |                            |                            |  |  |  |
|   |                   |                            | -01-                                                         |                            |                            |  |  |  |
|   |                   |                            | (De-                                                         | NIST standard              | 1.679/4.006/6.865/9.180    |  |  |  |
|   |                   |                            | fault)                                                       |                            |                            |  |  |  |
|   |                   |                            | -02-                                                         | NIST technical             | 1.68/4.00/7.00/10.01/12.46 |  |  |  |
|   |                   |                            | 0.2                                                          | SI Analytics               | 2 00/4 00/7 00/10 00       |  |  |  |
|   | BUFFER SET        | ER SET set<br>Cal,<br>CAL) | -03-                                                         | technical                  | 2.00/4.00/7.00/10.00       |  |  |  |
|   | (AutoCal,         |                            | -04-                                                         | Knick CaliMat              | 2.00/4.00/7.00/9.00/12.00  |  |  |  |
|   | FREE CAL)         |                            | -05-                                                         | Mettler Toledo             | 2.00/4.01/7.00/9.21        |  |  |  |
|   |                   |                            | -06-                                                         | НАСН                       | 4.01/7.00/10.01/12.00      |  |  |  |
|   |                   |                            | -07-                                                         | Ciba (94)                  | 2.06/4.00/7.00/10.00       |  |  |  |
|   |                   |                            | -08-                                                         | 2.00/4.01/7.00/10.01/12.00 |                            |  |  |  |
|   |                   |                            | -09-                                                         | Reagecon                   | 2.00/4.00/7.00/9.00/12.00  |  |  |  |
|   |                   |                            | -10-                                                         | DIN 19267                  | 1.09/4.65/6.79/9.23/12.75  |  |  |  |
|   |                   |                            | -U1- loadable via HandyLab Pilot (User)                      |                            |                            |  |  |  |
|   | Auto OFF          |                            | <b>OFF</b> / 0.1h / 1h / 6h / 12h                            |                            |                            |  |  |  |
|   | Temp Unit         |                            | °C / °F                                                      |                            |                            |  |  |  |
|   | Time Format       |                            | 24h / ′                                                      | 12h                        |                            |  |  |  |
|   | Date Format       |                            | dd.mn                                                        | <b>n.yy</b> / mm.dd.yy     |                            |  |  |  |
| ¥ | Default           |                            | <b>NO</b> / Y                                                | ES (reset to factory se    | ettings)                   |  |  |  |
|   | Delault           |                            | Note: All data logger entries will be deleted.               |                            |                            |  |  |  |

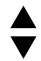

This icon prompts you to select a menu item using the arrow keys the selection is confirmed by pressing set.

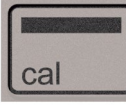

# AutoCal Calibration

#### (Calibration with automatic buffer recognition)

The calibration method is selected in the configuration menu. Calibration is required to adjust the sensor to the meter. It is indispensable for achieving comparable and reproducible measurement results.

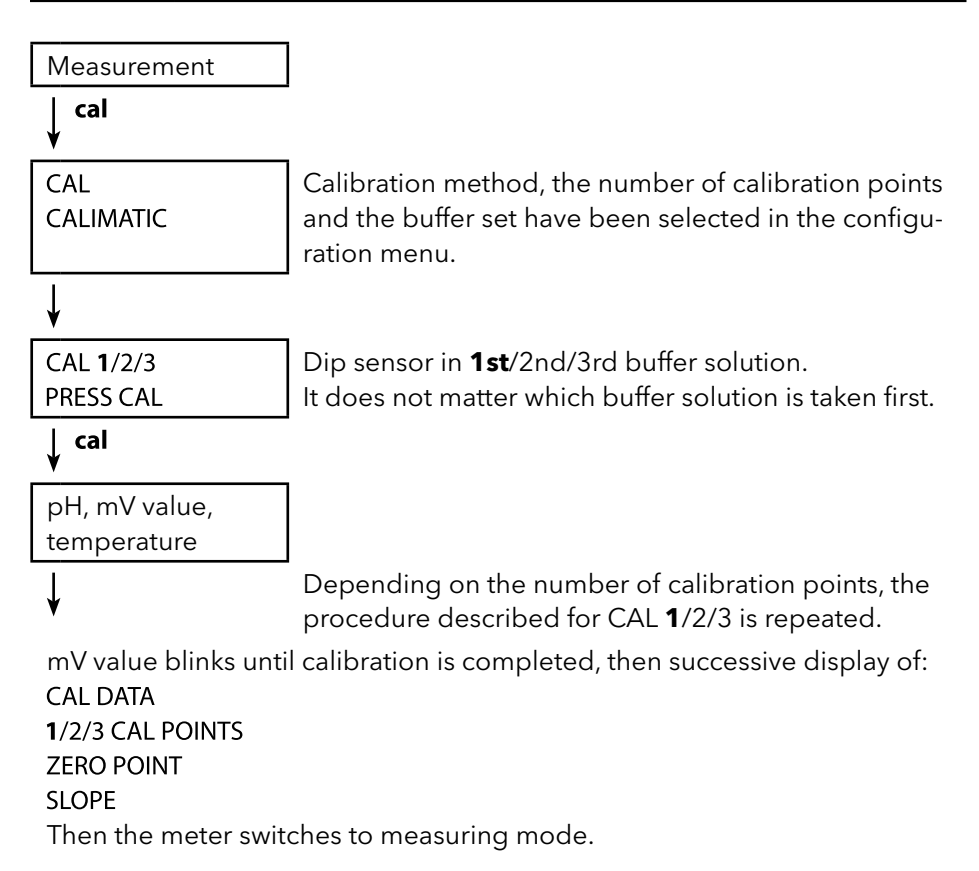

**Note:** To abort calibration, you can press **meas** at any time. This will be confirmed by the display message "CAL ABORTED". Exception: When you have selected "CAL POINTS 1-2-3" and the first calibration step has been completed, the calibration process cannot be stopped any more.

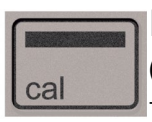

# **DATA INPUT Calibration**

#### (Calibration by entering known sensor values)

The calibration method is selected in the configuration menu.

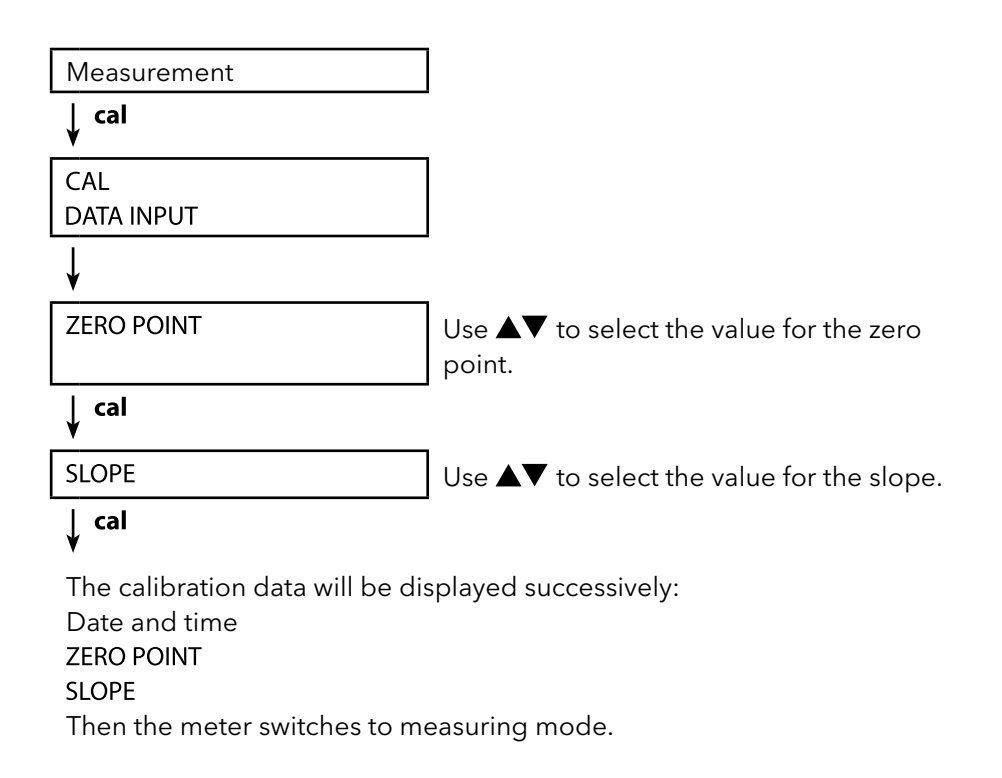

Note: To abort calibration, you can press meas at any time.

cal

# **MANUAL** Calibration

### (Manual calibration)

The calibration method is selected in the configuration menu.

| Measurement                    |                                                                                                    |
|--------------------------------|----------------------------------------------------------------------------------------------------|
| ↓ cal                          |                                                                                                    |
| CAL<br>MANUAL                  | The number of calibration points has been selected in the configuration menu.                            |
| ¥                              |                                                                                                    |
| CAL <b>1</b> /2/3<br>PRESS CAL |                                                                                                    |
| ↓ cal                          |                                                                                                    |
| pH display blinks<br>PRESS CAL | Use ▲▼ to set the temperature-corrected pH value taken from the buffer table.                            |
| ↓ cal                          |                                                                                                    |
| mV display blinks              |                                                                                                    |
| $\downarrow$                   | Depending on the number of calibration points, the procedure described above for CAL $1/2/3$ is repeated |

mV value blinks until calibration is completed, then successive display of: CAL DATA 1/2/3 CAL POINTS ZERO POINT SLOPE Then the meter switches to measuring mode.

**Note:** To abort calibration, you can press **meas** at any time. This will be confirmed by the display message "CAL ABORTED". Exception: When you have selected "CAL POINTS 1-2-3" and the first calibration step has been completed, the calibration process cannot be stopped any more.

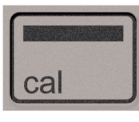

# **FREE CAL Calibration**

#### (Free selection of calibration method)

FREE CAL calibration is selected in the configuration menu.

Measurement

↓ cal

CAL AutoCal blinks Use  $\blacktriangle \nabla$  to select the required calibration method (AutoCal, DATA INPUT or MANUAL).

∣ cal

Perform the selected calibration (see AutoCal, DATA INPUT or MANUAL calibration).

# Data Logger

# The Data Logger

The meter provides a data logger. **Prior to use**, it must be configured and then activated. You can choose from the following logger types:

- DIFF (signal-controlled logging of measured variable and temperature)
- INT (time-controlled logging at a fixed interval)
- DIFF+INT (combined time- and signal-controlled logging)
- SHOT (manual logging by pressing the **STO** key)

The data logger records up to 5000 entries and saves them in a circular buffer.

Already existing entries will be overwritten.

The following data are recorded: primary value, temperature, time stamp and device status.

The HandyLab Pilot software allows convenient management of the data logger. It is always the currently selected process variable which is recorded. The "STO" icon and the memory address is displayed briefly to indicate that an entry is being saved.

#### Display: Icons related to the data logger

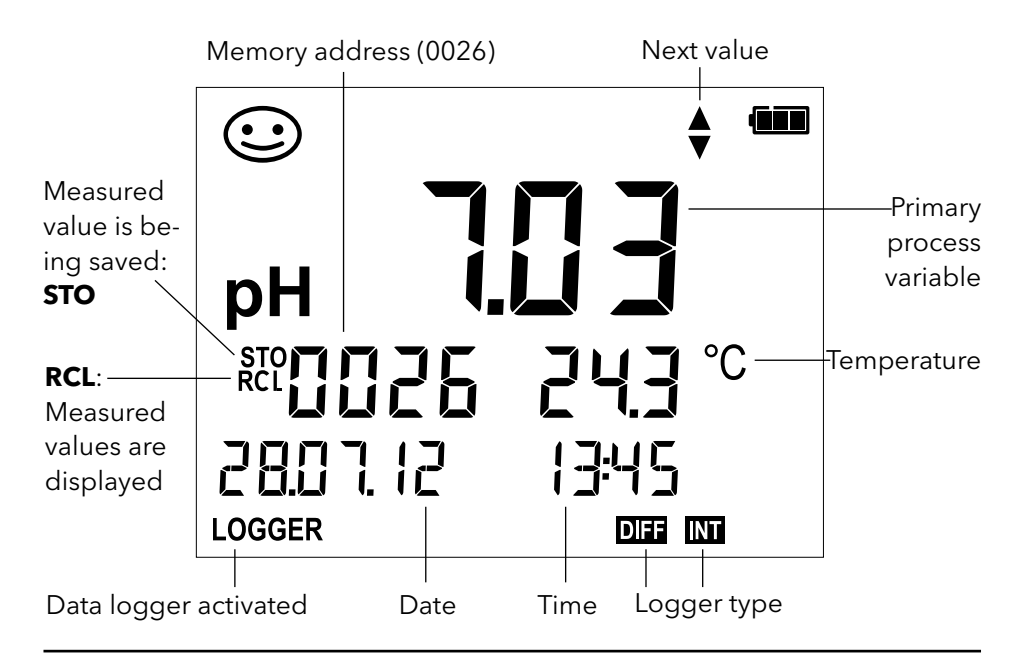

# Operating Modes of the Data Logger (Logger Type)

## Manual logging when logger is activated (SHOT)

In this mode, a measured value is recorded when the **STO** key is pressed.

Measurement

Logger **activated** 

↓ ѕто

The measured value is saved to the address of the last recorded value + 1

#### Manual logging when logger is deactivated

Measurement Logger **deactivated** 

🗼 сто

Measured value is maintained Proposed address blinks (address of the last recorded value + 1) If desired: Select start address using  $\blacktriangle \nabla$ .

# ↓ ѕто

Measured value is saved to the desired address (e.g. for overwriting an incorrect measurement).

### Interval (INT)

In this mode, the measured values are cyclically recorded.

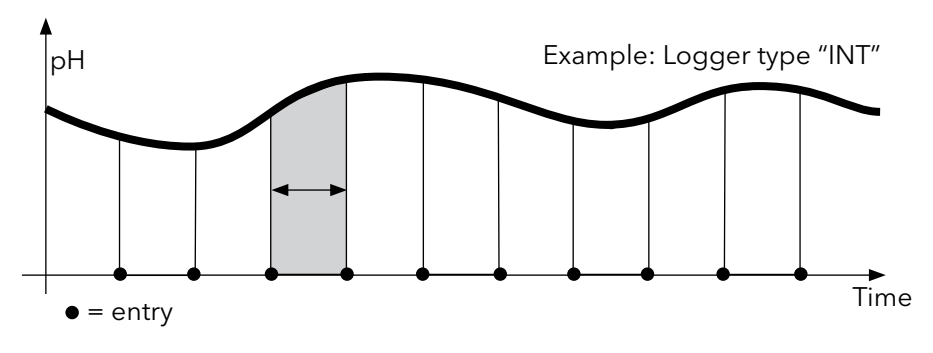

### Difference (DIFF)

When the delta range (process variable and/or temperature) related to the last entry is exceeded, a new entry is created and the delta range is displaced upwards or downwards by the delta value. The first entry is automatically created when the data logger is started.

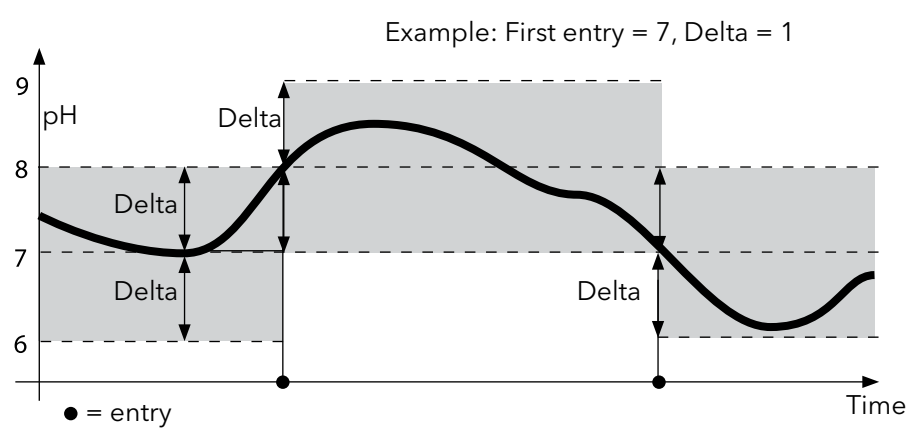

#### Difference + Interval combined (DIFF+INT)

When the delta range related to the last DIFF entry is exceeded, a new entry is created (example: entry **A**) and the delta range is displaced upwards or downwards by the delta value. As long as the measured value remains within the delta range, logging is performed at the preset interval. The first DIFF entry is automatically created when the data logger is started.

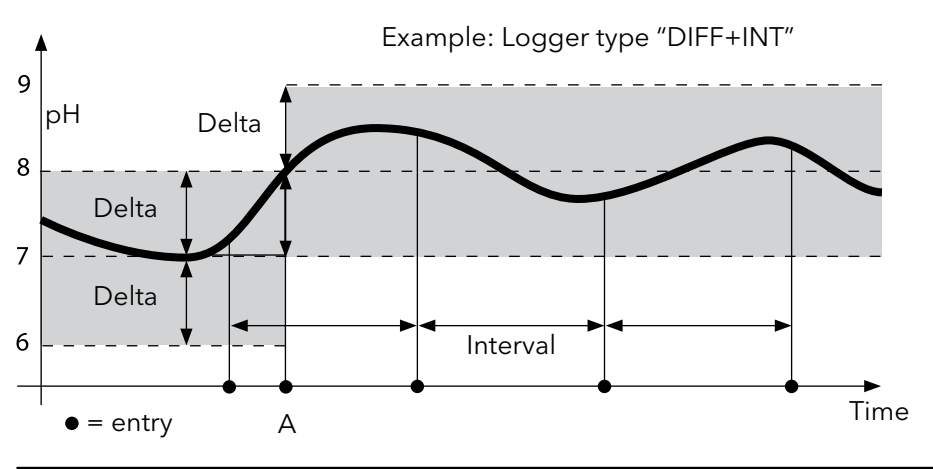

# Data Logger Menu

Logger display

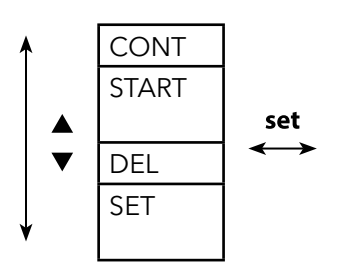

Select using arrow keys, confirm by pressing **set**.

| Select start address and start the data logger                                   |
|----------------------------------------------------------------------------------|
| Deletes all entries and starts the data logger at start address 0001             |
| Deletes all entries                                                              |
| Select logger type and configure:<br>DIFF, INT, DIFF+INT, SHOT (see table below) |

| Overview       | Overview of data logger menu (default in bold print) |                  |                                     |  |  |  |
|----------------|------------------------------------------------------|------------------|-------------------------------------|--|--|--|
| Logger<br>type | DIFF                                                 | Delta pH /<br>mV | OFF / pH 0.0114.00 / <b>pH 1.00</b> |  |  |  |
|                |                                                      |                  | OFF / 1 1000 mV / <b>1 mV</b>       |  |  |  |
|                |                                                      | Delta °C / °F    | OFF / 0.1 50.0 °C / <b>1.0 °C</b>   |  |  |  |
|                |                                                      |                  | OFF / 0.190 °F / <b>1.0 °F</b>      |  |  |  |
|                | INT Interval                                         |                  | h:mm:ss                             |  |  |  |
|                |                                                      |                  | 0:00:01 9:59:59 / <b>0:01:00</b>    |  |  |  |
|                | DIFF                                                 | DIFF             | See logger type DIFF                |  |  |  |
|                | +INT                                                 | INT              | See logger type INT                 |  |  |  |
|                | SHOT                                                 | Currently sele   | cted process variable is recorded   |  |  |  |

# **Configuring the Data Logger**

Prerequisite: The data logger is stopped (press **meas**).

| Measurement                           |   |   |                 | 7                        | 7                                 | 7                                          | 7                                                   | 7                                                        | 7                                                                |
|---------------------------------------|---|---|-----------------|--------------------------|-----------------------------------|--------------------------------------------|-----------------------------------------------------|----------------------------------------------------------|------------------------------------------------------------------|
|                                       |   | 1 | 1               | ]                        | ]                                 | ]                                          | ]                                                   | ]                                                        | ]                                                                |
| ¥ 510                                 |   | 1 | •               | •                        | 1                                 | 1                                          | 1                                                   | 1                                                        |                                                                  |
| Measured value is maintained          |   |   |                 |                          |                                   |                                            |                                                     |                                                          |                                                                  |
| ¥ set                                 |   |   |                 |                          |                                   |                                            |                                                     |                                                          |                                                                  |
| Logger: CONT blinks                   |   |   |                 |                          |                                   |                                            |                                                     |                                                          |                                                                  |
| <b>↓ ▼</b>                            |   |   | I               | I                        | I                                 | 1                                          | 1                                                   | 1                                                        | 1                                                                |
| Logger: START blinks                  |   |   |                 |                          |                                   |                                            |                                                     |                                                          |                                                                  |
| ↓ ▼                                   |   |   |                 |                          |                                   |                                            |                                                     |                                                          |                                                                  |
| Logger: DEL blinks                    |   |   |                 |                          |                                   |                                            |                                                     |                                                          |                                                                  |
| <b>↓ ▼</b>                            |   |   |                 |                          |                                   |                                            |                                                     |                                                          |                                                                  |
| Logger: SET blinks                    |   |   |                 |                          |                                   |                                            |                                                     |                                                          |                                                                  |
| ¥ set                                 |   |   |                 |                          |                                   |                                            |                                                     |                                                          |                                                                  |
| Logger: Current logger type<br>blinks |   | ( | Select<br>DIFF, | Select des<br>DIFF, INT, | Select desired<br>DIFF, INT, DIFF | Select desired logg<br>DIFF, INT, DIFF+INT | Select desired logger t<br>DIFF, INT, DIFF+INT or S | Select desired logger type<br>DIFF, INT, DIFF+INT or SHC | Select desired logger type using<br>DIFF, INT, DIFF+INT or SHOT. |
| y cot                                 | _ |   | •               | •                        | •                                 | •                                          |                                                     |                                                          |                                                                  |

#### set

Select the appropriate parameters using  $\mathbf{AV}$  and confirm each selection by pressing set. When configuration is finished, CONT blinks. You can start the data logger by selecting START or CONT (see page 51).

# Starting the Data Logger using CONT

Prerequisite: Data logger is configured. Every time the meter has been switched off, the data logger must be restarted (exception: SHOT).

Measurement

, STO

Measured value is maintained

🖌 set

Logger: CONT blinks

### 🖌 set

Address of the last recorded value + 1 blinks

If desired: Select start address using  $\blacktriangle$ 

(proposed start address) ↓ set

The measured value is saved to the selected start address (exception: SHOT).

"... FREE MEMORY" is displayed.

"LOGGER" and "active logger type" icons are displayed.

# Starting the Data Logger using START

Prerequisite: Data logger is configured. All existing entries are deleted. The start address for saving the values is 0001. Every time the meter has been switched off, the data logger must be restarted (exception: SHOT).

Measurement

🖌 сто

Measured value is maintained

```
🖌 set
```

Logger: CONT blinks

¥

Logger: START blinks

# ♦ set

▼

All entries will be deleted. "5000 FREE MEMORY" is displayed. "LOGGER" and "active logger type" icons are displayed.

# **Displaying the Logger Data**

Pressing the **RCL** key displays all stored values. The HandyLab Pilot software allows convenient management of the data logger.

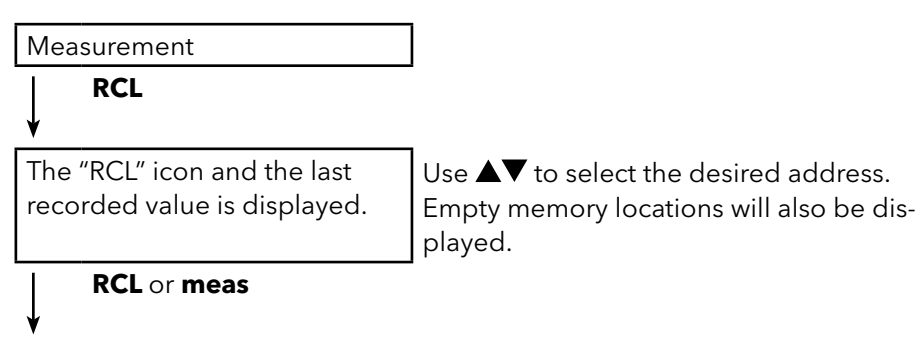

Return to measurement

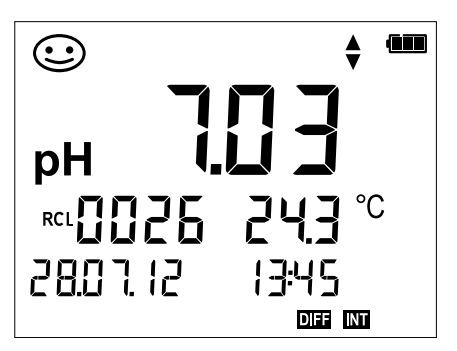

Example:

Measured value stored at location 0026

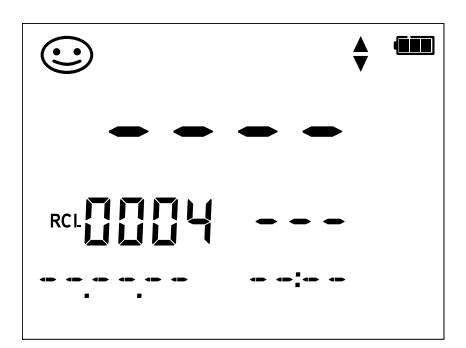

Example: Empty memory location 0004

# Stopping the Data Logger

You can stop the data logger at any time by pressing the **meas** key.

Measurement, logger **activated** 

meas

Data logger is stopped. "LOGGER" and "active logger type" icons are no longer displayed. It is still possible to hold a measured value by pressing **STO** and send it to any desired address.

# **Clearing the Data Logger**

Selecting "DEL" deletes all data records.

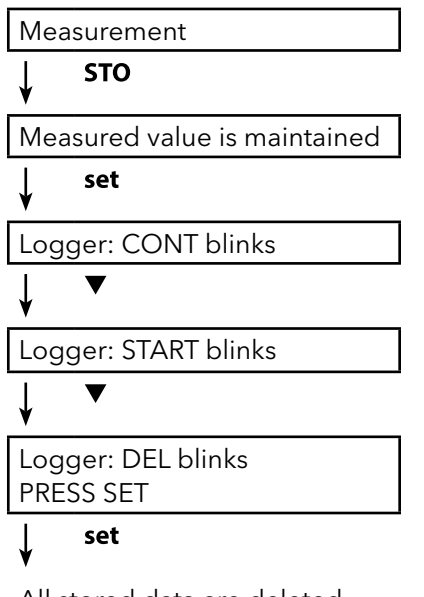

All stored data are deleted. "0000 DELETED" is displayed.

# **Error Codes and Device Messages**

Error messages are indicated as "ERROR ..." on the display. Information on the sensor condition is indicated by the "Sensoface" icon (friendly, neutral, sad) possibly accompanied by an info message ("INFO ...").

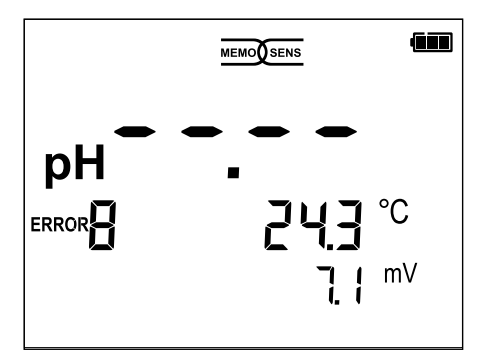

Example of an error message: ERROR 8 (identical calibration media)

Sensoface provides information on the sensor condition (maintenance request). Measurement can still be performed. After a calibration, the corresponding Sensoface icon (friendly, neutral, sad) is shown together with the calibration data. Otherwise, Sensoface is only visible in measuring mode.

The most important error messages and "Sensoface" info messages are shown on the inside of the protective cover. A complete list of messages and their meanings is provided in the following tables.

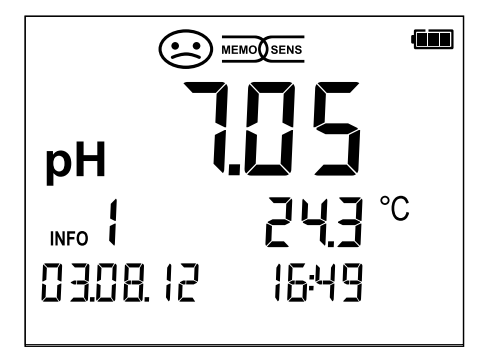

Example of a "Sensoface" message: INFO 1 (cal timer expired)

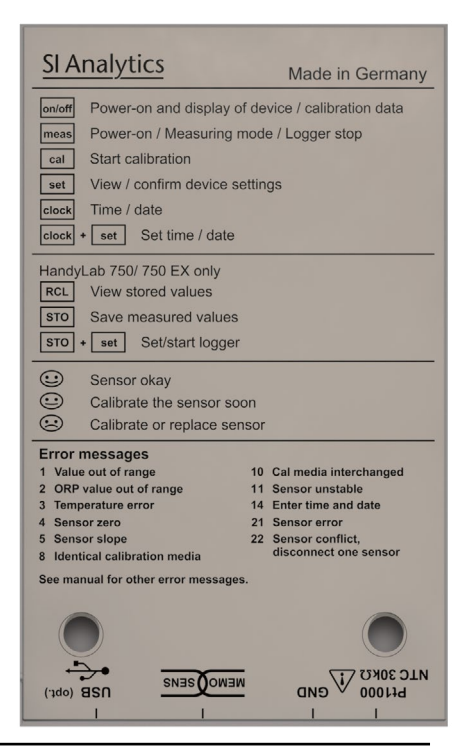

# "Sensoface" Messages

The "Sensoface" icon provides information on the sensor condition:

# Sensoface Meaning

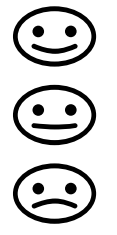

Sensor is okay

Calibrate the sensor soon

Calibrate or replace the sensor

The "neutral" and "sad" Sensoface icons are accompanied by an "INFO ..." message to give a hint to the cause of deterioration.

| Sensoface                                      | Message | Cause                                             |
|------------------------------------------------|---------|---------------------------------------------------|
|                                                | INFO 1  | Calibration timer                                 |
|                                                | INFO 3  | Sensocheck                                        |
|                                                | INFO 5  | Zero / Slope                                      |
| $\bigcirc \bigcirc \bigcirc \bigcirc \bigcirc$ | INFO 6  | Response time                                     |
|                                                | INFO 7  | ISFET: Operating point (asymmetry poten-<br>tial) |
|                                                | INFO 8  | ISFET: Leakage current                            |
|                                                | INFO 9  | ORP offset                                        |

## **Error Messages**

The following error messages can be shown in the display.

| Message            | Cause                                          | Remedy                                                                                                    |
|--------------------|------------------------------------------------|----------------------------------------------------------------------------------------------------|
| <b>L</b><br>blinks | Battery empty                                  | Replace batteries                                                                                                    |
| ERROR 1            | pH value out of range                          |                                                                                                    |
| ERROR 2            | ORP value out of range                         | Check whether the measurement                                                                                                    |
| ERROR 3            | Temperature value out of range                 | justed measuring range.                                                                                                    |
| ERROR 4            | Sensor zero point<br>too high/low              | Thoroughly rinse the sensor and recalibrate. If this does not help,                                                                                |
| ERROR 5            | Sensor slope too high/low                      | replace the sensor.                                                                                                    |
| ERROR 8            | Calibration error:<br>Identical buffers        | Use a buffer solution with a differ-<br>ent nominal value before starting<br>the next calibration step.                                            |
| ERROR 9            | Calibration error:<br>Buffer unknown           | Make sure that you use the same buffer set as configured.                                                                                          |
| ERROR 10           | Cal media interchanged                         | Repeat calibration.                                                                                                    |
| ERROR 11           | Measured value unstable<br>Drift too high      | Leave the sensor in the liquid until<br>the temperature is stable. If this<br>does not help, replace the sensor.                                   |
| ERROR 14           | Time and date invalid                          | Set time and date                                                                                                    |
| ERROR 18           | Configuration invalid                          | Restart,reset to factory settings<br>(Setup: DEFAULT YES), configure<br>and calibrate.<br>If this does not help, send in the<br>device for repair. |
| ERROR 19           | Factory settings error                         | Device defective, send it in.                                                                                                    |
| ERROR 21           | Sensor error (Memosens)                        | Connect operational Memosens sensor.                                                                                                    |
| ERROR 25           | Buffer distance (user<br>defined buffer table) | Reenter the buffer table.                                                                                                    |

# Specifications (HandyLab 750)

| Memosens pri input (ISPET)                                                                            | IVI8 SOCKET,                                                                                                    | 4 pins, for Memos                                                                                                    | sens lab cable<br>-2,000 +16,000 pH<br>-2000 +2000 mV<br>-50 +250 °C                                                                                                    |            |  |  |
|----------------------------------------------------------------------------------------------------|----------------------------------------------------------------------------------------------------|----------------------------------------------------------------------------------------------------|----------------------------------------------------------------------------------------------------|------------|--|--|
|                                                                                                    | Display ran                                                                                                    | ges <sup>1)</sup>                                                                                                    |                                                                                                    |            |  |  |
| Memosens Redox                                                                                        | M8 socket,                                                                                                    | 4 pins, for Memos                                                                                                    | sens lab cable                                                                                                    |            |  |  |
|                                                                                                    | Display ran                                                                                                    | ges <sup>1)</sup>                                                                                                    | -2000 +2000 mV<br>-50 +250 °C                                                                                                    |            |  |  |
|                                                                                                    | Sensor star<br>Permissible                                                                                                    | ndardization <sup>*)</sup><br>e calibration range                                                                                                    | ORP calibration (zero adjustment)                                                                                                    |            |  |  |
| pH/mV (analog)                                                                                        | Connectior                                                                                                    | ١                                                                                                    | pH socket, DIN 19 262<br>(13/4 mm)                                                                                                    |            |  |  |
|                                                                                                    | pH range                                                                                                    |                                                                                                    | -2 16                                                                                                    |            |  |  |
|                                                                                                    | Decimal pla                                                                                                    | aces *)                                                                                                    | 2 or 3                                                                                                    |            |  |  |
|                                                                                                    | Input resist                                                                                                    | ance                                                                                                    | $1 \times 10^{12} \Omega (0 \dots 35 °C)$                                                                                                    |            |  |  |
|                                                                                                    | Input curre                                                                                                    | nt                                                                                                    | 1 x 10 <sup>-12</sup> A (at R1, doubles every 10 K)                                                                                                    |            |  |  |
|                                                                                                    | Measureme                                                                                                    | cycle                                                                                                    | approx is $< 0.01 \text{ pH/K}$                                                                                                    |            |  |  |
|                                                                                                    | mV range                                                                                                    |                                                                                                    | -1300 +1300                                                                                                    |            |  |  |
|                                                                                                    | Measuring                                                                                                    | cycle                                                                                                    | approx 1s                                                                                                    |            |  |  |
|                                                                                                    | Measureme                                                                                                    | ent error <sup>2,3,4)</sup>                                                                                                    | < 0,1 % meas. val. + 0,3 mV, TC < 0,03 mV/K                                                                                                    |            |  |  |
| Temperature                                                                                           | 2 x 4 mm dia. for integrated<br>Measuring ranges                                                                                                    |                                                                                                    | or separate temperature detector<br>NTC 30 kΩ -20 +120 °C                                                                                                    |            |  |  |
|                                                                                                    | M                                                                                                    |                                                                                                    | Pt 1000 -40 +250 °C                                                                                                    |            |  |  |
|                                                                                                    | Measuring cycle                                                                                                    |                                                                                                    | approxits<br>< 0.2 K (Tamb = 23 °C): TC < 25 ppm/K                                                                                                    |            |  |  |
| pH-calibration                                                                                        | mododrome                                                                                                    |                                                                                                    |                                                                                                    |            |  |  |
| · · · · ·                                                                                             | AutoCal<br>MANUAL                                                                                                    |                                                                                                    | Calibration with automatic buffer recognition<br>Manual calibration with entry of individual buffer                                                                                                    |            |  |  |
| Operating modes "                                                                                     | AutoCal<br>MANUAL                                                                                                    |                                                                                                    | Calibration with automatic buffer recognition<br>Manual calibration with entry of individual buffer                                                                                                    | r          |  |  |
| Operating modes 7                                                                                     | AutoCal<br>MANUAL<br>DATA INPUT                                                                                                    |                                                                                                    | Calibration with automatic buffer recognition<br>Manual calibration with entry of individual buffer<br>values<br>Data entry of zero and slope                                                                                                    | r          |  |  |
| AutoCal buffer sets"                                                                                  | AutoCal<br>MANUAL<br>DATA INPUT<br>-01-<br>(Default)                                                                                                    | NIST standard                                                                                                    | Calibration with automatic buffer recognition<br>Manual calibration with entry of individual buffer<br>values<br>Data entry of zero and slope<br>1.679/4.006/6.865/9.180                                                                                                    | r<br>I     |  |  |
| Operating modes <sup>-</sup> /                                                                        | AutoCal<br>MANUAL<br>DATA INPUT<br>-01-<br>(Default)<br>-02-                                                                                                    | NIST standard<br>NIST technical                                                                                                    | Calibration with automatic buffer recognition<br>Manual calibration with entry of individual buffer<br>values<br>Data entry of zero and slope<br>1.679/4.006/6.865/9.180<br>1.68/4.00/7.00/10.01/12.46                                                                                                    | r<br>      |  |  |
| Operating modes <sup>5</sup><br>AutoCal buffer sets <sup>*)</sup>                                     | AutoCal<br>MANUAL<br>DATA INPUT<br>-01-<br>(Default)<br>-02-<br>-03-                                                                                                    | NIST standard<br>NIST technical<br>SI Analytics tech                                                                                                    | Calibration with automatic buffer recognition<br>Manual calibration with entry of individual buffer<br>values<br>Data entry of zero and slope<br>1.679/4.006/6.865/9.180<br>1.68/4.00/7.00/10.01/12.46<br>nical 2.00/4.00/7.00/10.00                                                                                                    | r<br>      |  |  |
| Operating modes <sup>5</sup><br>AutoCal buffer sets <sup>*)</sup>                                     | AutoCal<br>MANUAL<br>DATA INPUT<br>-01-<br>(Default)<br>-02-<br>-03-<br>-04-                                                                                                    | NIST standard<br>NIST technical<br>SI Analytics tech<br>Knick Calimat                                                                                               | Calibration with automatic buffer recognition<br>Manual calibration with entry of individual buffer<br>values<br>Data entry of zero and slope<br>1.679/4.006/6.865/9.180<br>1.68/4.00/7.00/10.01/12.46<br>nical 2.00/4.00/7.00/10.00<br>2.00/4.00/7.00/9.00/12.00                                                                                                    | r<br>      |  |  |
| Operating modes <sup>5</sup><br>AutoCal buffer sets <sup>*)</sup>                                     | AutoCal<br>MANUAL<br>DATA INPUT<br>-01-<br>(Default)<br>-02-<br>-03-<br>-04-<br>-05-                                                                                               | NIST standard<br>NIST technical<br>SI Analytics tech<br>Knick Calimat<br>Mettler Toledo                                                                             | Calibration with automatic buffer recognition<br>Manual calibration with entry of individual buffer<br>values<br>Data entry of zero and slope<br>1.679/4.006/6.865/9.180<br>1.68/4.00/7.00/10.01/12.46<br>nical 2.00/4.00/7.00/10.00<br>2.00/4.00/7.00/9.00/12.00<br>2.00/4.01/7.00/9.21                                                                                                    | r<br> <br> |  |  |
| Operating modes <sup>-</sup> /                                                                        | AutoCal<br>MANUAL<br>DATA INPUT<br>-01-<br>(Default)<br>-02-<br>-03-<br>-04-<br>-05-<br>-06-                                                                                       | NIST standard<br>NIST technical<br>SI Analytics tech<br>Knick Calimat<br>Mettler Toledo<br>HACH                                                                     | Calibration with automatic buffer recognition<br>Manual calibration with entry of individual buffer<br>values<br>Data entry of zero and slope<br>1.679/4.006/6.865/9.180<br>1.68/4.00/7.00/10.01/12.46<br>nical 2.00/4.00/7.00/10.00<br>2.00/4.00/7.00/9.00/12.00<br>2.00/4.01/7.00/9.21<br>4.01/7.00/10.01/12.00                                                                                                    | r          |  |  |
| Operating modes <sup>1</sup>                                                                          | AutoCal<br>MANUAL<br>DATA INPUT<br>-01-<br>(Default)<br>-02-<br>-03-<br>-04-<br>-05-<br>-06-<br>-07-                                                                               | NIST standard<br>NIST technical<br>SI Analytics tech<br>Knick Calimat<br>Mettler Toledo<br>HACH<br>Ciba (94)                                                        | Calibration with automatic buffer recognition<br>Manual calibration with entry of individual buffer<br>values<br>Data entry of zero and slope<br>1.679/4.006/6.865/9.180<br>1.68/4.00/7.00/10.01/12.46<br>nical 2.00/4.00/7.00/10.00<br>2.00/4.00/7.00/9.00/12.00<br>2.00/4.01/7.00/9.21<br>4.01/7.00/10.01/12.00<br>2.06/4.00/7.00/10.00                                                                                                    | r          |  |  |
| Operating modes <sup>1</sup>                                                                          | AutoCal<br>MANUAL<br>DATA INPUT<br>-01-<br>(Default)<br>-02-<br>-03-<br>-04-<br>-05-<br>-06-<br>-07-<br>-08-                                                                       | NIST standard<br>NIST technical<br>SI Analytics tech<br>Knick Calimat<br>Mettler Toledo<br>HACH<br>Ciba (94)<br>Hamilton                                            | Calibration with automatic buffer recognition<br>Manual calibration with entry of individual buffer<br>values<br>Data entry of zero and slope<br>1.679/4.006/6.865/9.180<br>1.68/4.00/7.00/10.01/12.46<br>nical 2.00/4.00/7.00/10.00<br>2.00/4.01/7.00/9.21<br>4.01/7.00/10.01/12.00<br>2.06/4.00/7.00/10.00<br>2.00/4.01/7.00/10.01/12.00                                                                                                    | r          |  |  |
| Operating modes <sup>1</sup>                                                                          | AutoCal<br>MANUAL<br>DATA INPUT<br>-01-<br>(Default)<br>-02-<br>-03-<br>-04-<br>-05-<br>-06-<br>-07-<br>-08-<br>-09-                                                               | NIST standard<br>NIST technical<br>SI Analytics tech<br>Knick Calimat<br>Mettler Toledo<br>HACH<br>Ciba (94)<br>Hamilton<br>Reagecon                                | Calibration with automatic buffer recognition<br>Manual calibration with entry of individual buffer<br>values<br>Data entry of zero and slope<br>1.679/4.006/6.865/9.180<br>1.68/4.00/7.00/10.01/12.46<br>nical 2.00/4.00/7.00/10.00<br>2.00/4.00/7.00/9.00/12.00<br>2.06/4.00/7.00/10.01<br>2.00/4.01/7.00/10.01/12.00<br>2.00/4.01/7.00/10.01/12.00<br>2.00/4.00/7.00/9.00/12.00                                                                                                    | r          |  |  |
| Operating modes <sup>1</sup>                                                                          | AutoCal<br>MANUAL<br>DATA INPUT<br>-01-<br>(Default)<br>-02-<br>-03-<br>-04-<br>-05-<br>-06-<br>-07-<br>-08-<br>-09-<br>-09-<br>-10-                                               | NIST standard<br>NIST technical<br>SI Analytics tech<br>Knick Calimat<br>Mettler Toledo<br>HACH<br>Ciba (94)<br>Hamilton<br>Reagecon<br>DIN 19267                   | Calibration with automatic buffer recognition<br>Manual calibration with entry of individual buffer<br>values<br>Data entry of zero and slope<br>1.679/4.006/6.865/9.180<br>1.68/4.00/7.00/10.01/12.46<br>nical 2.00/4.00/7.00/10.00<br>2.00/4.00/7.00/9.00/12.00<br>2.00/4.01/7.00/10.01/12.00<br>2.00/4.01/7.00/10.01/12.00<br>2.00/4.00/7.00/9.00/12.00<br>1.09/4.65/6.79/9.23/12.75                                                                                                    | r          |  |  |
| AutoCal buffer sets"                                                                                  | AutoCal<br>MANUAL<br>DATA INPUT<br>-01-<br>(Default)<br>-02-<br>-03-<br>-04-<br>-05-<br>-06-<br>-07-<br>-08-<br>-09-<br>-10-<br>-10-<br>-U1-                                       | NIST standard<br>NIST technical<br>SI Analytics tech<br>Knick Calimat<br>Mettler Toledo<br>HACH<br>Ciba (94)<br>Hamilton<br>Reagecon<br>DIN 19267<br>Ioadable via H | Calibration with automatic buffer recognition<br>Manual calibration with entry of individual buffer<br>values<br>Data entry of zero and slope<br>1.679/4.006/6.865/9.180<br>1.68/4.00/7.00/10.01/12.46<br>nical 2.00/4.00/7.00/10.00<br>2.00/4.00/7.00/9.00/12.00<br>2.00/4.01/7.00/9.21<br>4.01/7.00/10.01/12.00<br>2.06/4.00/7.00/10.00<br>2.00/4.01/7.00/10.01/12.00<br>2.00/4.01/7.00/9.00/12.00<br>1.09/4.65/6.79/9.23/12.75<br>andyLab Pilot (User)                                                                           | r          |  |  |
| Operating modes <sup>7</sup><br>AutoCal buffer sets <sup>-7</sup><br>Permissible calibration          | AutoCal<br>MANUAL<br>DATA INPUT<br>-01-<br>(Default)<br>-02-<br>-03-<br>-04-<br>-05-<br>-06-<br>-07-<br>-08-<br>-09-<br>-10-<br>-10-<br>-U1-                                       | NIST standard<br>NIST technical<br>SI Analytics tech<br>Knick Calimat<br>Mettler Toledo<br>HACH<br>Ciba (94)<br>Hamilton<br>Reagecon<br>DIN 19267<br>Ioadable via H | Calibration with automatic buffer recognition<br>Manual calibration with entry of individual buffer<br>values<br>Data entry of zero and slope<br>1.679/4.006/6.865/9.180<br>1.68/4.00/7.00/10.01/12.46<br>nical 2.00/4.00/7.00/10.00<br>2.00/4.01/7.00/9.00/12.00<br>2.00/4.01/7.00/10.01/12.00<br>2.00/4.00/7.00/10.01/12.00<br>2.00/4.00/7.00/9.00/12.00<br>1.09/4.65/6.79/9.23/12.75<br>andyLab Pilot (User)                                                                                                    | r          |  |  |
| Operating modes <sup>7</sup><br>AutoCal buffer sets <sup>-7</sup><br>Permissible calibration<br>range | AutoCal<br>MANUAL<br>DATA INPUT<br>-01-<br>(Default)<br>-02-<br>-03-<br>-04-<br>-05-<br>-06-<br>-07-<br>-08-<br>-09-<br>-10-<br>-10-<br>-U1-<br>Zero point                         | NIST standard<br>NIST technical<br>SI Analytics tech<br>Knick Calimat<br>Mettler Toledo<br>HACH<br>Ciba (94)<br>Hamilton<br>Reagecon<br>DIN 19267<br>Ioadable via H | Calibration with automatic buffer recognition<br>Manual calibration with entry of individual buffer<br>values<br>Data entry of zero and slope<br>1.679/4.006/6.865/9.180<br>1.68/4.00/7.00/10.01/12.46<br>nical 2.00/4.00/7.00/10.00<br>2.00/4.00/7.00/9.00/12.00<br>2.00/4.01/7.00/10.01/12.00<br>2.00/4.01/7.00/10.01/12.00<br>2.00/4.00/7.00/9.00/12.00<br>1.09/4.65/6.79/9.23/12.75<br>andyLab Pilot (User)<br>pH 6 8                                                                                                    |            |  |  |
| Operating modes <sup>1</sup><br>AutoCal buffer sets <sup>*)</sup><br>Permissible calibration<br>range | AutoCal<br>MANUAL<br>DATA INPUT<br>-01-<br>(Default)<br>-02-<br>-03-<br>-04-<br>-05-<br>-06-<br>-07-<br>-08-<br>-09-<br>-10-<br>-10-<br>-U1-<br>Zero point<br>With ISFET:          | NIST standard<br>NIST technical<br>SI Analytics tech<br>Knick Calimat<br>Mettler Toledo<br>HACH<br>Ciba (94)<br>Hamilton<br>Reagecon<br>DIN 19267<br>Ioadable via H | Calibration with automatic buffer recognition<br>Manual calibration with entry of individual buffer<br>values<br>Data entry of zero and slope<br>1.679/4.006/6.865/9.180<br>1.68/4.00/7.00/10.01/12.46<br>nical 2.00/4.00/7.00/10.00<br>2.00/4.00/7.00/9.00/12.00<br>2.00/4.01/7.00/9.21<br>4.01/7.00/10.01/12.00<br>2.06/4.00/7.00/10.01<br>2.00/4.01/7.00/10.01/12.00<br>2.00/4.01/7.00/9.00/12.00<br>1.09/4.65/6.79/9.23/12.75<br>andyLab Pilot (User)<br>pH 6 8<br>-750 +750 mV Operating point (asymmetry)                     |            |  |  |
| Operating modes <sup>1</sup><br>AutoCal buffer sets <sup>*)</sup><br>Permissible calibration<br>range | AutoCal<br>MANUAL<br>DATA INPUT<br>-01-<br>(Default)<br>-02-<br>-03-<br>-04-<br>-05-<br>-06-<br>-07-<br>-08-<br>-09-<br>-10-<br>-10-<br>-U1-<br>Zero point<br>With ISFET:<br>Slope | NIST standard<br>NIST technical<br>SI Analytics tech<br>Knick Calimat<br>Mettler Toledo<br>HACH<br>Ciba (94)<br>Hamilton<br>Reagecon<br>DIN 19267<br>Ioadable via H | Calibration with automatic buffer recognition<br>Manual calibration with entry of individual buffer<br>values<br>Data entry of zero and slope<br>1.679/4.006/6.865/9.180<br>1.68/4.00/7.00/10.01/12.46<br>nical 2.00/4.00/7.00/10.00<br>2.00/4.00/7.00/9.00/12.00<br>2.00/4.01/7.00/9.21<br>4.01/7.00/10.01/12.00<br>2.06/4.00/7.00/10.01<br>2.00/4.01/7.00/10.01/12.00<br>2.00/4.01/7.00/9.00/12.00<br>1.09/4.65/6.79/9.23/12.75<br>andyLab Pilot (User)<br>pH 6 8<br>-750 +750 mV Operating point (asymmetry)<br>approx. 74 104 % |            |  |  |

# Specifications (HandyLab 750)

| Display                                                                                                    | Sensoface<br>Display<br>Status indicators<br>Notices                                                                                                    | Gives you indications about the status of the<br>sensor, analysis of zero-point/slope, setting time,<br>frequency of calibration. Status indication<br>(friendly, neutral, sad)<br>LCD STN 7-segment display with 3 lines and<br>icons<br>Battery power level, logger<br>Hourglass |  |  |  |
|----------------------------------------------------------------------------------------------------|----------------------------------------------------------------------------------------------------|----------------------------------------------------------------------------------------------------|--|--|--|
|                                                                                                    | Keypad                                                                                                    | [on/off], [cal], [meas], [set], [▲], [▼], [STO], [RCL],<br>[clock]                                                                                                    |  |  |  |
| Diagnostics functions                                                                                                | Sensor data<br>(Memosens only)<br>Calibration data<br>Device self-test<br>Device data                                                                              | Manufacturer, sensor type, serial number,<br>operating time<br>Calibration date, zero, slope<br>Automatic memory test (FLASH, EEPROM, RAM)<br>Device type, software version, hardware version                                                                                      |  |  |  |
| Data retention<br>Data transfer<br>Data logger                                                                       | Parameters, calibration data > 1<br>1x Micro USB-B for data transfe<br>With up to 5000 memory location                                                             | 0 years<br>r to PC<br>ons                                                                                                    |  |  |  |
| Calibration data logger<br>MemoLog (Memosens only)                                                                   | Recording: manual, interval- or<br>Up to 100 Memosens calibratio<br>- Records displayable<br>- Directly transferable via Memo<br>zero-point, slope, calibration da | event-controlled<br>n protocols recordable<br>osuite (USB): manufacturer, sensor type, serial no.,<br>ate                                                                                                    |  |  |  |
| Communication                                                                                                    | USB 2.0<br>Profile<br>Use                                                                                                    | HID, installation without driver<br>Data exchange and configuration via HandyLab<br>Pilot software                                                                                                    |  |  |  |
| Nominal operating                                                                                                    | Ambient temperature                                                                                                    | -10 +55 °C                                                                                                    |  |  |  |
| conditions                                                                                                    | Transport/ Storage temperature -25 +70 °C                                                                                                    |                                                                                                    |  |  |  |
| Power                                                                                                    | Relative humidity<br>Power supply                                                                                                    | 0 95 %, short-term condensing allowed<br>Batteries 4x AA alkaline or 4x NiMH<br>(rechargeable) or 1x Li-ion-battery                                                                                                    |  |  |  |
| Housing                                                                                                    | Operating time<br>Material                                                                                                    | approx 1000 h (Alkaline)<br>PA12 GF30 + TPE                                                                                                    |  |  |  |
|                                                                                                    | Protection                                                                                                    | IP66/67 with pressure compensation                                                                                                    |  |  |  |
|                                                                                                    | Dimensions                                                                                                    | approx. (132 x 156 x 30) mm                                                                                                    |  |  |  |
|                                                                                                    | Weight                                                                                                    | approx. 500 g                                                                                                    |  |  |  |
| Licensing - Compliance - Equ                                                                                         | ipment safety                                                                                                    |                                                                                                    |  |  |  |
| EMC                                                                                                    | EN 61326-1 (General Requirem<br>Emitted interference                                                                                                    | ents)<br>Class B (residential area)                                                                                                    |  |  |  |
|                                                                                                    | Immunity to interference                                                                                                    | Industry                                                                                                    |  |  |  |
|                                                                                                    | EN 61326-2-3 (Particular Requir                                                                                                    | rements for Transmitters)                                                                                                    |  |  |  |
| RoHS conformity                                                                                                    | According to directive 2011/65                                                                                                    | /EC                                                                                                    |  |  |  |
| *) User-defined<br>1) Ranges depending on Mei<br>2) According to EN 60746-1,<br>3) ± 1 count<br>4) Plus sensor error | mosens sensor<br>at nominal operating conditions                                                                                                    | 5                                                                                                    |  |  |  |

# Specifications (HandyLab 750 EX)

| memosens pri input (isi 11)                              | SFET) M8 socket, 4 pins, for Memosens lab cable                                                                                                    |                                                                                                    |                                                                                                    |  |
|----------------------------------------------------------|----------------------------------------------------------------------------------------------------|----------------------------------------------------------------------------------------------------|----------------------------------------------------------------------------------------------------|--|
|                                                          | Display ranges <sup>1)</sup>                                                                                                    |                                                                                                    | -2,000 +16,000 pH<br>-2000 +2000 mV<br>-50 +250 °C                                                                                                    |  |
| Memosens Redox                                           | M8 socket,                                                                                                    | 4 pins, for Memos                                                                                                    | sens lab cable                                                                                                    |  |
|                                                          | Display ranges <sup>1)</sup>                                                                                                    |                                                                                                    | -2000 +2000 mV<br>-50 +250 °C                                                                                                    |  |
|                                                          | Sensor standardization <sup>*)</sup>                                                                                                    |                                                                                                    | ORP calibration (zero adjustment)                                                                                                    |  |
|                                                          | Connection                                                                                                    |                                                                                                    | pH socket DIN 19 262                                                                                                    |  |
| pH/mV (analog)                                           | connection                                                                                                    |                                                                                                    | (13/4 mm)                                                                                                    |  |
|                                                          | pH range                                                                                                    |                                                                                                    | -2 16                                                                                                    |  |
|                                                          | Decimal pla                                                                                                    | aces *)                                                                                                    | 2 or 3                                                                                                    |  |
|                                                          | Input resist                                                                                                    | ance                                                                                                    | 1 x 10 <sup>12</sup> Ω (0 35 °C)                                                                                                    |  |
|                                                          | Input curre                                                                                                    | nt                                                                                                    | 1 x 10 <sup>-12</sup> A (at RT, doubles every 10 K)                                                                                                    |  |
|                                                          | Measuring                                                                                                    | cycle                                                                                                    | approx 1s                                                                                                    |  |
|                                                          | ivieasureme                                                                                                    | ent error <sup>2,3,4</sup>                                                                                                    | < 0.01 pH, IC < 0.001 pH/K                                                                                                    |  |
|                                                          | Mossuring                                                                                                    | avela                                                                                                    | -1300 +1300                                                                                                    |  |
|                                                          | Measureme                                                                                                    | ent error <sup>2,3,4)</sup>                                                                                                    | < 0.1 % meas. val. + 0.3 mV. TC < 0.03 mV/K                                                                                                    |  |
| Temperature                                              | 2 x 4 mm d                                                                                                    | ia. for integrated (                                                                                                    | or separate temperature detector                                                                                                    |  |
|                                                          | Measuring ranges                                                                                                    |                                                                                                    | NTC 30 kΩ -20 +120 °C                                                                                                    |  |
|                                                          | Mossuring                                                                                                    | cyclo                                                                                                    | Pt 1000 -40 +250 °C                                                                                                    |  |
|                                                          | Measurement error <sup>2,3,4)</sup>                                                                                                    |                                                                                                    | $< 0.2 \text{ K} (Tamb = 23 ^{\circ}\text{C})$ : TC < 25 ppm/K                                                                                                    |  |
| pH-calibration                                           |                                                                                                    |                                                                                                    |                                                                                                    |  |
| Operating modes *)                                       | AutoCal                                                                                                    |                                                                                                    | Calibration with automatic buffer recognition                                                                                                    |  |
|                                                          | MANUAL                                                                                                    |                                                                                                    |                                                                                                    |  |
|                                                          | MANUAL                                                                                                    |                                                                                                    | Manual calibration with entry of individual buffer                                                                                                    |  |
|                                                          | MANUAL                                                                                                    |                                                                                                    | Manual calibration with entry of individual buffer values                                                                                                    |  |
|                                                          | DATA INPUT                                                                                                    |                                                                                                    | Manual calibration with entry of individual buffer<br>values<br>Data entry of zero and slope                                                                                                    |  |
| AutoCal buffer sets"                                     | MANUAL<br>DATA INPUT<br>-01-<br>(Default)                                                                                                    | NIST standard                                                                                                    | Manual calibration with entry of individual buffer<br>values<br>Data entry of zero and slope<br>1.679/4.006/6.865/9.180                                                                                                    |  |
| AutoCal buffer sets"                                     | MANUAL<br>DATA INPUT<br>-01-<br>(Default)<br>-02-                                                                                                    | NIST standard<br>NIST technical                                                                                                    | Manual calibration with entry of individual buffer<br>values<br>Data entry of zero and slope<br>1.679/4.006/6.865/9.180<br>1.68/4.00/7.00/10.01/12.46                                                                                                    |  |
| AutoCal buffer sets <sup>*)</sup>                        | MANUAL<br>DATA INPUT<br>-01-<br>(Default)<br>-02-<br>-03-                                                                                                    | NIST standard<br>NIST technical<br>SI Analytics tech                                                                                                    | Manual calibration with entry of individual buffer values   Data entry of zero and slope   1.679/4.006/6.865/9.180   1.68/4.00/7.00/10.01/12.46   nical 2.00/4.00/7.00/10.00                                                                                                    |  |
| AutoCal buffer sets <sup>*)</sup>                        | MANUAL<br>DATA INPUT<br>-01-<br>(Default)<br>-02-<br>-03-<br>-04-                                                                                                    | NIST standard<br>NIST technical<br>SI Analytics tech<br>Knick Calimat                                                                                               | Manual calibration with entry of individual buffer values   Data entry of zero and slope   1.679/4.006/6.865/9.180   1.68/4.00/7.00/10.01/12.46   nical 2.00/4.00/7.00/10.00   2.00/4.00/7.00/10.00 2.00/4.00/7.00/12.00                                                                                                    |  |
| AutoCal buffer sets <sup>*)</sup>                        | MANUAL<br>DATA INPUT<br>-01-<br>(Default)<br>-02-<br>-03-<br>-04-<br>-05-                                                                                                    | NIST standard<br>NIST technical<br>SI Analytics tech<br>Knick Calimat<br>Mettler Toledo                                                                             | Manual calibration with entry of individual buffer<br>values<br>Data entry of zero and slope<br>1.679/4.006/6.865/9.180<br>1.68/4.00/7.00/10.01/12.46<br>nical 2.00/4.00/7.00/10.00<br>2.00/4.00/7.00/9.00/12.00<br>2.00/4.01/7.00/9.21                                                                                                    |  |
| AutoCal buffer sets*)                                    | MANUAL<br>DATA INPUT<br>-01-<br>(Default)<br>-02-<br>-03-<br>-04-<br>-05-<br>-06-                                                                                             | NIST standard<br>NIST technical<br>SI Analytics tech<br>Knick Calimat<br>Mettler Toledo<br>HACH                                                                     | Manual calibration with entry of individual buffer<br>values<br>Data entry of zero and slope<br>1.679/4.006/6.865/9.180<br>1.68/4.00/7.00/10.01/12.46<br>nical 2.00/4.00/7.00/10.00<br>2.00/4.00/7.00/9.00/12.00<br>2.00/4.01/7.00/9.21<br>4.01/7.00/10.01/12.00                                                                                                    |  |
| AutoCal buffer sets"                                     | MANUAL<br>DATA INPUT<br>-01-<br>(Default)<br>-02-<br>-03-<br>-04-<br>-05-<br>-06-<br>-07-                                                                                     | NIST standard<br>NIST technical<br>SI Analytics tech<br>Knick Calimat<br>Mettler Toledo<br>HACH<br>Ciba (94)                                                        | Manual calibration with entry of individual buffer<br>values<br>Data entry of zero and slope<br>1.679/4.006/6.865/9.180<br>1.68/4.00/7.00/10.01/12.46<br>nical 2.00/4.00/7.00/10.00<br>2.00/4.00/7.00/9.00/12.00<br>2.00/4.01/7.00/9.21<br>4.01/7.00/10.01/12.00<br>2.06/4.00/7.00/10.00                                                                                                    |  |
| AutoCal buffer sets"                                     | MANUAL<br>DATA INPUT<br>-01-<br>(Default)<br>-02-<br>-03-<br>-04-<br>-05-<br>-06-<br>-07-<br>-08-                                                                             | NIST standard<br>NIST technical<br>SI Analytics tech<br>Knick Calimat<br>Mettler Toledo<br>HACH<br>Ciba (94)<br>Hamilton                                            | Manual calibration with entry of individual buffer<br>values<br>Data entry of zero and slope<br>1.679/4.006/6.865/9.180<br>1.68/4.00/7.00/10.01/12.46<br>nical 2.00/4.00/7.00/10.00<br>2.00/4.01/7.00/9.00/12.00<br>2.00/4.01/7.00/9.21<br>4.01/7.00/10.01/12.00<br>2.06/4.00/7.00/10.00<br>2.00/4.01/7.00/10.01/12.00                                                                                                    |  |
| AutoCal buffer sets"                                     | MANUAL<br>DATA INPUT<br>-01-<br>(Default)<br>-02-<br>-03-<br>-04-<br>-05-<br>-06-<br>-07-<br>-08-<br>-09-                                                                     | NIST standard<br>NIST technical<br>SI Analytics tech<br>Knick Calimat<br>Mettler Toledo<br>HACH<br>Ciba (94)<br>Hamilton<br>Reagecon                                | Manual calibration with entry of individual buffer<br>values<br>Data entry of zero and slope<br>1.679/4.006/6.865/9.180<br>1.68/4.00/7.00/10.01/12.46<br>nical 2.00/4.00/7.00/10.00<br>2.00/4.01/7.00/9.00/12.00<br>2.00/4.01/7.00/10.01/12.00<br>2.00/4.01/7.00/10.01/12.00<br>2.00/4.01/7.00/10.01/12.00                                                                                                    |  |
| AutoCal buffer sets"                                     | MANUAL<br>DATA INPUT<br>-01-<br>(Default)<br>-02-<br>-03-<br>-04-<br>-05-<br>-06-<br>-07-<br>-08-<br>-09-<br>-10-                                                             | NIST standard<br>NIST technical<br>SI Analytics tech<br>Knick Calimat<br>Mettler Toledo<br>HACH<br>Ciba (94)<br>Hamilton<br>Reagecon<br>DIN 19267                   | Manual calibration with entry of individual buffer<br>values<br>Data entry of zero and slope<br>1.679/4.006/6.865/9.180<br>1.68/4.00/7.00/10.01/12.46<br>nical 2.00/4.00/7.00/10.00<br>2.00/4.01/7.00/9.00/12.00<br>2.00/4.01/7.00/9.21<br>4.01/7.00/10.01/12.00<br>2.06/4.00/7.00/10.00<br>2.00/4.01/7.00/10.01/12.00<br>1.09/4.65/6.79/9.23/12.75                                                                                                    |  |
| AutoCal buffer sets"                                     | MANUAL<br>DATA INPUT<br>-01-<br>(Default)<br>-02-<br>-03-<br>-04-<br>-05-<br>-06-<br>-07-<br>-08-<br>-09-<br>-10-<br>-U1-                                                     | NIST standard<br>NIST technical<br>SI Analytics tech<br>Knick Calimat<br>Mettler Toledo<br>HACH<br>Ciba (94)<br>Hamilton<br>Reagecon<br>DIN 19267<br>Ioadable via H | Manual calibration with entry of individual buffer<br>values<br>Data entry of zero and slope<br>1.679/4.006/6.865/9.180<br>1.68/4.00/7.00/10.01/12.46<br>nical 2.00/4.00/7.00/10.00<br>2.00/4.00/7.00/9.00/12.00<br>2.00/4.01/7.00/9.21<br>4.01/7.00/10.01/12.00<br>2.06/4.00/7.00/10.00<br>2.00/4.01/7.00/10.01/12.00<br>2.00/4.01/7.00/9.00/12.00<br>1.09/4.65/6.79/9.23/12.75<br>andyLab Pilot (User)                                                                  |  |
| AutoCal buffer sets"                                     | MANUAL<br>DATA INPUT<br>-01-<br>(Default)<br>-02-<br>-03-<br>-04-<br>-05-<br>-06-<br>-07-<br>-08-<br>-09-<br>-10-<br>-U1-                                                     | NIST standard<br>NIST technical<br>SI Analytics tech<br>Knick Calimat<br>Mettler Toledo<br>HACH<br>Ciba (94)<br>Hamilton<br>Reagecon<br>DIN 19267<br>Ioadable via H | Manual calibration with entry of individual buffer values   Data entry of zero and slope   1.679/4.006/6.865/9.180   1.68/4.00/7.00/10.01/12.46   nical 2.00/4.00/7.00/10.00   2.00/4.00/7.00/9.00/12.00 2.00/4.01/7.00/9.21   4.01/7.00/10.01/12.00 2.06/4.00/7.00/10.01   2.00/4.01/7.00/10.01/12.00 2.00/4.01/7.00/10.01   2.00/4.01/7.00/10.01/12.00 1.09/4.65/6.79/9.23/12.75   andyLab Pilot (User) 1.09/4.65/6.79/9.23/12.75                                       |  |
| AutoCal buffer sets"<br>Permissible calibration<br>range | MANUAL<br>DATA INPUT<br>-01-<br>(Default)<br>-02-<br>-03-<br>-04-<br>-05-<br>-06-<br>-07-<br>-08-<br>-09-<br>-10-<br>-U1-<br>Zero point                                       | NIST standard<br>NIST technical<br>SI Analytics tech<br>Knick Calimat<br>Mettler Toledo<br>HACH<br>Ciba (94)<br>Hamilton<br>Reagecon<br>DIN 19267<br>Ioadable via H | Manual calibration with entry of individual buffer<br>values<br>Data entry of zero and slope<br>1.679/4.006/6.865/9.180<br>1.68/4.00/7.00/10.01/12.46<br>nical 2.00/4.00/7.00/10.00<br>2.00/4.01/7.00/9.00/12.00<br>2.00/4.01/7.00/9.21<br>4.01/7.00/10.01/12.00<br>2.06/4.00/7.00/10.00<br>2.00/4.01/7.00/10.01/12.00<br>2.00/4.01/7.00/9.00/12.00<br>1.09/4.65/6.79/9.23/12.75<br>andyLab Pilot (User)<br>pH 6 8                                                        |  |
| AutoCal buffer sets"                                     | MANUAL<br>DATA INPUT<br>-01-<br>(Default)<br>-02-<br>-03-<br>-04-<br>-05-<br>-06-<br>-07-<br>-08-<br>-09-<br>-10-<br>-U1-<br>Zero point<br>With ISFET:                        | NIST standard<br>NIST technical<br>SI Analytics tech<br>Knick Calimat<br>Mettler Toledo<br>HACH<br>Ciba (94)<br>Hamilton<br>Reagecon<br>DIN 19267<br>Ioadable via H | Manual calibration with entry of individual buffer<br>values<br>Data entry of zero and slope<br>1.679/4.006/6.865/9.180<br>1.68/4.00/7.00/10.01/12.46<br>nical 2.00/4.00/7.00/10.00<br>2.00/4.00/7.00/9.00/12.00<br>2.00/4.01/7.00/10.01/12.00<br>2.00/4.01/7.00/10.01/12.00<br>2.00/4.00/7.00/9.00/12.00<br>1.09/4.65/6.79/9.23/12.75<br>andyLab Pilot (User)<br>pH 6 8<br>-750 +750 mV Operating point (asymmetry)                                                      |  |
| AutoCal buffer sets"                                     | MANUAL<br>DATA INPUT<br>-01-<br>(Default)<br>-02-<br>-03-<br>-04-<br>-05-<br>-06-<br>-07-<br>-08-<br>-09-<br>-10-<br>-U1-<br>Zero point<br>With ISFET:<br>Slope               | NIST standard<br>NIST technical<br>SI Analytics tech<br>Knick Calimat<br>Mettler Toledo<br>HACH<br>Ciba (94)<br>Hamilton<br>Reagecon<br>DIN 19267<br>Ioadable via H | Manual calibration with entry of individual buffer<br>values<br>Data entry of zero and slope<br>1.679/4.006/6.865/9.180<br>1.68/4.00/7.00/10.01/12.46<br>nical 2.00/4.00/7.00/9.00/12.00<br>2.00/4.01/7.00/9.00/12.00<br>2.00/4.01/7.00/10.01/12.00<br>2.00/4.01/7.00/9.00/12.00<br>1.09/4.65/6.79/9.23/12.75<br>andyLab Pilot (User)<br>pH 6 8<br>-750 +750 mV Operating point (asymmetry)<br>approx. 74 104 %                                                           |  |
| AutoCal buffer sets"<br>Permissible calibration<br>range | MANUAL<br>DATA INPUT<br>-01-<br>(Default)<br>-02-<br>-03-<br>-04-<br>-05-<br>-06-<br>-07-<br>-08-<br>-09-<br>-10-<br>-U1-<br>Zero point<br>With ISFET:<br>Slope<br>Interval 1 | NIST standard<br>NIST technical<br>SI Analytics tech<br>Knick Calimat<br>Mettler Toledo<br>HACH<br>Ciba (94)<br>Hamilton<br>Reagecon<br>DIN 19267<br>Ioadable via H | Manual calibration with entry of individual buffer<br>values<br>Data entry of zero and slope<br>1.679/4.006/6.865/9.180<br>1.68/4.00/7.00/10.01/12.46<br>nical 2.00/4.00/7.00/10.00<br>2.00/4.00/7.00/9.00/12.00<br>2.00/4.01/7.00/9.21<br>4.01/7.00/10.01/12.00<br>2.00/4.01/7.00/10.01/12.00<br>2.00/4.00/7.00/9.00/12.00<br>1.09/4.65/6.79/9.23/12.75<br>andyLab Pilot (User)<br>pH 6 8<br>-750 +750 mV Operating point (asymmetry)<br>approx. 74 104 %<br>witched off |  |

| Display                                            | Sensoface<br>Display<br>Status indicators<br>Notices<br>Keypad                                                                                                    | Gives you indications about the status of the<br>sensor, analysis of zero-point/slope, setting time,<br>frequency of calibration. Status indication<br>(friendly, neutral, sad)<br>LCD STN 7-segment display with 3 lines and<br>icons<br>Battery power level, logger<br>Hourglass<br>[on/off], [cal], [meas], [set], [▲], [▼], [STO], [RCL],<br>[clock] |  |
|----------------------------------------------------|----------------------------------------------------------------------------------------------------|----------------------------------------------------------------------------------------------------|--|
| Diagnostics functions                              | Sensor data<br>(Memosens only)<br>Calibration data<br>Device self-test<br>Device data                                                                                                    | Manufacturer, sensor type, serial number,<br>operating time<br>Calibration date, zero, slope<br>Automatic memory test (FLASH, EEPROM, RAM)<br>Device type, software version, hardware version                                                                                                    |  |
| Data retention<br>Data transfer<br>Data logger     | Parameters, calibration data > 10 years<br>1x Micro USB-B for data transfer to PC<br>Never use the USB port within the hazardous location.<br>With up to 5000 memory locations                                                                                 |                                                                                                    |  |
| Calibration data logger<br>MemoLog (Memosens only) | Recording: manual, interval- or event-controlled<br>Up to 100 Memosens calibration protocols recordable<br>- Records displayable<br>- Directly transferable via Memosuite (USB): manufacturer, sensor type, serial no.,<br>zero-point, slope, calibration date |                                                                                                    |  |
| Communication                                      | USB 2.0<br>Profile<br>Use                                                                                                    | HID, installation without driver<br>Data exchange and configuration via HandyLab<br>Pilot software                                                                                                    |  |
| Nominal operating<br>conditions                    | Ambient temperature<br>Transport/ Storage temperature<br>Relative humidity                                                                                                    | -10 +55 °C<br>e -25 +70 °C<br>0 _ 95 % short-term condensing allowed                                                                                                    |  |
| Power                                              | Power supply                                                                                                    | Batteries 4x AA alkaline or 4x NiMH<br>(rechargeable)                                                                                                    |  |
| Housing                                            | Operating time<br>Material                                                                                                    | approx 1000 h (Alkaline)<br>PA12 GF30 + TPE                                                                                                    |  |
|                                                    | Protection                                                                                                    | IP66/67 with pressure compensation                                                                                                    |  |
|                                                    | Dimensions                                                                                                    | approx. (132 x 156 x 30) mm                                                                                                    |  |
|                                                    | Weight                                                                                                    | approx. 500 g                                                                                                    |  |
| Licensing - Compliance - Equ                       | ipment safety                                                                                                    |                                                                                                    |  |
| EMC                                                | EN 61326-1 (General Requirem<br>Emitted interference                                                                                                    | ents)<br>Class B (residential area)                                                                                                    |  |
|                                                    | EN 61326-2-3 (Particular Requir                                                                                                    | ements for Transmitters)                                                                                                    |  |
|                                                    |                                                                                                    |                                                                                                    |  |

Explosion protection RoHS conformity Europe ATEX II 1 G Ex ia IIC T4 ... T3 Ga According to directive 2011/65/EC

\*) User-defined

1) Ranges depending on Memosens sensor

2) According to EN 60746-1, at nominal operating conditions

3) ± 1 count

4) Plus sensor error

**MODE D'EMPLOI** 

# HandyLab 750 HandyLab 750 EX

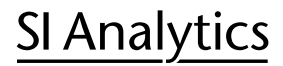

a xylem brand

#### Utilisation conforme/ Usage prévu

HandyLab 750, 750 EX est un pH-mètre portable.

#### Déclaration de garantie

Nous assumons pour l'appareil désigné une garantie couvrant les vices de fabrication constatés dans les trois ans à compter de la date d'achat. Le recours en garantie porte sur le rétablissement du fonctionnement de l'appareil, à l'exclusion de toute revendication en dédommagement dépassant ce cadre. En cas de traitement incorrect ou d'ouverture illicite de l'appareil, toute revendication au titre de la garantie est exclu.

Pour justifier de l'obligation de garantie, veuillez retourner l'appareil et le justificatif d'achat dûment daté franco de port ou par envoi postal affranchi.

#### Termes protégés par le droit d'auteur

Les termes ci-après sont des marques déposées protégées par le droit d'auteur ; pour des raisons de simplification, elles sont mentionnées sans sigle dans le mode d'emploi.

- MEMOSENS® (1)
- MEMOOSENS ® (2)
- MemoSuite<sup>® (3)</sup>
- Sensocheck<sup>® (3)</sup>
- Sensoface® (3)
- <sup>(1)</sup> est une marque verbale de Endress + Hauser GmbH & Co. KG, Gerlingen.
- (2) est une marque verbale et figurative de Endress + Hauser GmbH & Co. KG, Gerlingen.
- <sup>(3)</sup> est une marque verbale de Knick Elektronische Messgeräte GmbH & Co. KG, Berlin.

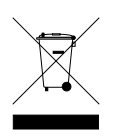

#### Elimination et récupération

Les règlements nationaux relatifs à l'élimination des déchets et la récupération des matériaux pour les appareils électriques et électroniques doivent être appliqués.

# Conseils de sécurité (HandyLab 750, 750 EX)

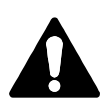

#### Attention !

L'appareil doit être mis hors service et toute mise en marche fortuite doit être empêchée s'il n'est plus possible de garantir un fonctionnement sans danger.

Les raisons peuvent être les suivantes :

- Endommagement visible de l'appareil
- Défaillance du fonctionnement électrique
- Entreposage de longue durée à des températures supérieures à 70 °C
- Sollicitations importantes au cours du transport Effectuer un essai individuel, avant la remise en service de l'appareil. Celui-ci sera réalisé de préférence à l'usine par le fabricant.

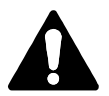

#### Attention !

Respecter les mesures de protection contre les décharges électrostatiques (ESD) lorsque la prise du capteur est ouverte. La reconnaissance automatique de la sonde de température est possible à des températures de mesures comprises entre -20 et +100 °C. Les durées de charge de la batterie peuvent varier en fonction de la performance des ports USB utilisés. Des températures de plus de 50 °C peuvent entraîner des pertes de capacité de la batterie.

## Insertion des piles

Ouvrir le compartiment des piles à l'arrière de l'appareil. Respecter la polarité des piles lors de la mise en place (cf. inscription dans le compartiment). Refermer le couvercle du compartiment et le visser à la main. Une batterie lithium-ion spéciale, compatible avec le compartiment de piles est disponible pour le HandyLab 750. La batterie peut être rechargée par le port USB. **Remarque :** Non disponible pour le HandyLab 750 EX (modèle conçu pour l'utilisation en atmosphère explosible).

| Symbole plein                | Pleine capacité des piles                                                                                                    |
|------------------------------|----------------------------------------------------------------------------------------------------|
| Symbole rempli partiellement | Capacité de charge suffisante                                                                                                    |
| Symbole vide                 | Capacité de charge insuffisante;<br>Calibrage possible, enregistrement impossible                                                          |
| Symbole clignotant           | Encore 10 heures de fonctionnement au maximum, la<br>mesure est encore possible<br><b>Attention !</b> Remplacer impérativement les piles ! |

#### Sur l'écran, un symbole «pile» affiche la capacité des piles :

# Consignes pour une utilisation en atmosphère explosible

Dans les zones dangereuses seulement le **HandyLab 750 EX** peut utilisé. Les consieils de sécurité suivantes doivent être respectées:

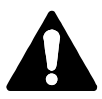

### Avertissement !

- Le compartiment des piles du HandyLab 750 EX ne peut être ouvert qu'en dehors de la zone à atmosphère explosible.
- Ne pas ouvrir l'appareil. Si une réparation est nécessaire,veuillez renvoyer l'appareil à l'usine.
  - L'utilisation de l'interface USB est interdite en atmosphère explosible.

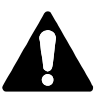

#### Avertissement !

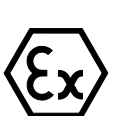

En cas d'utilisation du HandyLab 750 EX (modèle conçu pour l'utilisation en atmosphère explosible) dans des zones à atmosphère explosible, seules les piles indiquées dans le tableau suivant peuvent être utilisées. Toutes les piles doivent être de même fabrication et identiques en termes de type et de capacité. Il est interdit d'insérer en même temps des piles neuves et des piles usagées.

# Piles pour utilisation en atmosphère explosible

| Piles (par lot de 4)       | Classe de | Plage de température ambiante |
|----------------------------|-----------|-------------------------------|
|                            | temp.     |                               |
| Duracell MN1500            | T4        | -10 °C ≤ Ta ≤ +40 °C          |
| Energizer E91              | Т3        | -10 °C ≤ Ta ≤ +50 °C          |
| Power One 4106             | Т3        | -10 °C ≤ Ta ≤ +50 °C          |
| Panasonic Pro Power<br>LR6 | Т3        | -10 °C ≤ Ta ≤ +50 °C          |
|                            |           |                               |

# Mise en service

## **Connecter le capteur**

Le HandyLab 750/750EX est doté de plusieurs raccords et peut accueillir un grand nombre de capteurs différents pour réaliser la mesure.

Ne raccorder qu'**un** capteur à la fois à l'appareil de mesure !

L'appareil reconnaît automatiquement le raccordement de capteurs Memosens et bascule en fonction du capteur raccordé. Memosens est signalisé à l'écran.

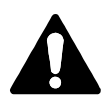

#### Attention !

Veuillez vérifier avant chaque mesure qu'un capteur est bien raccordé à l'appareil !

Explication : L'entrée pH analogique du HandyLab est conçue comme un électromètre amplificateur à très haute résistance. Si le capteur n'est pas en contact avec le milieu, ou s'il n'est pas raccordé, des charges électriques à l'entrée peuvent générer des valeurs pH ou mV quelconques stables qui s'afficheront à l'écran.

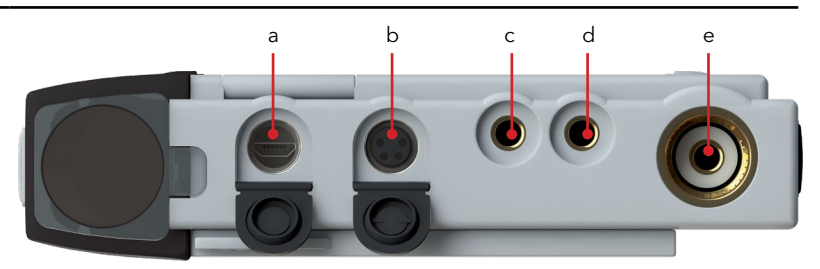

#### Raccords

- a Port micro-USB
- b M8, 4 pôles pour capteurs Memosens
- c Sonde de température GND
- d Sonde de température
- e Prise pH DIN 19 262

Les capteurs Memosens sont dotés d'un **connecteur de câble** qui permet de changer facilement de capteur sans débrancher le câble de raccordement. Le câble de raccordement est à brancher sur la prise **b** (M8, 4 pôles pour capteurs Memosens).

## Mise en marche l'appareil

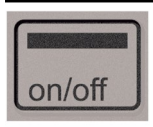

Une fois le capteur raccordé, il est possible d'allumer l'appareil en appuyant sur la touche **on/off** ou **meas**.

En cas de démarrage avec la touche on/off, l'appareil effectue un autotest et affiche ensuite les données de calibrage et les réglages avant de passer en mode Mesure.

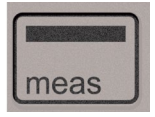

En cas de démarrage avec la touche **meas** l'appareil passe directement en mode Mesure.

Les étapes suivantes de configuration et de calibrage sont à suivre avant la première mesure en fonction des capteurs utilisés et de la mesure à réaliser.

# Pictogrammes

Remarques importantes sur l'état de l'appareil :

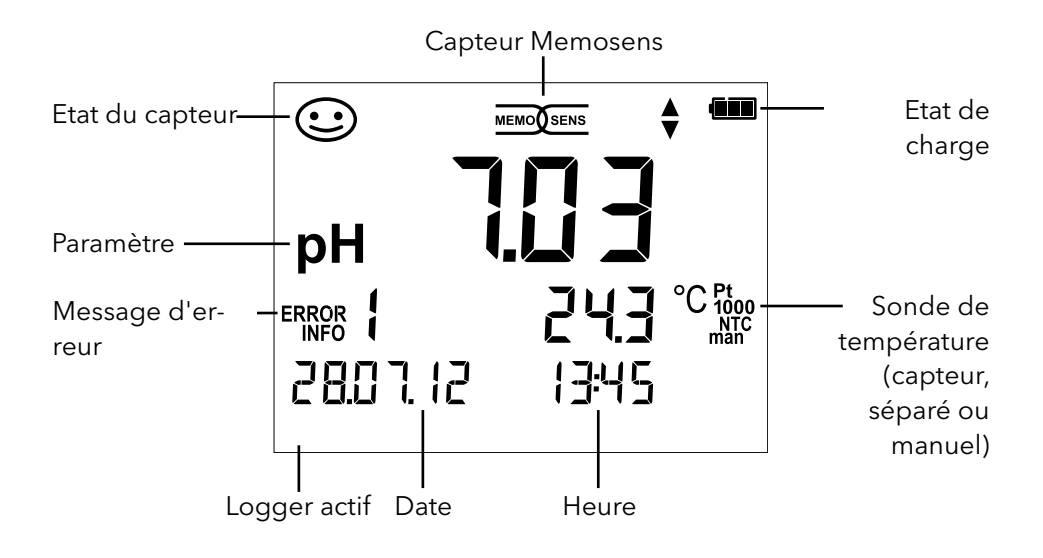

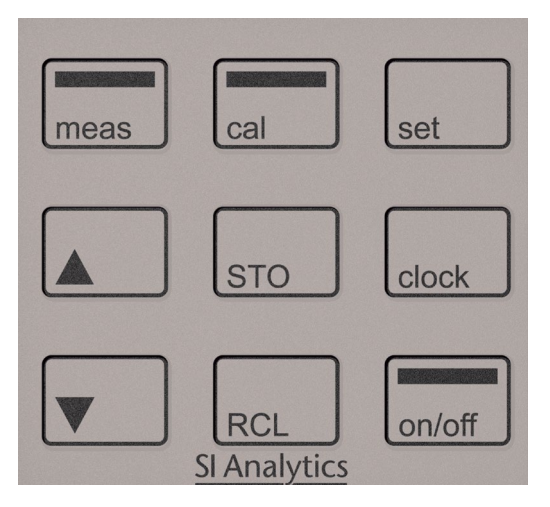

# Clavier

# Les touches du clavier à membrane possèdent un point de pression net.

Elles permettent d'accéder aux fonctions suivantes :

| on/off | Mise en marche de l'appareil avec affichage des données<br>de l'appareil / de calibrage<br>(voir mise en service) |
|--------|----------------------------------------------------------------------------------------------------|
| meas   | Mise en marche de l'appareil /<br>Accès au mode Mesure /<br>Arrêt du data logger                                  |
| cal    | Lancement du calibrage                                                                                            |
| set    | Accès aux réglages de l'appareil /<br>Fonction de validation                                                      |
| clock  | Affichage de l'heure et de la date, avec <b>set</b> réglage de<br>l'heure et de la date                           |
| RCL    | Affichage des données en mémoire                                                                                  |
| STO    | Maintenir et enregistrer la valeur mesurée, configurer et<br>démarrer le logger avec <b>set</b> (page 76)         |
| ◆      | Lorsque ce symbole s'affiche à l'écran, il est possible de<br>naviguer au moyen des touches fléchées.             |

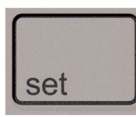

Mesure

# **Configuration pH**

Configurer l'appareil avant une mesure afin de garantir l'adéquation entre le capteur utilisé et le comportement de mesure souhaité. Cela permet également de sélectionner la méthode de calibrage adaptée. Vous trouverez un aperçu correspondant dans le schéma ci-dessous. Les indications **en gras** désignent les réglages par défaut.

| ichag                       | e du                  |       | Sélectionner avec les touches fléchées, valider avec <b>set</b> |                               |                                          |
|-----------------------------|-----------------------|-------|-----------------------------------------------------------------|-------------------------------|------------------------------------------|
| tup»                        |                       |       |                                                                 |                               |                                          |
|                             | F 1                   |       | pH x.                                                           | <b>кх</b> / pH x.xxx / mV /   |                                          |
|                             | Ecran 1               |       | (°C uniquement pour pH analogique)                              |                               |                                          |
| Ecran 2<br>CAL Timer<br>CAL |                       | 1     | OFF / date + heure / date / heure                               |                               |                                          |
|                             |                       | 1     | <b>OFF</b> / 1 99 jours                                         |                               |                                          |
|                             |                       | -     | AutoCal/Manual/DATA INPUT/(ISFET-Zero)/FREE CAL                 |                               |                                          |
|                             | CAL POINTS            | 1     | 1/2/                                                            | 3 / <b>1-2-3</b> (pour AutoCa | l, manual, FREE CAL)                     |
|                             |                       |       | -01-                                                            |                               |                                          |
|                             |                       |       | (De-                                                            | NIST Standard                 | 1.679/4.006/6.865/9.180                  |
|                             |                       |       | fault)                                                          |                               | ,- , , , , ,                             |
|                             |                       |       | -02-                                                            | NIST technique                | 1 68/4 00/7 00/10 01/12 46               |
|                             |                       | 02    | SI Analytics                                                    | 1,00/1,00/7,00/10,01/12,10    |                                          |
|                             |                       |       | -03-                                                            | toobaigue                     | 2,00/4,00/7,00/10,00                     |
|                             |                       |       | 04                                                              | Knick Calimat                 | 2 00/4 00/7 00/8 00/12 00                |
| $\mathbf{\overline{V}}$     | CAL)                  |       | -04-                                                            | Mottler Tolodo                | 2,00/4,00/7,00/7,00/12,00                |
|                             |                       |       | -06-                                                            |                               | 4 01/7 00/10 01/12 00                    |
|                             |                       |       | -07-                                                            | Ciba (94)                     | 2 06/4 00/7 00/10 00                     |
|                             |                       |       | -08-                                                            | Hamilton                      | 2.00/4.01/7.00/10.01/12.00               |
|                             | Auto OFF<br>Temp Unit |       | -09-                                                            | Reagecon                      | 2.00/4.00/7.00/9.00/12.00                |
|                             |                       |       | -10-                                                            | DIN 19267                     | 1,09/4,65/6,79/9,23/12,75                |
|                             |                       |       | -U1-                                                            | chargeable avec Han           | dyLab Pilot (User)                       |
|                             |                       |       | <b>OFF</b> / 0,1h / 1h / 6h / 12h                               |                               |                                          |
|                             |                       | 1     | °C / °F                                                         |                               |                                          |
| Time Format                 | 1                     | 24h / | 12h                                                             |                               |                                          |
|                             | Date Format           | 7     | jj/mm                                                           | <b>/aa</b> / mm/jj/aa         |                                          |
|                             |                       |       | NO/                                                             | YES (Réinitialisation aux     | réglages par défaut)                     |
|                             | Detault               |       | Rema                                                            | raue : Toutes les entrée      | s du data logger seront également effacé |

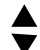

▲ Lorsque ce symbole s'affiche dans le menu, vous pouvez choisir les points de menu avec les touches fléchées. Valider ensuite avec set.

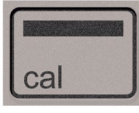

# Calibrage AutoCal

#### (Calibrage avec identification automatique des tampons)

La méthode de calibrage est sélectionnée dans la configuration. Le calibrage sert à adapter le capteur à l'appareil de mesure. Il est indispensable pour garantir l'obtention de résultats de mesures comparables et reproductibles.

| Mesure                                                              |                                                                                                    |
|---------------------------------------------------------------------|----------------------------------------------------------------------------------------------------|
| ∣ cal<br>¥                                                          |                                                                                                    |
| CAL<br>AutoCal                                                      | Méthode de calibrage, le nombre de points de<br>calibrage et le jeu de tampons ont été réglés dans la<br>configuration. |
| ¥                                                                   |                                                                                                    |
| CAL <b>1</b> /2/3<br>PRESS CAL                                      | Plonger capteur dans <b>1<sup>re</sup> /</b> 2º / 3º solution tampon.<br>L'ordre des tampons est sans importance.       |
| ↓ cal                                                               |                                                                                                    |
| Valeur pH, valeur<br>mV et température                              |                                                                                                    |
| ¥                                                                   | L'opération décrite sous CAL <b>1</b> /2/3 est répétée en<br>fonction du nombre de points de calibrage.                 |
| La valeur mV cligno<br>de :<br>CAL DATA<br><b>1</b> /2/3 CAL POINTS | te jusqu'à la fin du calibrage, puis affichage successif                                                                |
| ZERO POINT<br>SLOPE<br>Ensuite passage au                           | tomatique à la mesure                                                                                                   |
| Elisaite, passage au                                                |                                                                                                    |

**Remarque !** Il est à tout moment possible d'interrompre le calibrage en appuyant sur **meas**, «CAL ABORTED» s'affiche alors à l'écran. Exception : En cas de configuration «CAL POINTS 1-2-3», une fois la première étape de calibrage terminée, le calibrage sera nécessairement exécuté.
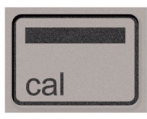

### Calibrage DATA INPUT

(Calibrage par saisie des données de capteur connues)

La méthode de calibrage est sélectionnée dans la configuration.

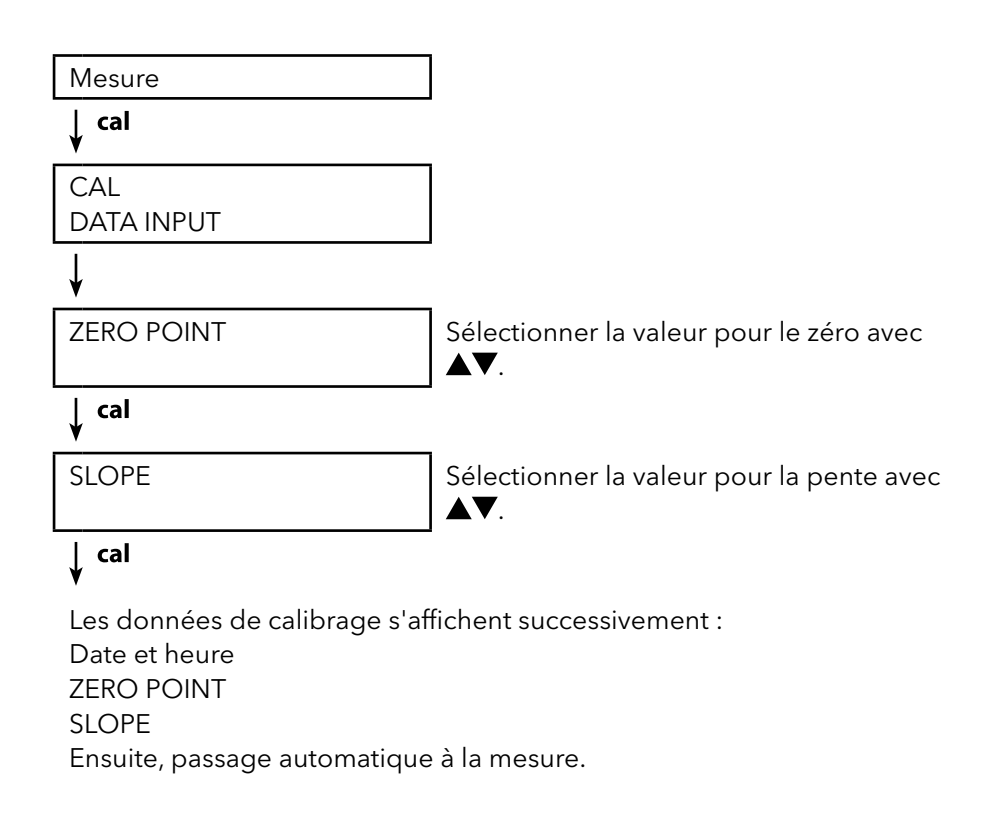

**Remarque !** Il est à tout moment possible d'interrompre le calibrage en appuyant sur **meas**.

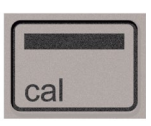

### Calibrage MANUAL

#### (Calibrage manuel)

La méthode de calibrage est sélectionnée dans la configuration.

Mesure 🗼 cal CAL Le nombre de points de calibrage a été MANUAL réglé dans la configuration. ↓ CAL 1/2/3 PRESS CAL ↓ cal L'affichage du pH clignote Déterminer la valeur du pH en fonction de PRESS CAL la température à partir de la description du tampon et régler avec  $\blacktriangle \nabla$ . ↓ cal La valeur mV clignote

> L'opération décrite sous CAL **1**/2/3 est répétée en fonction du nombre de points de calibrage.

La valeur mV clignote jusqu'à la fin du calibrage, puis affichage successif de

CAL DATA 1/2/3 CAL POINTS ZERO POINT SLOPE Ensuite, passage automatique à la mesure

**Remarque !** Il est à tout moment possible d'interrompre le calibrage en appuyant sur **meas**, «CAL ABORTED» s'affiche alors à l'écran. Exception : En cas de configuration «CAL POINTS 1-2-3», une fois la première étape de calibrage terminée, le calibrage sera nécessairement exécuté.

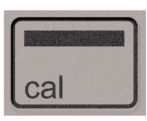

## Calibrage FREE CAL

(Choix libre de la méthode de calibrage)

Le calibrage «FREE CAL» est à sélectionner dans la configuration.

| Mesure |  |
|--------|--|
| ↓ cal  |  |

CAL AutoCal clignote Sélectionner avec ▲▼ la méthode souhaitée de calibrage (AutoCal, DATA INPUT ou MANUAL).

# ∣ cal

Exécuter le calibrage souhaité (voir calibrage AutoCal, DATA INPUT ou MANUAL).

# Data logger

# Le data logger

L'appareil dispose d'un enregistreur de données appelé data logger qui doit être configuré **avant toute utilisation**, puis activé. Vous avez le choix entre les types de logger suivants :

- DIFF (enregistrement du paramètre et de la température en fonction de la valeur mesurée)
- INT (enregistrement à intervalles fixes en fonction du temps)
- DIFF+INT (enregistrement combiné en fonction du temps et de la valeur mesurée)
- SHOT (enregistrement manuel en appuyant sur la touche STO)

Le data logger peut sauvegarder jusqu'à 5000 entrées en boucle dans un buffer circulaire. Les entrées déjà existantes sont écrasées.

Les données suivantes sont mémorisées : Valeur mesurée principale, température, date / heure et état de l'appareil.

Le data logger peut être confortablement géré via le logiciel HandyLab Pilot. Le paramètre actuel est toujours mis en mémoire. La mémorisation des entrées est illustrée par le symbole «STO» et l'indication de l'emplacement en mémoire qui s'affichent brièvement à l'écran.

#### Ecran : Symboles importants pour le data logger

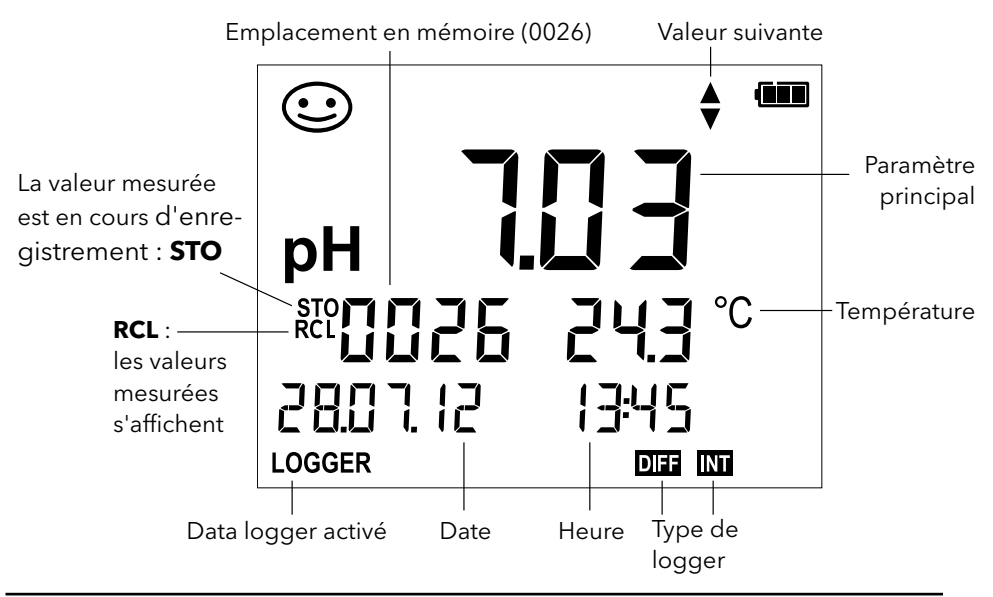

## Mode de service du data logger (type de logger)

#### Enregistrement manuel si le logger est activé (SHOT)

Dans ce mode, les valeurs mesurées sont enregistrées à chaque fois que l'on appuie sur la touche **STO**.

| Mesure               |  |
|----------------------|--|
| Logger <b>activé</b> |  |
|                      |  |

↓ ѕто

La valeur mesurée est enregistrée à l'adresse de la dernière valeur mémorisée + 1.

#### Enregistrement manuel si le logger est activé

| Mesure                         |                                         |
|--------------------------------|-----------------------------------------|
| Logger <b>désactivé</b>        |                                         |
| ↓ STO                          |                                         |
| La valeur mesurée est mainte-  | Si vous le souhaitez : sélectionner     |
| nue                            | l'adresse de départ avec $igta  abla .$ |
| L'adresse proposée clignote    |                                         |
| (adresse de la dernière valeur |                                         |
| mémorisée + 1)                 |                                         |

# ↓ ѕто

La valeur mesurée est mémorisée à l'emplacement souhaité (par ex. à la place d'une mesure erronée).

#### Intervalle (INT)

Dans ce mode, les valeurs mesurées sont enregistrées de manière cyclique.

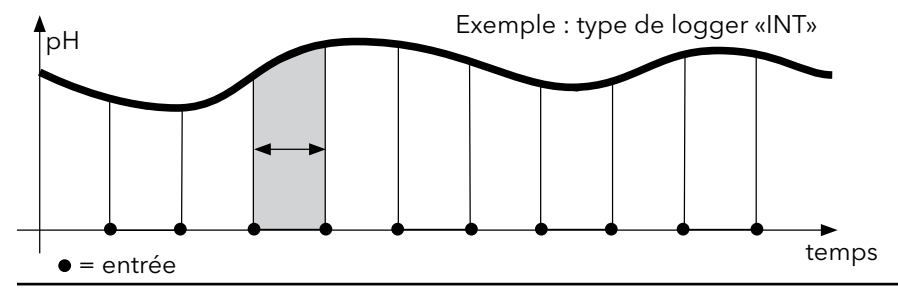

#### Différence (DIFF)

Lorsque la mesure dépasse ou n'atteint pas la zone delta (paramètre et/ou température) par rapport à la dernière entrée, une nouvelle entrée est enregistrée et la zone delta s'étend en fonction du delta vers le haut ou le bas. La première entrée est automatiquement enregistrée lorsque le data logger est activé.

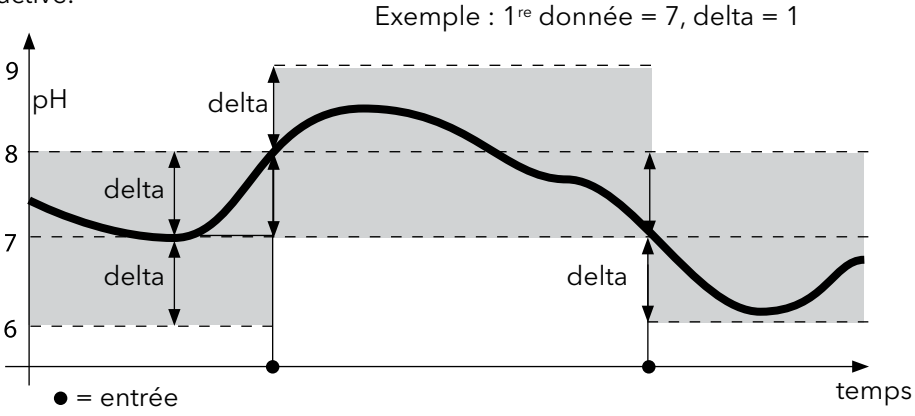

#### Différence + intervalle combinés (DIFF+INT)

Lorsque la zone delta de la dernière entrée DIFF est dépassée ou n'est pas atteinte, une nouvelle entrée est enregistrée (dans l'exemple : entrée **A**) et la zone delta se déplace du delta correspondant vers le haut ou le bas. Tant que la valeur mesurée se trouve dans la zone delta, l'enregistrement est effectué conformément au préréglage «Intervalle». La première entrée DIFF est automatiquement enregistrée lorsque le data logger est activé.

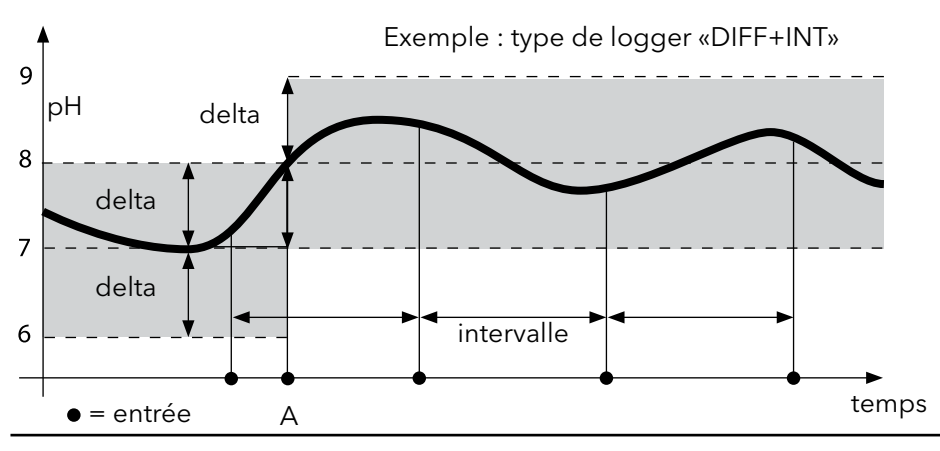

### Menu du data logger

Affichage logger Sélectionner avec les touches fléchées, valider avec **set** CONT Choisir l'adresse de départ et démarrer le data logger START Efface toutes les entrées et lance le data logger set en utilisant l'adresse de départ 0001 Effacer toutes les entrées DEL SET Sélectionner le type de logger et configurer : DIFF, INT, DIFF+INT, SHOT (voir le tableau ci-dessous)

| Vue d'ens         | Vue d'ensemble du menu Data logger (préréglage en gras) |                      |                                        |  |  |
|-------------------|---------------------------------------------------------|----------------------|----------------------------------------|--|--|
| Type de<br>logger | DIFF                                                    | Delta pH /<br>mV     | OFF / pH 0.0114.00 / <b>pH 1.00</b>    |  |  |
|                   |                                                         |                      | OFF / 1 1000 mV / <b>1 mV</b>          |  |  |
|                   |                                                         | Delta °C / °F        | OFF / 0.1 50.0 °C / <b>1.0 °C</b>      |  |  |
|                   |                                                         |                      | OFF / 0.190 °F / <b>1.0 °F</b>         |  |  |
|                   | INT                                                     | Intervalle           | h:mm:ss                                |  |  |
|                   |                                                         |                      | 0:00:01 9:59:59 / <b>0:01:00</b>       |  |  |
|                   | DIFF+                                                   | DIFF                 | voir type de logger DIFF               |  |  |
|                   | INT                                                     | INT                  | voir type de logger INT                |  |  |
|                   | SHOT                                                    | Le paramètre<br>ment | ètre choisi est en cours d'enregistre- |  |  |

### Configurer le data logger

Condition préalable : le data logger est arrêté (appuyer sur **meas**).

| Mesure                                        |                                                                                  |
|-----------------------------------------------|----------------------------------------------------------------------------------|
| ¥ STO                                         |                                                                                  |
| La valeur mesurée est mainte-                 |                                                                                  |
| nue                                           |                                                                                  |
| ∳ set                                         | _                                                                                |
| Logger : CONT clignote                        |                                                                                  |
| ↓ ▼                                           |                                                                                  |
| Logger : START clignote                       |                                                                                  |
| ¥ <b>v</b>                                    |                                                                                  |
| Logger : DEL clignote                         |                                                                                  |
| ↓ ▼                                           |                                                                                  |
| Logger : SET clignote                         |                                                                                  |
| ♦ set                                         |                                                                                  |
| Logger : le type actuel de<br>logger clignote | Sélectionner le type de logger souhaité<br>avec ▲▼: DIFF, INT, DIFF+INT ou SHOT. |
| ↓ set                                         |                                                                                  |

En fonction du type de logger, choisir les valeurs avec  $\blacktriangle \nabla$ , puis valider avec **set**. Lorsque la configuration est terminée, CONT clignote. Vous pouvez démarrer le data logger avec START ou CONT (voir page 81)

# Démarrer le data logger avec CONT

Condition préalable : Le data logger a été configuré. Vous devez redémarrer le data logger à chaque fois que vous éteignez l'appareil. (Exception : SHOT).

Mesure

STO

La valeur mesurée est maintenue

🖌 set

Logger : CONT clignote

#### 🖌 set

L'adresse de la dernière valeur mémorisée + 1 clignote (adresse de départ suggérée) Si souhaité, sélectionner l'adresse de départ avec ▲▼

## ♦ set

La valeur mesurée est enregistrée à l'adresse de départ sélectionnée (exception : SHOT). «... FREE MEMORY» s'affiche.

Le symbole «LOGGER» et le «type de logger actif» s'affichent.

## Démarrer le data logger avec START

Condition préalable : Le data logger a été configuré. Toutes les entrées existantes sont effacées. L'enregistrement commence à l'adresse de départ 0001. Vous devez redémarrer le data logger à chaque fois que vous éteignez l'appareil. (Exception : SHOT).

Mesure

↓ ѕто

La valeur mesurée est maintenue

Logger : CONT clignote

¥

Logger : START clignote

#### ∳ set

Toutes les entrées sont effacées. «5000 FREE MEMORY» s'affiche. Le symbole «LOGGER» et le «type de logger actif» s'affichent.

# Datenlogger

## Afficher les données du logger

Avec la touche **RCL**, vous pouvez afficher à l'écran toutes les valeurs mesurées enregistrées. Le data logger peut confortablement être géré via le logiciel HandyLab Pilot.

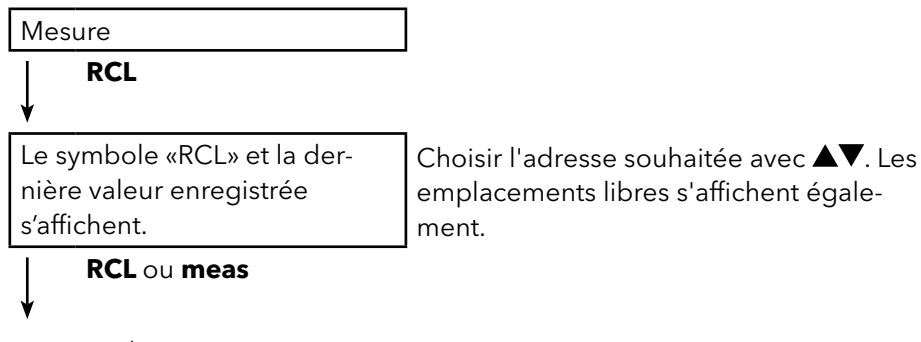

Retour à la mesure

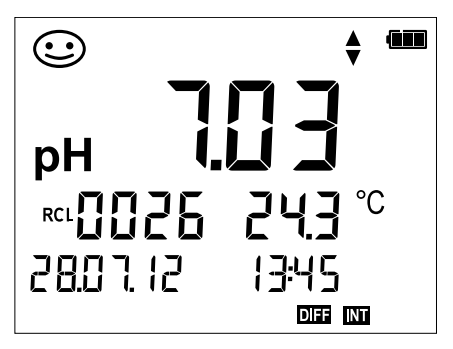

Exemple : valeur mesurée enregistrée 0026

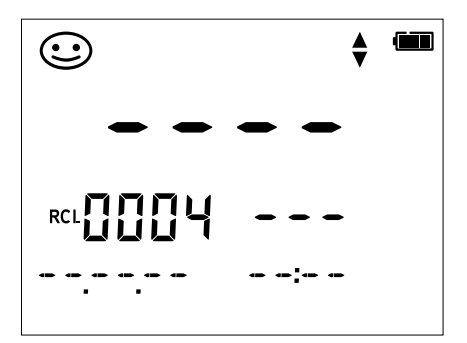

Exemple : emplacement libre 0004

## Arrêter le data logger

La touche **meas** vous permet d'arrêter le data logger à tout moment.

Mesure, logger activé

meas

Le data logger s'arrête. Le symbole «LOGGER» et le «type de logger actif» ne sont plus affichés. Vous avez encore la possibilité avec **STO** de maintenir une valeur mesurée et de l'enregistrer à une adresse quelconque.

## Effacer le data logger

Sélectionner «DEL» afin d'effacer tous les jeux de données.

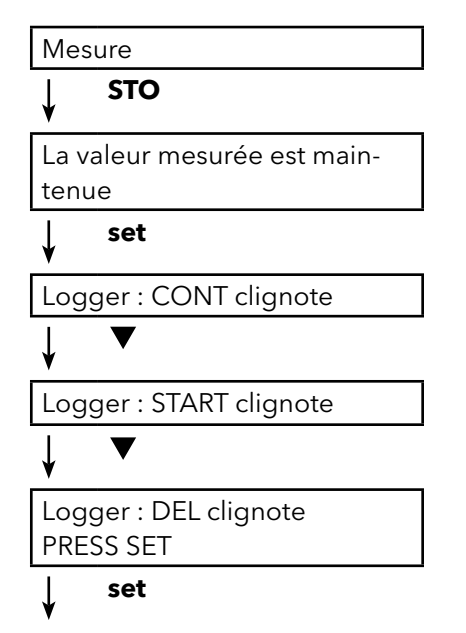

Tous les jeux de données enregistrés sont effacés. «0000 DELETED» s'affiche.

# Messages d'erreur et de l'appareil

En cas de message d'erreur, l'appareil affiche «ERROR ...» à l'écran. L'état du capteur est illustré par le symbole «Sensoface» (souriant, neutre, triste) et éventuellement une remarque supplémentaire («INFO ...»).

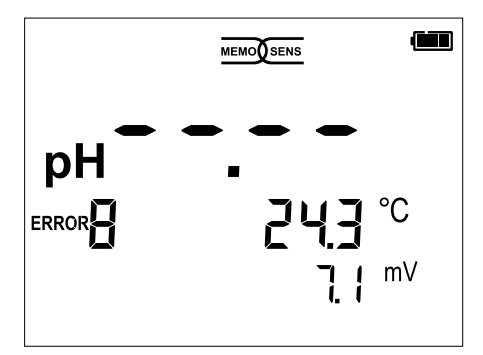

Exemple de message d'erreur : ERROR 8 (fluides de calibrage identiques)

Sensoface donne des informations sur l'état du capteur (entretien nécessaire). Le dispositif de mesure peut tout de même effectuer la mesure. A la fin d'un calibrage, un symbole Sensoface (souriant, neutre ou triste) est toujours affiché avec les données de calibrage à titre de confirmation. Sensoface n'est par ailleurs visible qu'en mode Mesure.

Les principaux messages d'erreur et messages «Sensoface» se trouvent sur la face intérieure du couvercle. Vous pouvez consulter ces messages ainsi que tous les autres messages d'erreur et leurs explications respectives dans les tableaux suivants.

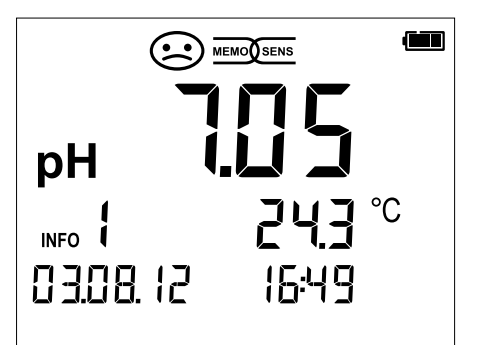

Exemple de message «Sensoface» : INFO 1 (minuteur de calibrage écoulé)

| <u>SI A</u>                                                                    | nalytics                                                                                                    |                            | Made in Germany                                                                                                    |
|--------------------------------------------------------------------------------|----------------------------------------------------------------------------------------------------|----------------------------|----------------------------------------------------------------------------------------------------|
| on/off<br>meas<br>cal<br>set<br>clock<br>clock                                 | Power-on and display o<br>Power-on / Measuring n<br>Start calibration<br>View / confirm device se<br>Time / date<br>• set Set time / date             | f de<br>nod                | vice / calibration data<br>e / Logger stop<br>gs                                                                              |
| Handy<br>RCL<br>STO<br>STO                                                     | Lab 750/ 750 EX only<br>View stored values<br>Save measured values<br>• set Set/start logger                                                          |                            |                                                                                                    |
| : : :                                                                          | Sensor okay<br>Calibrate the sensor soo<br>Calibrate or replace sen                                                                                   | on<br>sor                  |                                                                                                    |
| Error I<br>1 Value<br>2 ORP<br>3 Temp<br>4 Sens<br>5 Sens<br>8 Ident<br>See ma | messages<br>e out of range<br>value out of range<br>perature error<br>or zero<br>or slope<br>tical calibration media<br>nual for other error messages | 10<br>11<br>14<br>21<br>22 | Cal media interchanged<br>Sensor unstable<br>Enter time and date<br>Sensor orror<br>Sensor conflict,<br>disconnect one sensor |
| (obt.)                                                                         |                                                                                                    |                            |                                                                                                    |

# Messages d'erreur et de l'appareil

## **Messages «Sensoface»**

Le symbole Sensoface vous informe sur l'état du capteur :

#### Sensoface signifie

Le capteur est en bon état

Calibrer le capteur prochainement

Calibrer ou remplacer le capteur

En cas de «Sensoface neutre» et «Sensoface triste», «INFO …» s'affiche à l'écran, vous donnant une indication sur la cause de la détérioration de l'état du capteur.

| Sensoface                                      | Remarque | Cause                                                 |
|------------------------------------------------|----------|-------------------------------------------------------|
|                                                | INFO 1   | Minuteur de calibrage                                 |
|                                                | INFO 3   | Sensocheck                                            |
|                                                | INFO 5   | Zéro / pente                                          |
| $\bigcirc \bigcirc \bigcirc \bigcirc \bigcirc$ | INFO 6   | Temps de réponse                                      |
|                                                | INFO 7   | ISFET : point de travail (potentiel asymé-<br>trique) |
|                                                | INFO 8   | ISFET : courant de fuite                              |
|                                                | INFO 9   | Offset ORP                                            |

#### Messages d'erreur

Les messages d'erreur suivants s'affichent à l'écran.

| Mes-<br>sage | Cause                                            | Correction                                                                                                    |  |  |
|--------------|--------------------------------------------------|----------------------------------------------------------------------------------------------------|--|--|
| clignote     | Appareil déchargé                                | Remplacer les piles                                                                                                    |  |  |
| ERROR 1      | Dépassement de la plage de<br>mesure pH          |                                                                                                    |  |  |
| ERROR 2      | Dépassement de la plage de<br>mesure ORP         | Vérifier si les conditions de mesure corres-<br>pondent à la plage de mesure.                                                                     |  |  |
| ERROR 3      | Dépassement de la plage de<br>mesure température |                                                                                                    |  |  |
| ERROR 4      | Zéro du capteur<br>trop grand/petit              | Rincer soigneusement le capteur et le reca-                                                                                                    |  |  |
| ERROR 5      | Pente du capteur<br>trop grande/petite           | librer. Sinon, remplacer le capteur                                                                                                    |  |  |
| ERROR 8      | Erreur de calibrage :<br>tampon identique        | Utiliser un tampon avec une autre valeur<br>nominale avant de lancer l'étape de ca-<br>librage suivante.                                          |  |  |
| ERROR 9      | Erreur de calibrage :<br>tampon inconnu          | Le jeu de tampons configuré correspond-il<br>au jeu utilisé ?                                                                                     |  |  |
| ERROR 10     | Fluides de calibrage inversés                    | Répéter le calibrage.                                                                                                    |  |  |
| ERROR 11     | Valeur instable<br>Critère de dérive non atteint | Laisser le capteur dans le liquide jusqu'à<br>ce que la température soit stable. Sinon,<br>remplacer le capteur                                   |  |  |
| ERROR 14     | Heure et date invalides                          | Régler la date et l'heure                                                                                                    |  |  |
| ERROR 18     | Configuration invalide                           | Redémarrer l'appareil et réinitialiser aux<br>réglages d'origine (Setup : DEFAULT YES),<br>configurer et calibrer.<br>Sinon, renvoyer l'appareil. |  |  |
| ERROR 19     | Données de compensation<br>erronées              | Appareil défaillant, renvoyer l'appareil.                                                                                                    |  |  |
| ERROR 21     | Erreur de capteur (Memosens)                     | Raccorder un capteur Memosens en état de fonctionnement                                                                                           |  |  |
| ERROR 25     | Espace tampons (table de<br>tampons spécifiable) | Rééditer la table de tampons.                                                                                                    |  |  |

# Caractéristiques techniques (HandyLab 750)

| Entrée Memosens pH<br>(ISFET)  | Prise M8, 4 pôles pour câble de la<br>Plages d'affichage <sup>1)</sup> -2,<br>-2C<br>-5C                                                                                                    |                    |                                                                                                    | le laboratoire Memosens<br>-2,000 +16,000 pH<br>-2000 +2000 mV<br>-50 +250 °C |                               |  |
|--------------------------------|----------------------------------------------------------------------------------------------------|--------------------|----------------------------------------------------------------------------------------------------|-------------------------------------------------------------------------------|-------------------------------|--|
| Entrée Memosens Redox          | Prise M8, 4 pôles pour câble c<br>Plages d'affichage <sup>1)</sup>                                                                                                    |                    | de laboratoire Memosens<br>-2000 +2000 mV<br>-50 +250 °C                                                                                                    |                                                                               |                               |  |
|                                | Adaptation                                                                                                    | du capteur*)       | Calibrage                                                                                                    | e redox (ajustage du zér                                                      | ·o)                           |  |
| pH/mV (analogue)               | Plage de cal. autorisée<br>Raccord<br>Plage de mesure pH<br>Chiffres après la virgule <sup>*)</sup><br>Résistance d'entrée<br>Courant d'entrée<br>Courant d'entrée<br>Cycle de mesure<br>Dérive <sup>2,3,4)</sup><br>Plage de mesure mV<br>Cycle de mesure<br>Dérive <sup>2,3,4)</sup> |                    | $\label{eq:2.1} \begin{array}{l} \Delta mV \mbox{ (Offset) -700 } +700 \mbox{ mV} \\ \mbox{Prise pH DIN 19 262 (13/4 mm)} \\ -2 \hdots 16 \\ 2 \hdots 2 \hdots 3 \\ 1 \hdots 10^{12} \Omega \mbox{ (0 } 35 \mbox{ °C}) \\ 1 \hdots 10^{12} \Omega \mbox{ (0 } 35 \mbox{ °C}) \\ 1 \hdots 10^{12} \Omega \mbox{ (0 } 35 \mbox{ °C}) \\ 1 \hdots 10^{12} \Omega \mbox{ (0 } 35 \mbox{ °C}) \\ 1 \hdots 10^{12} \Omega \mbox{ (0 } 35 \mbox{ °C}) \\ 1 \hdots 10^{12} \Omega \mbox{ (0 } 35 \mbox{ °C}) \\ 1 \hdots 10^{12} \Omega \mbox{ (0 } 35 \mbox{ °C}) \\ 1 \hdots 10^{12} \Omega \mbox{ (0 } 35 \mbox{ °C}) \\ 1 \hdots 10^{12} \Omega \mbox{ (0 } 35 \mbox{ °C}) \\ 1 \hdots 10^{12} \Omega \mbox{ (0 } 35 \mbox{ ~C}) \\ 1 \hdots 10^{12} \Omega \mbox{ (0 } 15 \mbox{ (0 } 15 $ |                                                                               | ublé tous les 10 K)<br>3 mV/K |  |
| Température                    | 2 x Ø 4 mm pour sonde de te<br>Plages de mesure<br>Cycle de mesure                                                                                                    |                    | mpérature intégrée ou externe<br>NTC 30 kΩ<br>Pt 1000<br>env. 1s                                                                                                    |                                                                               | -20 +120 °C<br>-40 +250 °C    |  |
| Calibrage du pH                | 20110                                                                                                    |                    | 0,210(1                                                                                                    |                                                                               | P                             |  |
| Modes de service <sup>*)</sup> | AutoCal Calibrage ave<br>MANUAL Calibrage mai<br>DATA INPUT Saisie des dor                                                                                                    |                    | c identifica<br>nuel avec s<br>nnées : zér                                                                                                    | ation automatique des t<br>saisie des valeurs de tar<br>o et pente            | ampons<br>npons spécifiques   |  |
| Jeux de tampons AutoCal*)      |                                                                                                    |                    |                                                                                                    |                                                                               |                               |  |
|                                | -01-<br>(Default)                                                                                                    | NIST standard      |                                                                                                    | 1,679/4,006/6,865/9,1                                                         | 80                            |  |
|                                | -02-                                                                                                    | NIST technique     |                                                                                                    | 1,68/4,00/7,00/10,01/                                                         | 12,46                         |  |
|                                | -03-                                                                                                    | SI Analytics techn | ique                                                                                                    | 2,00/4,00/7,00/10,00                                                          |                               |  |
|                                | -04-                                                                                                    | Knick Calimat      |                                                                                                    | 2,00/4,00/7,00/9,00/1                                                         | 2,00                          |  |
|                                | -05-                                                                                                    | Mettler Toledo     |                                                                                                    | 2,00/4,01/7,00/9,21                                                           |                               |  |
|                                | -06-                                                                                                    | HACH               |                                                                                                    | 4,01/7,00/10,01/12,00                                                         | )                             |  |
|                                | -07-                                                                                                    | Ciba (94)          |                                                                                                    | 2,06/4,00/7,00/10,00                                                          |                               |  |
|                                | -08-                                                                                                    | Hamilton           |                                                                                                    | 2,00/4,01/7,00/10,01/                                                         | 12,00                         |  |
|                                | -09-                                                                                                    | Reagecon           |                                                                                                    | 2,00/4,00/7,00/9,00/1                                                         | 2,00                          |  |
|                                | -10-                                                                                                    | DIN 19267          |                                                                                                    | 1,09/4,65/6,79/9,23/1                                                         | 2,75                          |  |
|                                | -U1-                                                                                                    | via HandyLab Pilo  | ot (User)                                                                                                    |                                                                               |                               |  |
| Plage de cal. autorisée        | Zéro                                                                                                    |                    | 6 8 pH                                                                                                    |                                                                               |                               |  |
|                                | Avec ISFET :                                                                                                    |                    | -750 +                                                                                                    | 750 mV Point de trava                                                         | ail (asymétrie)               |  |
|                                | Pente                                                                                                    |                    | env. 74                                                                                                    | . 104 %                                                                       |                               |  |
| Point de travail (asymétrie) * | Intervalle pa                                                                                                    | r défaut 1 99 jo   | ours, désad                                                                                                    | tivable                                                                       |                               |  |

# Caractéristiques techniques (HandyLab 750)

| Ecran                                  | Sensoface Il vous o<br>l'analys<br>fréquer<br>(sourian                                                                                              |                      | donne des indications sur l'état du capteur,<br>se de zero-point/slope, temps de prise, la<br>nce d'étalonnage. Affichage de l'état<br>int, neutre, triste) |          |
|----------------------------------------|----------------------------------------------------------------------------------------------------|----------------------|----------------------------------------------------------------------------------------------------|----------|
|                                        | Ecran                                                                                                    | Ecran LC<br>symbole  | CD STN à 7 segments avec 3 lignes et<br>es                                                                                                    |          |
|                                        | Affichages d'état                                                                                                    | Etat des             | s piles                                                                                                    |          |
|                                        | Remarques                                                                                                    | Sablier              |                                                                                                    |          |
|                                        | Clavier                                                                                                    | [on/off],<br>[clock] | , [cal], [meas], [set], [▲], [▼], [STO], [RCL]                                                                                                    |          |
| Fonctions de diagnostic                | Données du capteur<br>(uniquement Memosens)                                                                                                    | Fabricar<br>de fonct | nt, type de capteur, numéro de série, durée<br>tionnement                                                                                                   |          |
|                                        | Date de calibrage                                                                                                    | zéro, pe             | ente                                                                                                    |          |
|                                        | Autotest de l'appareil                                                                                                    | Test de 1<br>RAM)    | mémoire automatique (FLASH, EEPROM,                                                                                                    |          |
|                                        | Données de l'appareil                                                                                                    | Type d'a<br>matériel | appareil, version logicielle, version<br>lle                                                                                                    |          |
| Sauvegarde des données                 | Paramètres, données de calibrage > 10 ans                                                                                                    |                      |                                                                                                    |          |
| Transmission de données<br>Data logger | 1x Micro USB-B pour transmission de données à l'ordinateur<br>jusqu'à 5000 entrées possibles                                                        |                      |                                                                                                    |          |
| Data logger de calibrage               | manuel, en fonction des intervalles ou des événements                                                                                               |                      |                                                                                                    |          |
| MemoLog<br>(uniquement Memosens)       | jusq'à 100 protocoles de calibra                                                                                                    | nosens               |                                                                                                    |          |
|                                        | <ul> <li>Les données sur l'écran affiché</li> <li>Directement disponible via MemoSuite (USB): Fabricant, type de capteur, n '<br/>série.</li> </ul> |                      |                                                                                                    |          |
| Communication                          | USB 2.0                                                                                                    |                      |                                                                                                    |          |
|                                        | Utlitsation                                                                                                    | Echange<br>logiciel  | e de données et configuration avec le<br>HandyLab Pilote                                                                                                    |          |
| Conditions nominales de                |                                                                                                    | 5                    |                                                                                                    |          |
| service                                | Température ambiante                                                                                                    |                      | -10 +55 °C                                                                                                    |          |
|                                        | Température de transport/stocl                                                                                                    | kage                 | -25 +70 °C                                                                                                    |          |
|                                        | Humidité relative                                                                                                    |                      | 0 95 %, brève condensation autorisée                                                                                                    |          |
| Énergie                                | Alimentation                                                                                                    |                      | piles 4x AA (Mignon), 4x batterie NiMH on<br>1x batterie lithium-ion spéciale, chargeab<br>via USB                                                          | r<br>əle |
|                                        | Durée de fonctionnement                                                                                                    |                      | env. 1000 h (alcaline)                                                                                                    |          |
| Boîtier                                | Composition                                                                                                    |                      | PA12 GF30 + TPE                                                                                                    |          |
|                                        | Protection                                                                                                    |                      | IP 66/67 avec compensation de pression                                                                                                    |          |
|                                        | Dimensions                                                                                                    |                      | env. (132 x 156 x 30) mm                                                                                                    |          |
|                                        | Poids                                                                                                    |                      | env. 500 g                                                                                                    |          |
|                                        |                                                                                                    |                      |                                                                                                    |          |

# Caractéristiques techniques (HandyLab 750)

#### Concession - Marque de contrôle - Sécurité d'appareillage

| CEM             | EN 61326-1 (Directives générales)       |                               |
|-----------------|-----------------------------------------|-------------------------------|
|                 | Emissions de perturbations              | Classe B (zone résidentielle) |
|                 | Immunité aux perturbations              | Industrie                     |
|                 | EN 61326-2-3 (Directives spécifiques au | x transmetteurs)              |
| Conformité RoHS | suivant directive 2011/65/UE            |                               |

\*) programmable

1) plages de mesure en fonction du capteur Memosens

2) ± 1 digit

3) suivant EN 60746-1, dans les conditions de service nominales

4) plus erreur du capteur

# Caractéristiques techniques (HandyLab 750 EX)

| Entrée Memosens pH<br>(ISFET)  | Prise M8, 4 p<br>Plages d'affi                                                                                                    | oôles pour câble<br>chage <sup>1)</sup>                                                                             | de laboratoire Memosens<br>-2,000 +16,000 pH<br>-2000 +2000 mV<br>-50 +250 °C                                                                                                    | 5                                                                            |
|--------------------------------|----------------------------------------------------------------------------------------------------|----------------------------------------------------------------------------------------------------|----------------------------------------------------------------------------------------------------|------------------------------------------------------------------------------|
| Entrée Memosens Redox          | Prise M8, 4 pôles pour câble de labo<br>Plages d'affichage <sup>1)</sup> -2000<br>-50<br>Adaptation du capteur* <sup>1</sup> Calibra                                         |                                                                                                    | de laboratoire Memosens<br>-2000 +2000 mV<br>-50 +250 °C<br>Calibrage redox (ajustag                                                                                                    | ge du zéro)                                                                  |
| pH/mV (analogue)               | Plage de cal<br>Raccord<br>Plage de me<br>Chiffres apric<br>Résistance o<br>Courant d'en<br>Cycle de me<br>Dérive <sup>2,3,4</sup><br>Plage de me<br>Dérive <sup>2,3,4</sup> | l. autorisée<br>esure pH<br>ès la virgule <sup>*)</sup><br>d'entrée<br>ntrée<br>esure<br>esure<br>esure mV<br>esure | $eq:linear_linear_line$ | 00 mV<br>/4 mm)<br>iante, doublé tous les 10 K)<br>CT< 0,03<br>CT< 0,03 mV/K |
| Température                    | 2 x Ø 4 mm<br>Plages de m<br>Cycle de me                                                                                                    | pour sonde de te<br>nesure<br>esure                                                                                 | empérature intégrée ou e<br>NTC 30 kΩ<br>Pt 1000<br>env. 1s<br>< 0.2 K (Tamb = 23 °C):                                                                                                    | xterne<br>-20 +120 °C<br>-40 +250 °C                                         |
| Calibrage du pH                | Denve                                                                                                    |                                                                                                    |                                                                                                    |                                                                              |
| Modes de service <sup>*)</sup> | AutoCal<br>MANUAL<br>DATA INPUT                                                                                                    | Calibrage ave<br>Calibrage ma<br>Saisie des doi                                                                     | c identification automation<br>nuel avec saisie des valeu<br>nnées : zéro et pente                                                                                                    | que des tampons<br>urs de tampons spécifiques                                |
| Jeux de tampons AutoCal*)      | -01-                                                                                                    | NIST standard 1.679/4.006/6                                                                                         |                                                                                                    | 5,865/9,180                                                                  |
|                                | (Delault)                                                                                                    | NIST technique                                                                                                    | 1 68/4 00/7 0                                                                                                    | 0/10 01/12 46                                                                |
|                                | -0.3-                                                                                                    | SI Analytics tech                                                                                                   | nique 2 00/4 00/7 0                                                                                                    | 0/10.00                                                                      |
|                                | -04-                                                                                                    | Knick Calimat                                                                                                    | 2,00/4,00/7,0                                                                                                    | 0/9,00/12,00                                                                 |
|                                | -05-                                                                                                    | Mettler Toledo                                                                                                    | 2,00/4,01/7,0                                                                                                    | 0/9,21                                                                       |
|                                | -06-                                                                                                    | НАСН                                                                                                    | 4.01/7.00/10.                                                                                                    | 01/12.00                                                                     |
|                                | -07-                                                                                                    | Ciba (94)                                                                                                    | 2,06/4,00/7,0                                                                                                    | 0/10,00                                                                      |
|                                | -08-                                                                                                    | Hamilton                                                                                                    | 2,00/4,01/7,0                                                                                                    | 0/10,01/12,00                                                                |
|                                | -09-                                                                                                    | Reagecon                                                                                                    | 2,00/4,00/7,0                                                                                                    | 0/9,00/12,00                                                                 |
|                                | -10-                                                                                                    | 0- DIN 19267                                                                                                    |                                                                                                    | 9/9,23/12,75                                                                 |

#### Plage de cal. autorisée

Zéro 6...8pH Avec ISFET : -750 ... +750 mV Point de travail (asymétrie) Pente

env. 74 ... 104 %

via HandyLab Pilot (User)

Point de travail (asymétrie)\* Intervalle par défaut 1 ... 99 jours, désactivable

-U1-

# Caractéristiques techniques (HandyLab 750 EX)

| Ecran                                             | Sensoface                                                                                               | Il vous donne des indications sur l'état du capteur,<br>l'analyse de zero-point/slope, temps de prise, la<br>fréquence d'étalonnage. Affichage de l'état<br>(souriant, neutre, triste) |  |  |  |
|---------------------------------------------------|----------------------------------------------------------------------------------------------------|----------------------------------------------------------------------------------------------------|--|--|--|
|                                                   | Ecran                                                                                                   | Ecran LCD STN à 7 segments avec 3 lignes et symboles                                                                                                    |  |  |  |
|                                                   | Affichages d'état                                                                                       | Etat des piles                                                                                                    |  |  |  |
|                                                   | Remarques                                                                                               | Sablier                                                                                                    |  |  |  |
|                                                   | Clavier                                                                                                 | [on/off], [cal], [meas], [set], [▲], [▼], [STO], [RCL]<br>[clock]                                                                                                    |  |  |  |
| Fonctions de diagnostic                           | Données du capteur<br>(uniquement Memosens)                                                             | Fabricant, type de capteur, numéro de série, durée de fonctionnement                                                                                                    |  |  |  |
|                                                   | Date de calibrage ; zéro, pente                                                                         | Date de calibrage ; zéro, pente                                                                                                    |  |  |  |
|                                                   | Autotest de l'appareil                                                                                  | Test de mémoire automatique (FLASH, EEPROM, RAM)                                                                                                    |  |  |  |
|                                                   | Données de l'appareil                                                                                   | Type d'appareil, version logicielle, version<br>matérielle                                                                                                    |  |  |  |
| Sauvegarde des données<br>Transmission de données | Paramètres, données de calibrage > 10 ans<br>1x Micro USB-B pour transmission de données à l'ordinateur |                                                                                                    |  |  |  |
| Data logger                                       | jusqu'à 5000 entrées possibles                                                                          |                                                                                                    |  |  |  |
| Data logger de calibrage<br>Memol og (uniquement  | manuel, en fonction des intervalles ou des événements                                                   |                                                                                                    |  |  |  |
| Memosens)                                         | jusq'à 100 protocoles de calibrage Memosens                                                             |                                                                                                    |  |  |  |
|                                                   | <ul> <li>Les données sur l'écran affiché</li> <li>Directement disponible via Mé<br/>série.</li> </ul>   | e<br>emoSuite (USB): Fabricant, type de capteur, n ° de                                                                                                    |  |  |  |
| Communication                                     | USB 2.0<br>Profil                                                                                       | HID installation cans piloto                                                                                                    |  |  |  |
|                                                   | Utlitsation                                                                                             | Echange de données et configuration avec le<br>logiciel HandyLab Pilote                                                                                                    |  |  |  |
| Conditions nominales de                           |                                                                                                    |                                                                                                    |  |  |  |
| service                                           | Température ambiante                                                                                    | -10 +55 °C                                                                                                    |  |  |  |
|                                                   | Température de transport/stock                                                                          | age -25 +70 °C                                                                                                    |  |  |  |
|                                                   | Humidité relative                                                                                       | 0 95 %, brève condensation autorisée                                                                                                    |  |  |  |
| Énergie                                           | Alimentation                                                                                            | piles 4x AA (Mignon) or 4x batterie NiMH                                                                                                    |  |  |  |
|                                                   | Durée de fonctionnement                                                                                 | env. 1000 h (alcaline)                                                                                                    |  |  |  |
| Boîtier                                           | Composition                                                                                             | PA12 GF30 + TPE                                                                                                    |  |  |  |
|                                                   | Protection                                                                                              | IP 66/67 avec compensation de pression                                                                                                    |  |  |  |
|                                                   | Dimensions                                                                                              | env. (132 x 156 x 30) mm                                                                                                    |  |  |  |
|                                                   | Poids                                                                                                   | env. 500 g                                                                                                    |  |  |  |

# Caractéristiques techniques (HandyLab 750 EX)

#### Concession - Marque de contrôle - Sécurité d'appareillage

| CEM                                 | EN 61326-1 (Directives générales)                       |                                |  |  |  |
|-------------------------------------|---------------------------------------------------------|--------------------------------|--|--|--|
|                                     | Emissions de perturbations                              | Classe B (zone résidentielle)  |  |  |  |
|                                     | Immunité aux perturbations                              | Industrie                      |  |  |  |
|                                     | EN 61326-2-3 (Directives spécifiques aux transmetteurs) |                                |  |  |  |
| Protection contre les<br>explosions | Europe                                                  | ATEX II 1 G Ex ia IIC T4 T3 Ga |  |  |  |
| Conformité RoHS                     | suivant directive 2011/65/EC                            |                                |  |  |  |

\*) programmable

1) plages de mesure en fonction du capteur Memosens

2) ± 1 digit

3) suivant EN 60746-1, dans les conditions de service nominales

4) plus erreur du capteur

MANUAL DE INSTRUCCIONES

# HandyLab 750 HandyLab 750 EX

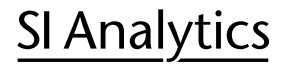

a xylem brand

#### Uso apropiado / uso reglamentario

HandyLab 750, 750 EX es un aparato portable de medición de pH.

#### Garantía de indemnización

Por el aparato denominado asumimos la garantía por fallos de fabricación que se presenten dentro de tres años a partir de la fecha de compra. El derecho de garantía comprende la reposición de las condiciones de funcionamiento del aparato, pero no la reivindicación de derechos a indemnización por daños y perjuicios. El derecho de garantía pierde su validez si el conductímetro es sometido al trato inobjetivo o es abierto en forma inadmisible.

Para poder establecer la obligación de garantía, envíenos el aparato con el comprobante de compra fechado, y franco de flete o con porte pagado.

#### Términos protegidos como propiedad intelectual

Los siguientes términos están protegidos como propiedad intelectual en tanto que marcas registradas y, para simplificar, se nombran sin el símbolo en el manual de usuario.

- MEMOSENS<sup>® (1)</sup>
- MEMOOSENS ® (2)
- MemoSuite<sup>® (3)</sup>
- Sensocheck® (3)
- Sensoface® (3)
- <sup>(1)</sup> es una marca verbal de Endress + Hauser GmbH & Co. KG, Gerlingen.
- (2) es una marca verbal y figurativa de Endress + Hauser GmbH & Co. KG, Gerlingen y Knick Elektronische Messgeräte GmbH & Co. KG, Berlin.
- (3) es una marca verbal de Endress + Hauser GmbH & Co. KG, Gerlingen Knick Elektronische Messgeräte GmbH & Co. KG, Berlin.

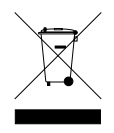

#### Eliminación

Deben aplicarse los reglamentos legales específicos de cada país para la eliminación de "Aparatos eléctricos/electrónicos".

# Indicaciones de seguridad (HandyLab 750, 750 EX)

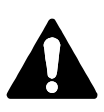

#### ¡Atención!

Si se considera que no es posible utilizar el aparato de modo exento de peligro, es necesario desconectarlo y tomar las medidas necesarias para evitar su posible funcionamiento accidental. Los motivos que pueden llevar a esta suposición son:

- daños visibles en el aparato
- fallo de la función eléctrica
- almacenamiento prolongado a temperaturas superiores a 70 °C
- esfuerzos de transporte intensos

Antes de volver a poner el aparato en funcionamiento se debe realizar un ensayo individual especializado. Este ensayo debe llevarlo a cabo el fabricante en fábrica.

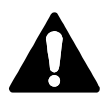

#### Atenção!

En el caso de conectores de sensores abiertos tenga en cuenta las medidas de seguridad contra descargas eléctricas.

El reconocimiento automático de la sonda de temperatura es posible en temperaturas de medición del rango de -20 a +100 °C. El tiempo de carga de la batería puede variar si se utilizan conexiones de USB de bajo rendimiento. Las temperaturas superiores a 50 °C pueden provocar una pérdida de capacidad de la batería.

#### Colocación de las pilas

Abra el compartimento para pilas en la parte de atrás del aparato. Preste atención a la polaridad de las pilas a la hora de colocarlas (vea el dibujo que hay en el compartimento). Coloque la tapa del compartimento y atorníllela para que quede bien fijada. Hay disponible una batería de iones de litio especial para el HandyLab 750, adaptada al compartimento para pilas. La batería se carga a través de una conexión USB.

**Nota:** no está disponible para el HandyLab 750 EX (versión del aparato para su uso en áreas clasificadas como con peligro de explosión).

| Símbolo lleno       | las pilas tienen carga plena                                                                                                    |
|---------------------|----------------------------------------------------------------------------------------------------|
| Símbolo medio lleno | las pilas tienen carga suficiente                                                                                                    |
| Símbolo vacío       | no tienen carga suficiente;<br>calibrado posible, no se pueden registrar datos                                                          |
| El símbolo parpadea | le quedan como máximo 10 horas de funciona miento,<br>la medición aún es posible.<br><b>¡Atención!</b> ¡Es necesario cambiar las pilas! |

#### En la pantalla hay un símbolo de una pila que muestra la carga de las pilas:

# Indicaciones de seguridad (HandyLab 750 EX)

# Indicaciones sobre su utilización en áreas con peligro de explosión

En áreas con peligro de explosión el **HandyLab 750 EX** puede utilizado solamente. Se deben respetar las instrucciones de seguridad siguientes:

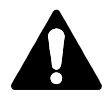

#### ¡Advertencia!

- El compartimento para pilas del HandyLab 750 EX solo puede abrirse fuera de las áreas con peligro de explosión.
- No abra el aparato. Si es necesario repararlo debe enviarlo a la fábrica.
  - Dentro del área con peligro de explosión no está permitido el uso de la interfaz USB.

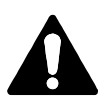

#### ¡Advertencia!

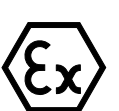

Durante el uso del HandyLab 750 EX (versión del aparato para su uso en áreas clasificadas como con peligro de explosión) en dichas áreas clasificadas como con peligro de explosión solo se pueden utilizar las pilas indicadas en la siguiente tabla. Dichas pilas deben ser todas del mismo fabricante y tener el mismo tipo y la misma capacidad. No se pueden mezclar pilas nuevas con pilas a medio uso.

# Pilas para su uso en áreas clasificadas como con riesgo de explosión

| Pilas                    | Clase de    | Margen de temperatura ambiente |
|--------------------------|-------------|--------------------------------|
| (siempre 4 en cada caso) | temperatura |                                |
| Duracell MN1500          | Τ4          | -10 °C ≤ Ta ≤ +40 °C           |
| Energizer E91            | Т3          | -10 °C ≤ Ta ≤ +50 °C           |
| Power One 4106           | Т3          | -10 °C ≤ Ta ≤ +50 °C           |
| Panasonic Pro Power LR6  | Т3          | -10 °C ≤ Ta ≤ +50 °C           |

# Puesta en funcionamiento

#### Conexión del sensor

El HandyLab 750/750EX cuenta con varios conectores y puede utilizar un gran número de sensores diferentes para hacer las mediciones.

Solo puede estar conectado al aparato **un** sensor en cada momento.

Cuando se conectan sensores Memosens, el aparato los reconoce de forma automática y cambia en consonancia. La pantalla indicará Memosens.

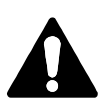

#### ¡Atención!

Antes de cada medición asegúrese de que está conectado realmente un sensor al aparato de medición. Motivo: la entrada pH analógica del HandyLab está diseñada como un amplificador no inversor de resistencia extremadamente alto. Si el sensor no toca el medio o no está conectado, las cargas eléctricas en la entrada pueden producir valores cualquiera estables de pH o mV que se mostrarán en la pantalla.

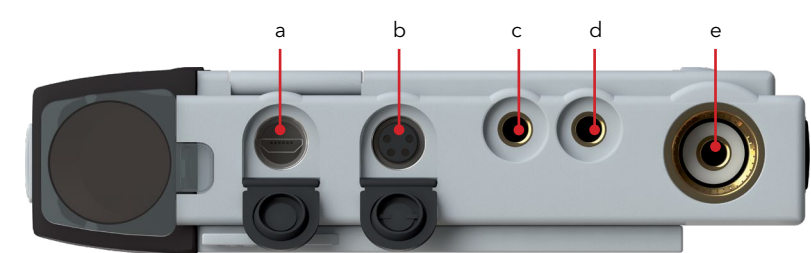

#### Conexiones

- a conector micro USB
- b M8 de 4 polos para sensores Memosens
- c sensor de temperatura GND
- d sensor de temperatura
- e conector pH DIN 19 262

Los sensores Memosens cuentan con un **conector de cables** que permite cambiar los sensores cómodamente mientras el cable de conexión sigue enchufado al aparato. El cable de conexión se conecta a la entrada **b** (M8 de 4 polos para sensores Memosens).

#### Encendido del aparato

|        | Tra |
|--------|-----|
|        | со  |
| on/off | Si  |
|        | са  |

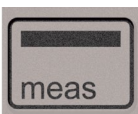

Tras haber enchufado el sensor puede encender el aparato con las teclas **on/off** o con **meas**.

Si lo enciende con la tecla **on/off**, primero el aparato lleva a cabo una prueba de autoverificación y muestra a continuación los datos de calibración y la configuración antes de pasar al modo de medición.

Si lo enciende con la tecla **meas** el aparato entra directamente en el modo de medición.

En función de los sensores utilizados y la tarea concreta de medición, antes de la primera medición aparecen los siguientes pasos para la configuración y la calibración.

## Pictogramas

Indicaciones importantes sobre el estado del aparato:

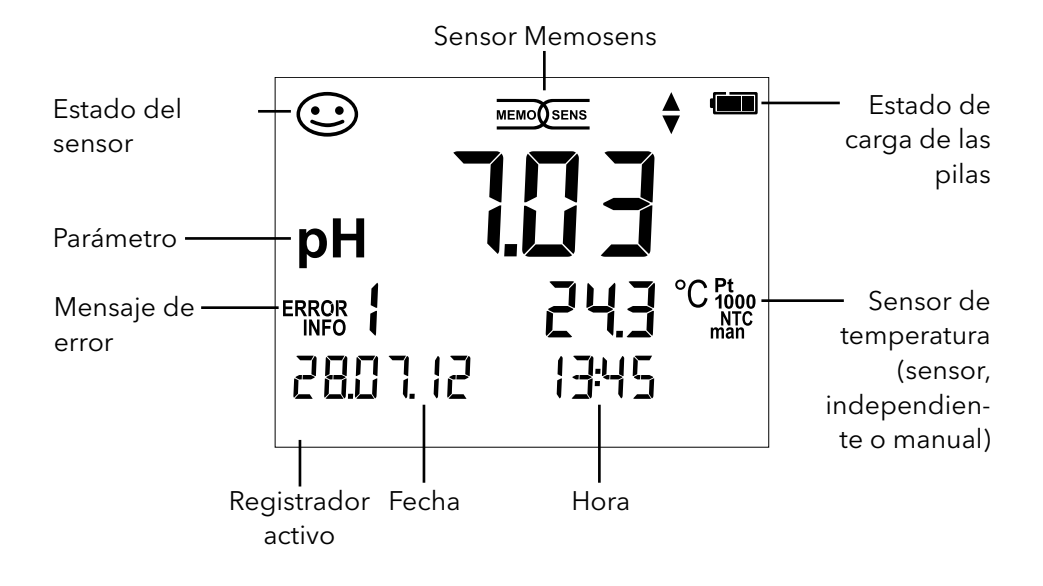

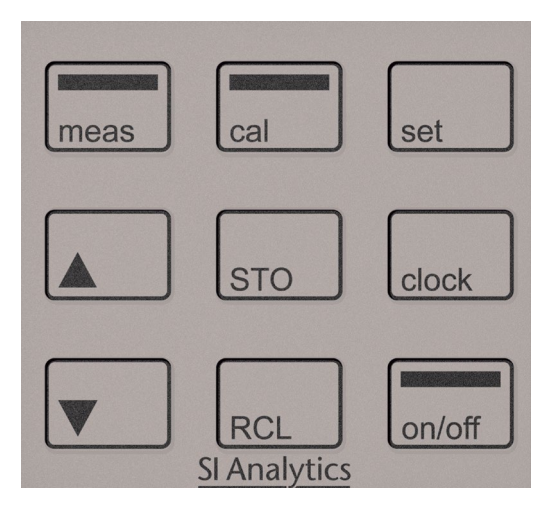

## Teclado

# Las teclas del teclado de membrana cuentan con un punto claro de presión.

Tienen las siguientes funciones:

| on/off   | Encendido del aparato e indicación de los datos del aparato<br>y de calibración<br>(ver puesta en funcionamiento) |
|----------|----------------------------------------------------------------------------------------------------|
| meas     | Encendido del aparato /<br>pasar al modo de medición / detener registro de datos                                  |
| cal      | Iniciar calibración                                                                                               |
| set      | Seleccionar configuración del aparato / función de<br>confirmación                                                |
| clock    | Indicación de fecha y hora, con <b>set</b> establecer fecha y hora                                                |
| RCL      | Mostrar valores guardados                                                                                         |
| STO      | Conservar y guardar valor de medición y con <b>set</b> configurar<br>e iniciar el registrador (p. 108)            |
| <b>▲</b> | Cuando este símbolo aparece en la pantalla se pueden utili-<br>zar las flechas para navegar por ella.             |

# set

## Configuración pH

La configuración previa a la medición sirve para armonizar el sensor empleado con el método de medición elegido. Además permite elegir el método de calibración adecuado. En el esquema siguiente se puede ver un resumen. Las indicaciones en **negrita** corresponden a los ajustes de fábrica.

Medición

set

| Indica   | ción "Setup" |     | Seleco                                                   | cione con las flecha | s y confirme con <b>set</b> |  |
|----------|--------------|-----|----------------------------------------------------------|----------------------|-----------------------------|--|
|          | Pantalla 1   |     | <b>pH x,xx</b> / pH x,xxx / mV / (°C solo en pH análogo) |                      |                             |  |
|          | Pantalla 2   |     | OFF / Fecha + hora / Fecha / Hora                        |                      |                             |  |
| <b>▲</b> | CAL Timer    |     | <b>OFF</b> / 1 99 días                                   |                      |                             |  |
|          | CAL          | ]   | AutoCal/Manual/DATA INPUT/(ISFET-Zero)/FREE CAL          |                      |                             |  |
|          | CAL POINTS   |     | 1 / 2 / 3 / <b>1-2-3</b> (en AutoCal, Manual, FREE CAL)  |                      |                             |  |
|          |              |     | -01-                                                     |                      |                             |  |
|          |              |     | (De-                                                     | NIST estándar        | 1,679/4,006/6,865/9,180     |  |
|          |              |     | fault)                                                   |                      |                             |  |
|          |              |     | -02-                                                     | NIST técnico         | 1,68/4,00/7,00/10,01/12,46  |  |
|          | BUFFER SET   | set | 0.2                                                      | SI Analytics         | 2 00/4 00/7 00/10 00        |  |
|          |              |     | -03-                                                     | técnico              | 2,00/4,00/7,00/10,00        |  |
|          | (AutoCal     |     | -04-                                                     | Knick Calimat        | 2,00/4,00/7,00/9,00/12,00   |  |
|          | FREE CAL)    |     | -05-                                                     | Mettler Toledo       | 2,00/4,01/7,00/9,21         |  |
|          |              |     | -06-                                                     | HACH                 | 4,01/7,00/10,01/12,00       |  |
|          |              |     | -07-                                                     | Ciba (94)            | 2,06/4,00/7,00/10,00        |  |
|          |              |     | -08-                                                     | Hamilton             | 2,00/4,01/7,00/10,01/12,00  |  |
|          |              |     | -09-                                                     | Reagecon             | 2,00/4,00/7,00/9,00/12,00   |  |
|          |              |     | -10-                                                     | DIN 19267            | 1,09/4,65/6,79/9,23/12,75   |  |
|          |              |     | -U1- se puede cargar mediante HandyLab Pilot (User)      |                      |                             |  |
|          | Auto OFF     |     | <b>OFF</b> / 0,1h / 1h / 6h / 12h                        |                      |                             |  |
|          | Temp Unit    |     | °C / °F                                                  |                      |                             |  |
|          | Time Format  |     | <b>24h</b> / 12h                                         |                      |                             |  |
|          | Date Format  |     | dd.mm.aa / mm.dd.aa                                      |                      |                             |  |
| ¥        |              |     | NO / YES (volver a los ajustes de fábrica)               |                      |                             |  |
|          | Default      |     | Nota: se borrarán también todas las entradas del         |                      |                             |  |
|          |              | l   | regist                                                   | rador de datos.      |                             |  |

▲ Cuando aparece este símbolo en el menú, las opciones del menú de-

 $oldsymbol{
abla}$  ben seleccionarse con las flechas. Utilice **set** para confirmar la elección.

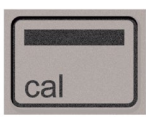

## Calibración AutoCal

(Calibración con identificación automática del tampón)

El proceso de calibración se selecciona en la configuración. La calibración sirve para ajustar el sensor respectivo al aparato de medición. Solo así se puede garantizar la obtención de resultados de medición susceptibles de ser comparados y reproducidos.

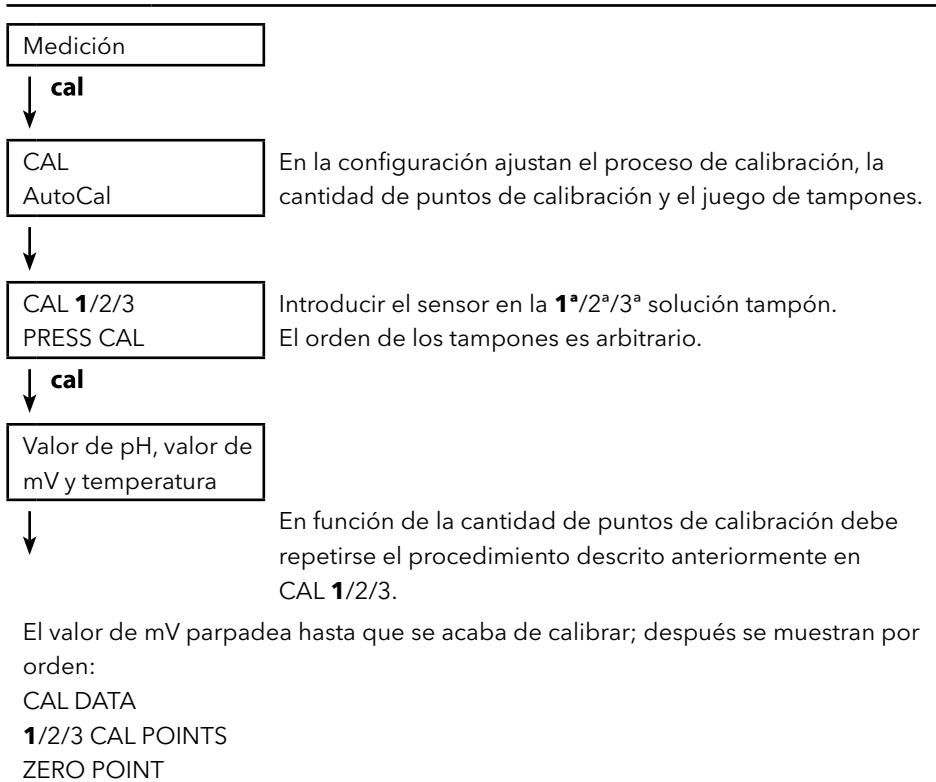

SLOPE

A continuación se pasa de forma automática a la medición

**¡Aviso!** La calibración se puede interrumpir en cualquier momento con **meas** tras lo cual se mostrará en la pantalla "CAL ABORTED". Excepción: cuando se haya configurado "CAL POINTS 1-2-3" y se haya completado el primer paso de calibración, la calibración se llevará a cabo en todo caso.

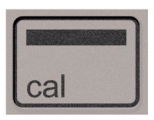

## **Calibración DATA INPUT**

(Calibración introduciendo datos del sensor conocido)

El proceso de calibración se selecciona en la configuración.

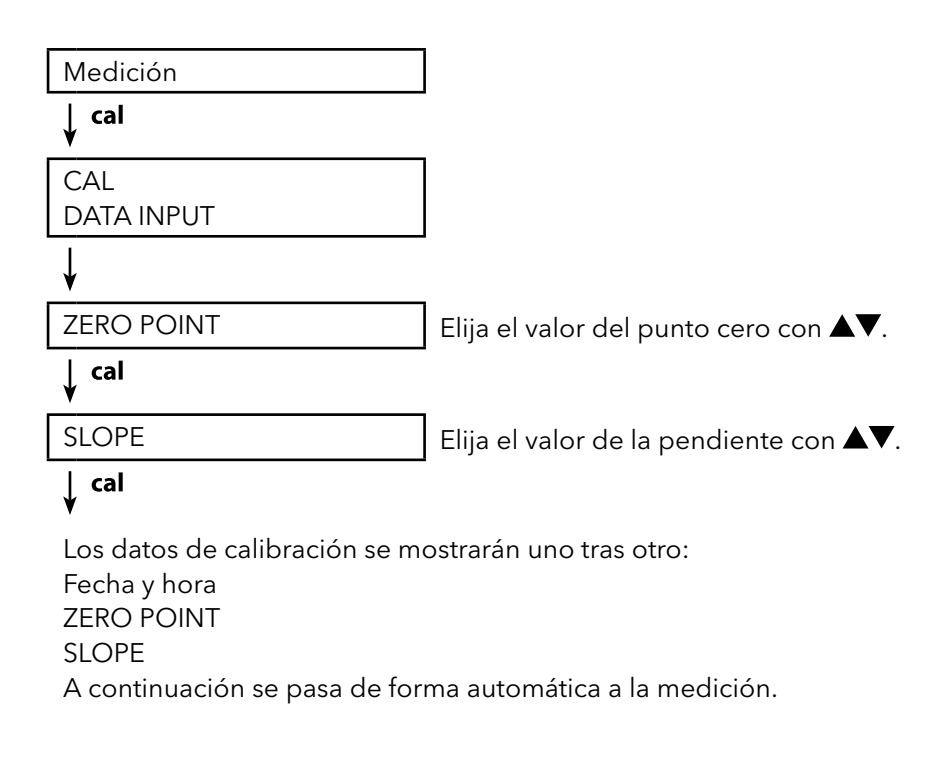

¡Aviso! La calibración se puede interrumpir en cualquier momento con meas.

# Calibración MANUAL

#### (Calibración manual)

El proceso de calibración se selecciona en la configuración.

Medición

#### ↓ cal

cal

CAL MANUAL La cantidad de puntos de calibración se ajusta en la configuración.

#### ¥

| CAL <b>1</b> /2/3 |  |
|-------------------|--|
| PRESS CAL         |  |

#### **↓** cal

| El indicador de pH parpa- | De  |
|---------------------------|-----|
| dea                       | рó  |
| PRESS CAL                 | tur |
|                           | •   |

Determinar según la descripción del tampón el valor de pH adecuado a la temperatura y ajustarlo con ▲▼.

#### ↓ cal

| El indicador de mV parpa- |  |
|---------------------------|--|
| dea                       |  |

En función de la cantidad de puntos de calibración, debe repetirse el procedimiento descrito anteriormente en CAL **1**/2/3.

El valor de mV parpadea hasta que se acaba de calibrar; después se muestran por orden:

CAL DATA 1/2/3 CAL POINTS ZERO POINT SLOPE A continuación se pasa de forma automática a la medición

**¡Aviso!** La calibración se puede interrumpir en cualquier momento con **meas** tras lo cual se mostrará en la pantalla "CAL ABORTED". Excepción: cuando se haya configurado "CAL POINTS 1-2-3" y se haya completado el primer paso de calibración, la calibración se llevará a cabo en todo caso.

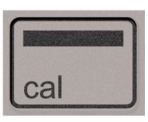

## Calibración FREE CAL

#### (Selección libre del proceso de calibración)

La calibración "FREE CAL" se selecciona en la configuración.

Medición

↓ cal

CAL AutoCal parpadea Seleccione el proceso de calibración deseado (AutoCal, DATA INPUT o MANUAL) con ▲▼.

| cal

Lleve a cabo la calibración elegida (ver Calibración AutoCal, DATA INPUT o MANUAL).

# El registrador de datos

El aparato cuenta con un registrador de datos que debe configurarse **antes de su uso** y seguidamente ser activado. Puede elegir entre dos modos de registro:

- DIFF (registro orientado a valores de medición de parámetros y temperatura)
- INT (registro en función del tiempo según un intervalo determinado)
- DIFF+INT (registro combinado de tiempo y valores de medición)
- SHOT (registro manual mediante la pulsación de la tecla STO)

El registrador de datos puede grabar hasta 5000 entradas en un buffer circular.

Las entradas que ya existan se sobreescribirán.

Es posible grabar los siguientes datos: valor de medición principal, temperatura, sello de tiempo y estado del aparato.

El registrador de datos se puede manejar de forma cómoda con el software HandyLab Pilot. Se guarda siempre el parámetro actual configurado. El símbolo "STO" indica que se ha guardado la entrada y después se muestra de forma breve en la pantalla la posición de almacenamiento.

#### Pantalla: símbolos relevantes para el registrador de datos

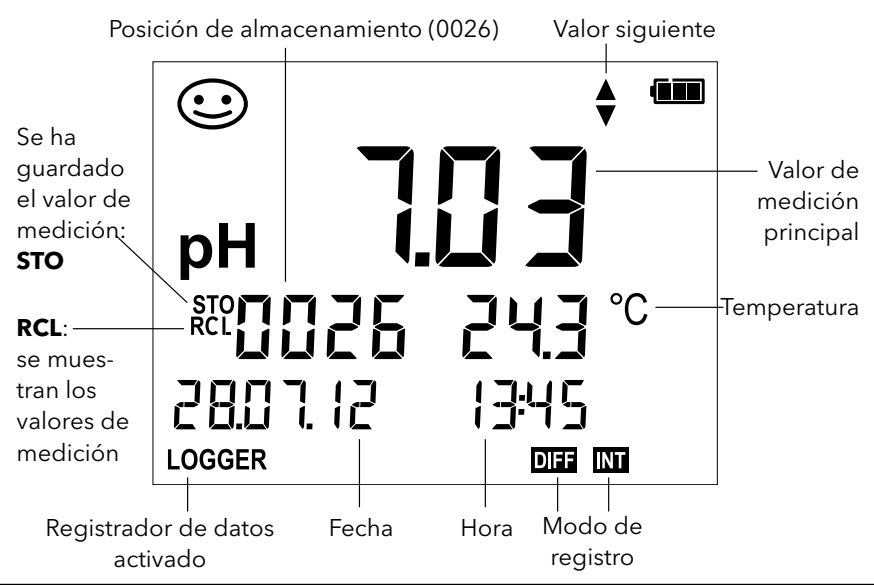
# Modos de funcionamiento del registrador de datos (modos de registro)

#### Registro manual cuando el registrador está activado (SHOT)

En este modo de funcionamiento los valores de medición se guardan al pulsar la tecla **STO**.

Medición Registrador **activado** 

#### 🗼 сто

El valor de medición se guardará en la posición siguiente a la del último valor guardado.

#### Registro manual cuando el registrador está desactivado

| Medición                       |
|--------------------------------|
| Registrador <b>desactivado</b> |
|                                |

STO

di-Si se quiere se puede elegir la posición de inicio con  $\blacktriangle \nabla$ .

Se conserva el valor de medición: la posición de almacenamiento sugerida parpadea (posición siguiente a la del último valor guardado)

### 🗼 ѕто

El valor de medición se guardará en la posición indicada (p. ej. sobreescribiendo un mensaje de error).

#### Intervalo (INT)

En este modo de funcionamiento los parámetros se guardan de forma cíclica.

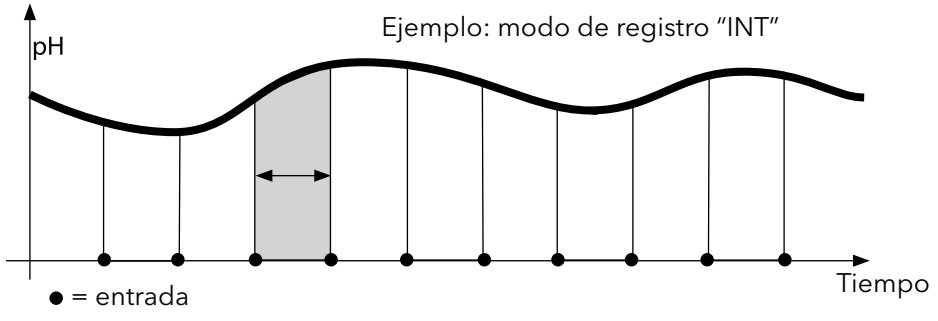

#### Diferencia (DIFF)

Cuando el área delta (parámetro y/o temperatura) relativa a la última entrada desciende o se eleva, se crea una nueva entrada y el área delta se desplaza hacia arriba o hacia abajo en su caso. La primera entrada se guardará de forma automática cuando se encienda el registrador de datos.

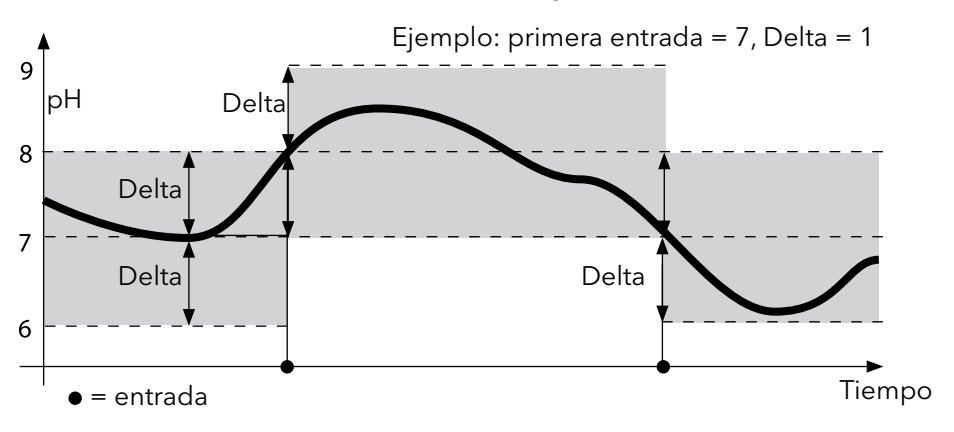

#### Diferencia + intervalo combinados (DIFF+INT)

Cuando el área delta referida a la última entrada DIFF desciende o aumenta se graba una nueva entrada (en el ejemplo: entrada **A**) y el área delta se desplaza hacia arriba o hacia abajo. Siempre y cuando el valor de medición permanezca dentro del área delta, el registro se realizará de acuerdo con el ajusto previo "Intervalo". La primera entrada DIFF se guardará de forma automática cuando se encienda el registrador de datos.

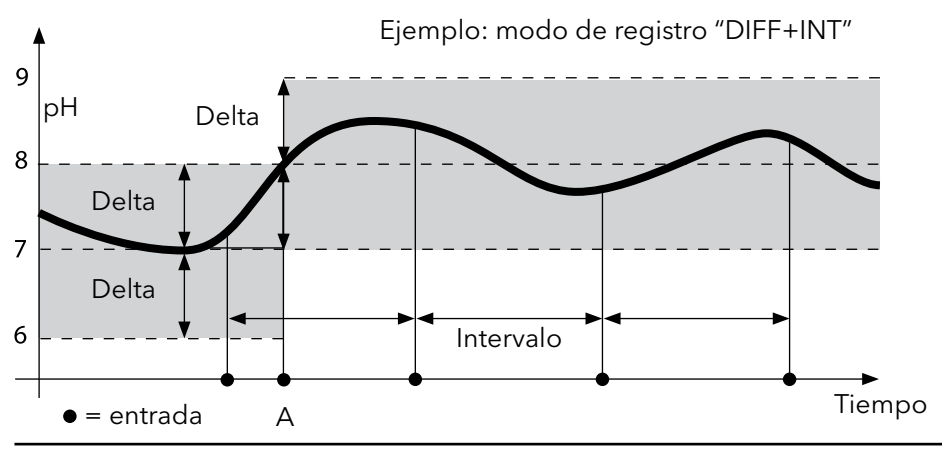

#### Menú del registrador de datos

Indicaciones registrador Seleccionar con las flechas y confirmar con **set** 

| •      | CONT  |                       | Elección de la posición de comienzo e inicio<br>del registrador                                         |
|--------|-------|-----------------------|----------------------------------------------------------------------------------------------------|
| ▲<br>▼ | START |                       | Eliminación de todas las entradas e inicio del<br>registro con la posición de comienzo: 0001            |
|        | DEL   | set                   | Borrado de todas las entradas                                                                           |
| ¥      | SET   | $\longleftrightarrow$ | Elección y configuración del modo de registro:<br>DIFF, INT, DIFF+INT, SHOT (ver la siguiente<br>tabla) |

| Visión ge<br>(ajuste de | neral del m<br>fábrica en | enú del registra<br>negrita) | ador de datos                          |  |  |
|-------------------------|---------------------------|------------------------------|----------------------------------------|--|--|
| Modo                    | DIFF                      | Delta pH/mV                  | OFF / pH 0.0114.00 / <b>pH 1.00</b>    |  |  |
| de re-                  |                           |                              | OFF / 1 1000 mV / <b>1 mV</b>          |  |  |
| gistro                  |                           | Delta °C/°F                  | OFF / 0.1 50.0 °C / <b>1.0 °C</b>      |  |  |
|                         |                           |                              | OFF / 0.190 °F / <b>1.0 °F</b>         |  |  |
|                         | INT                       | Intervalo                    | h:mm:ss                                |  |  |
|                         |                           |                              | 0:00:01 9:59:59 / <b>0:01:00</b>       |  |  |
|                         | DIFF +                    | DIFF                         | ver modo de registro DIFF              |  |  |
|                         | INT                       | INT                          | ver modo de registro INT               |  |  |
|                         | SHOT                      | guarda el para               | guarda el parámetro actual configurado |  |  |

### Configuración del registrador de datos

Condición: el registrador de datos está parado (pulsar **meas**).

| Medición                      | ]                      |
|-------------------------------|------------------------|
| ¥ STO                         | -                      |
| Se conserva el valor de medi- | ]                      |
| ción                          |                        |
| ∳ set                         | _                      |
| Registrador: CONT parpadea    | ]                      |
| ♦ ▼                           | -                      |
| Registrador: START parpadea   | ]                      |
| ♦ ▼                           | -                      |
| Registrador: DEL parpadea     | ]                      |
| <b>↓ ▼</b>                    | _                      |
| Registrador: SET parpadea     | ]                      |
| ∳ set                         | _                      |
| Registrador: el modo actual   | ] Elija el modo de rec |

Registrador: el modo actual de registro parpadea

Elija el modo de registro que desea con ▲▼ : DIFF, INT, DIFF+INT o SHOT.

#### ♦ set

Según el modo de registro, elija los valores con  $\blacktriangle \nabla$  y confírmelos respectivamente con **set**. Cuando se ha terminado de configurar, CONT parpadea.

Puede iniciar el registro de datos con START o con CONT (vea 113).

## Inicio del registrador de datos con CONT

Condición: el registrador de datos está configurado. El registrador de datos debe reiniciarse cada vez que se apaga el aparato (excepción: SHOT).

Medición

**STO** 

Se conserva el valor de medición

Registrador: CONT parpadea

#### set

Parpadea la posición siguiente a la del último valor guardado (sugerencia para la posición de inicio) Si se quiere se puede elegir la posición de inicio con  $\blacktriangle \nabla$ .

#### 🖌 set

El valor de medición se guardará en la posición indicada (excepción: SHOT).

Se muestra "... FREE MEMORY"

Se muestran los símbolos "LOGGER" y "modo activo de registro".

### Inicio del registrador de datos con START

Condición: el registrador de datos está configurado. Se eliminan todas las entradas previas. Se comienza a guardar en la posición 0001. El registrador de datos debe reiniciarse cada vez que se apaga el aparato (excepción: SHOT).

Medición

🖌 сто

Se conserva el valor de medición

Registrador: CONT parpadea

Registrador: START parpadea

#### set set

Se eliminan todas las entradas. Se indica "5000 FREE MEMORY" Se muestran los símbolos "LOGGER" y "modo activo de registro".

#### Mostrar datos del registrador

Con la tecla **RCL** puede ver en la pantalla todos los valores de medición guardados. El registrador de datos se puede manejar de forma cómoda con el software HandyLab Pilot.

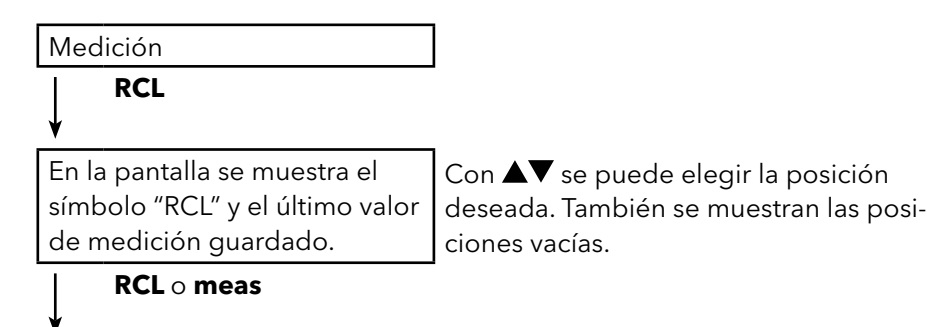

Para volver a medición

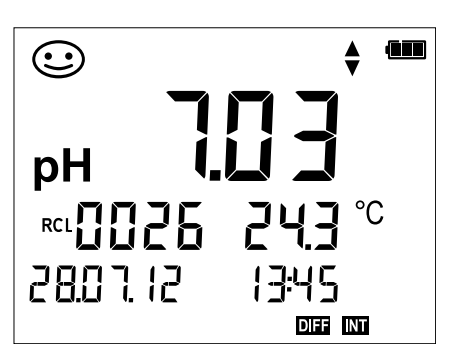

Ejemplo: valor de medición guardado 0026

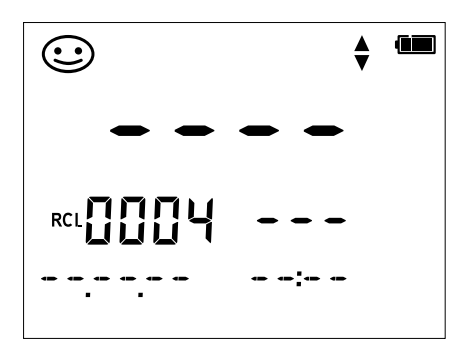

Ejemplo: posición vacía 0004

#### Detener registrador de datos

Puede parar el registrador de datos en cualquier momento pulsando la tecla **meas**.

```
Medición, registrador activa-
do
meas
```

Se detiene el registro de datos. Ya no se muestran los símbolos "LOGGER" y "modo activo de registro". Todavía tiene la opción de conservar un valor de medición mediante **STO** y a continuación asignarle la posición de almacenamiento que prefiera.

### Eliminación del registro de datos

Al seleccionar "DEL" se borrarán todos los juegos de datos.

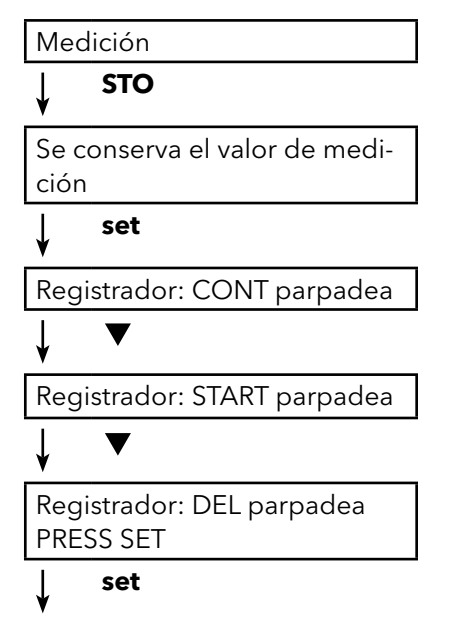

Se eliminan todos los juegos de datos guardados. En la pantalla aparecerá "0000 DELETED".

## Mensajes de error y del aparato

El aparato de medición muestra en la pantalla el mensaje de error mediante "ERROR..." Las indicaciones sobre el estado del sensor se muestran mediante el símbolo "Sensoface" (sonriente, neutral, triste) y, en el caso correspondiente, con una indicación adicional ("INFO...").

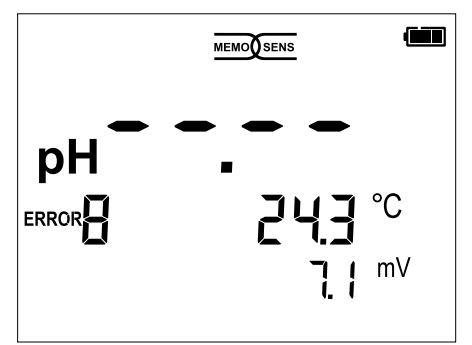

Ejemplo de mensaje de error: ERROR 8 (medios de calibración iguales)

Sensoface da información sobre el estado del sensor (necesidad de operaciones de mantenimiento). A pesar de ello, el dispositivo de medición aún transmite mediciones. Al terminar una calibración, a modo de confirmación se muestra el Sensoface (alegre, neutral, triste) correspondiente junto con los datos de calibración. Aparte de ello el Sensoface solo se muestra en el modo de medición.

En la parte interior de la tapa protectora están los mensajes e indicaciones de error más importantes de "Sensoface". En la siguiente tabla puede ver estos y otros mensajes de error junto con la explicación correspondiente.

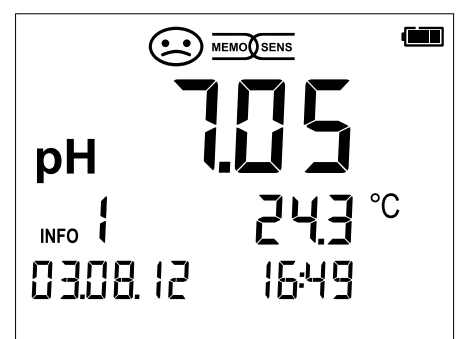

Ejemplo de error "Sensoface": INFO 1 (fin del temporizador de calibración)

| <u>SI A</u>                                                                    | nalytics                                                                                                    |                            | Made in Germany                                                                                                    |
|--------------------------------------------------------------------------------|----------------------------------------------------------------------------------------------------|----------------------------|----------------------------------------------------------------------------------------------------|
| on/off<br>meas<br>cal<br>set<br>clock<br>clock                                 | Power-on and display o<br>Power-on / Measuring n<br>Start calibration<br>View / confirm device se<br>Time / date<br>• set Set time / date           | f de<br>node               | vice / calibration data<br>e / Logger stop<br>gs                                                                              |
| Handy<br>RCL<br>STO<br>STO                                                     | Lab 750/ 750 EX only<br>View stored values<br>Save measured values<br>• set Set/start logger                                                        |                            |                                                                                                    |
| 000                                                                            | Sensor okay<br>Calibrate the sensor soo<br>Calibrate or replace sen                                                                                 | on<br>sor                  |                                                                                                    |
| Error I<br>1 Value<br>2 ORP<br>3 Temp<br>4 Sens<br>5 Sens<br>8 Ident<br>See ma | messages<br>e out of range<br>value out of range<br>erature error<br>or zero<br>or slope<br>ical calibration media<br>nual for other error messages | 10<br>11<br>14<br>21<br>22 | Cal media interchanged<br>Sensor unstable<br>Enter time and date<br>Sensor orror<br>Sensor conflict,<br>disconnect one sensor |
| (obf.)                                                                         |                                                                                                    |                            | итс зокΩ<br>Регооо<br>Галооо дар                                                                                              |

### Mensajes "Sensoface"

El símbolo "Sensoface" indica como sigue el estado del sensor:

#### Sensoface significa

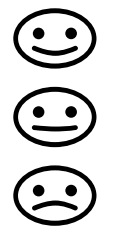

El sensor está correcto

El sensor debe calibrarse en breve

Hay que calibrar de nuevo o cambiar el sensor

En los símbolos "Sensoface neutral" y "Sensoface triste" aparece a mayores en la pantalla "INFO..." para así darle una indicación sobre la causa del empeoramiento del sensor.

| Sensoface                             | Nota   | Causa                                                 |
|---------------------------------------|--------|-------------------------------------------------------|
|                                       | INFO 1 | Temporizador de calibración                           |
|                                       | INFO 3 | Sensocheck                                            |
|                                       | INFO 5 | Punto cero/pendiente                                  |
| $\bigcirc \bigcirc \bigcirc \bigcirc$ | INFO 6 | Tiempo de respuesta                                   |
|                                       | INFO 7 | ISFET: punto de trabajo (potencial de asime-<br>tría) |
|                                       | INFO 8 | ISFET: corriente de fuga                              |
|                                       | INFO 9 | Offset ORP                                            |

#### Mensajes de error

En la pantalla se muestran los siguientes mensajes de error.

| Mensaje          | Causa                                                                      | Solución del problema                                                                                                    |  |  |
|------------------|----------------------------------------------------------------------------|----------------------------------------------------------------------------------------------------|--|--|
| <b>p</b> arpadea | Pilas gastadas                                                             | Cambiar pilas                                                                                                    |  |  |
| ERROR 1          | Superado rango de pH                                                       | Compruebo si las condicionos do mo                                                                                                    |  |  |
| ERROR 2          | Superado rango de ORP                                                      | dición se corresponden con el rango                                                                                                    |  |  |
| ERROR 3          | Superado rango de<br>temperatura                                           | de medición.                                                                                                    |  |  |
| ERROR 4          | Punto cero del sensor<br>demasiado grande/pequeño                          | Limpie a fondo el sensor y calíbrelo de                                                                                                    |  |  |
| ERROR 5          | Pendiente del sensor<br>demasiado grande/pequeña                           | nuevo. Otra alternativa seria sustituir el sensor.                                                                                                    |  |  |
| ERROR 8          | Error de calibración:<br>tampones iguales                                  | Utilice un tampón con otro valor nomi-<br>nal antes de continuar con el siguiente<br>paso de la calibración.                                               |  |  |
| ERROR 9          | Error de calibración:<br>tampón desconocido                                | ¿Se corresponde el juego de tampo-<br>nes ajustado con el que está utilizan-<br>do?                                                                        |  |  |
| ERROR 10         | Medios de calibración<br>al cambiado                                       | Repita la calibración.                                                                                                    |  |  |
| ERROR 11         | Valor de medición inestable<br>No se ha alcanzado el criterio<br>de deriva | Mantenga el sensor dentro del líquido<br>hasta que la temperatura sea estable.<br>Otra alternativa sería sustituir el sensor.                              |  |  |
| ERROR 14         | Fecha y hora no válidas                                                    | Ajustar fecha y hora.                                                                                                    |  |  |
| ERROR 18         | Configuración no válida                                                    | Reiniciar y volver a los ajustes de fábri-<br>ca (Setup: DEFAULT YES), configurar y<br>calibrar.<br>Otra alternativa sería enviar de vuelta<br>el aparato. |  |  |
| ERROR 19         | Datos de compensación<br>defectuosos                                       | El aparato está estropeado, envíelo de vuelta.                                                                                                    |  |  |
| ERROR 21         | Error del sensor (Memosens)                                                | Conecte un sensor Memosens apto<br>para funcionar                                                                                                    |  |  |
| ERROR 25         | Distancia de tampones (tabla<br>de tampones introducible)                  | Introducir de nuevo tabla de<br>tampones.                                                                                                    |  |  |

| Entrada Memosens pH            | Conector M8 de 4 polos para cable de laboratorio Memosens |                         |                                                        |                           |  |
|--------------------------------|-----------------------------------------------------------|-------------------------|--------------------------------------------------------|---------------------------|--|
|                                | Rangos de il                                              | ndicación <sup>1)</sup> | -2,000 +16,000 pH<br>-2000 +2000 mV<br>-50 +250 °C     |                           |  |
| Entrada Memosens Redox         | Conector M                                                | 8 de 4 polos para ca    | ble de laboratorio M                                   | emosens                   |  |
|                                | Rangos de i                                               | ndicación <sup>1)</sup> | -2000 +2000 mV<br>-50 +250 °C                          |                           |  |
|                                | Ajuste del se                                             | ensor <sup>*)</sup>     | Calibración redox<br>(desplazamiento del punto cero)   |                           |  |
|                                | Rango de ca                                               | libración permitido     | ΔmV (Offset) -700                                      | +700 mV                   |  |
| pH/mV (análogo)                | Conexión                                                  |                         | conector pH DIN 19                                     | 262 (13/4 mm)             |  |
|                                | Rango de m                                                | edicion pH              | -216                                                   |                           |  |
|                                | Resistencia                                               | de entrada              | 1 x 10 <sup>12</sup> Ω (0 35 °C)                       |                           |  |
|                                | Corriente de                                              | e entrada               | $1 \times 10^{-12} \text{ A}$ (a temperatura ambiente, |                           |  |
|                                | Ciclo de me                                               | dición                  | aprox. 1s                                              |                           |  |
|                                | Precisión 2,3,4                                           | 1)                      | < 0,01 pH, CT < 0,00                                   | )1 pH/K                   |  |
|                                | Rango de m                                                | edición mV              | -1300 +1300                                            |                           |  |
|                                | Ciclo de me                                               | dición                  | aprox. 1s                                              | CT < 0.02 = 1/1/1/2       |  |
| Temperatura                    | Precision $2,3,47$<br>2 x Ø 4 mm para sensores de ter     |                         | < 0,1 % m. + 0,3 mV, C1 < 0,03 mV/K                    |                           |  |
|                                | Rangos de n                                               | nedición                | NTC 30 kΩ                                              | -20 +120 °C               |  |
|                                | ·                                                         |                         | Pt 1000                                                | -40 +250 °C               |  |
|                                | Ciclo de me                                               | dición                  | aprox. 1s                                              |                           |  |
| Calibración del all            | Precisión 2,3,4                                           | •)                      | < 0,2 K (lamb = 23 °                                   | C); C1 < 25 ppm/K         |  |
|                                |                                                           |                         |                                                        |                           |  |
| Modos de funcionamiento*)      | AutoCal                                                   | calibración cor         | n identificación auton                                 | nática del tampón         |  |
|                                | MANUAL                                                    | calibración ma          | nual con introducció                                   | n de valores individuales |  |
|                                | DATA INPUT                                                | introducción d          | e datos de punto cer                                   | o y pendiente tampón      |  |
| Juegos de tampones AutoCal*)   | -01-<br>(Default)                                         | NIST estándar           | 1,679/4,006                                            | /6,865/9,180              |  |
|                                | -02-                                                      | NIST técnico            | 1,68/4,00/7,                                           | 00/10,01/12,46            |  |
|                                | -03-                                                      | SI Analytics técnico    | 2,00/4,00/7,                                           | 00/10,00                  |  |
|                                | -04-                                                      | Knick Calimat           | 2,00/4,00/7,                                           | 00/9,00/12,00             |  |
|                                | -05-                                                      | Mettler Toledo          | 2,00/4,01/7,                                           | 00/9,21                   |  |
|                                | -06-                                                      | HACH                    | 4,01/7,00/10                                           | 0,01/12,00                |  |
|                                | -07-                                                      | Ciba (94)               | 2,06/4,00/7,                                           | 00/10,00                  |  |
|                                | -08-                                                      | Hamilton                | 2,00/4,01/7,                                           | 00/10,01/12,00            |  |
|                                | -09-                                                      | Reagecon                | 2,00/4,00/7,                                           | 00/9,00/12,00             |  |
|                                | -10-                                                      | UIN 19267               | 1,09/4,65/6,/9/9,23/12,75                              |                           |  |
|                                | -01-                                                      |                         | (User)                                                 |                           |  |
| Rango de calibración permitido | Punto cero                                                |                         | 6 8 pH                                                 |                           |  |
|                                | en ISFET:                                                 |                         | -750 +750 mV pu                                        | nto de trabajo (asimetría |  |
|                                | Pendiente                                                 |                         | aprox. 74 104 %                                        |                           |  |
| Temporizador de calibración *) | Intervalo esp                                             | pecificado 1 99 día     | as, apagable                                           |                           |  |

| Pantalla                                                        | Sensoface                                                                                                    | Le da indicaciones sobre el estado del sensor, el<br>análisis de punto cero/pendiente, tiempo de<br>resuesta, la frecuencia de calibración. Indicación<br>de estado (alegre, neutra, triste) |
|-----------------------------------------------------------------|----------------------------------------------------------------------------------------------------|----------------------------------------------------------------------------------------------------|
|                                                                 | Display                                                                                                    | Pantalla de 7 segmentos LCD STN con 3 filas y símbolos                                                                                                    |
|                                                                 | Indicaciones de estado<br>Indicaciones<br>Teclado                                                                                                    | Estado de las pilas , logger<br>Reloj de arena<br>[on/off], [cal], [meas], [set], [▲], [▼], [STO], [RCL],<br>[clock]                                                                         |
| Funciones de diagnóstico                                        | Datos del sensor<br>(solo Memosens)<br>Datos de calibración<br>Autoverificación del aparato                                                                                 | Fabricante, tipo de sensor, nº de serie, vida<br>operativa<br>Fecha de calibración, punto cero, pendiente<br>Test automático de memoria (FLASH, EEPROM,<br>RAM)                              |
|                                                                 | Datos del aparato                                                                                                    | Tipo de aparato, versión del software, versión<br>del hardware                                                                                                    |
| Conservación de datos<br>Transmisión de datos<br>Data logger    | Parámetro, datos de calibración<br>1x Micro USB-B para la transfere<br>con hasta 5000 posiciones de m                                                                       | > 10 años<br>encia de datos a la computadora<br>nemoria                                                                                                    |
| Registrador de datos de<br>calibrado<br>MemoLog (solo Memosens) | Manual o controlado por interva<br>almacenar hasta 100 protocolos<br>- Los datos legibles en la pantal<br>- Leer directamente de MemoSu<br>serie, punto cero, la pendiente, | alos o sucesos<br>s de calibrado de Memosens<br>la<br>uite (USB): Fabricante, tipo de sensor, número de<br>la calibración                                                                    |
| Comunicación                                                    | USB 2.0<br>Perfil<br>Uso                                                                                                    | HID, instalación sin conductor<br>Intercambio y configuración de los datos via<br>HandyLab Pilot Software                                                                                    |
| Condiciones de<br>funcionamiento nominal                        | Temperatura ambiente                                                                                                    | -10 +55 ℃                                                                                                    |
|                                                                 | Temperatura de transporte/<br>almacén                                                                                                    | -25 +70 °C                                                                                                    |
| Energía                                                         | Humedad relativa<br>Energía auxiliar                                                                                                    | 0 95 %, admite condensación breve<br>Pilas 4 x AA alcalinas, 4x batería NiMH, batería<br>de iones de litio especial, recargable vía USB                                                      |
| Alojamento                                                      | Tiempo de funcionamiento<br>Material                                                                                                    | aprox. 1000 h<br>PA12 GF30 + TPE                                                                                                    |
|                                                                 | Protección                                                                                                    | IP66/67 com compensação de pressão                                                                                                    |
|                                                                 | Dimensión                                                                                                    | aprox. (132 x 156 x 30) mm                                                                                                    |
|                                                                 | Peso                                                                                                    | aprox. 500 g                                                                                                    |

| Licenciamientos - Marca de ve | erificación - Seguridad del insti | rumento                             |
|-------------------------------|-----------------------------------|-------------------------------------|
| CEM                           | EN 61326-1 (exigencias genera     | les)                                |
|                               | Emisión de interferencias         | Clase B (área residencial)          |
|                               | Resistencia a interferencias      | Área industrial                     |
|                               | EN 61326-2-3 (exigencias espec    | ciales para convertidores de medida |
| Conformidad RoHS              | según la directiva 2011/65/CE     |                                     |

\*) programable

1) rangos de medición en función del sensor Memosens

2) según EN 60746-1, en condiciones de funcionamiento nominal

3) ± 1 dígito

4) más error del sensor

## Datos técnicos (HandyLab 750 EX)

| Entrada Memosens pH            | Conector M8 de 4 polos para cable de laboratorio Memosens |                |                                                    |                                                      |                              |
|--------------------------------|-----------------------------------------------------------|----------------|----------------------------------------------------|------------------------------------------------------|------------------------------|
| (ISFEI)                        | Rangos de indicación <sup>1)</sup>                        |                | -2,000 +16,000 pH<br>-2000 +2000 mV<br>-50 +250 °C |                                                      |                              |
| Entrada Memosens Redox         | Conector M                                                | 8 de           | 4 polos para ca                                    | able de laboratorio                                  | o Memosens                   |
|                                | Rangos de indicación <sup>1)</sup>                        |                | ición <sup>1)</sup>                                | -2000 +2000 mV<br>-50 +250 °C                        |                              |
|                                | Ajuste del sensor*)                                       |                |                                                    | Calibración redox<br>(desplazamiento del punto cero) |                              |
|                                | Rango de ca                                               | alibra         | ción permitido                                     | o ∆mV (Offset) -700 +700 mV                          |                              |
| pH/mV (análogo)                | Conexión                                                  |                |                                                    | conector pH DIN                                      | 19 262 (13/4 mm)             |
|                                | Rango de m                                                | edici          | ón pH                                              | -216                                                 |                              |
|                                | Decimales '<br>Posistoncia do entrodo                     |                |                                                    | $2 \circ 3$<br>1 x 10 <sup>12</sup> O (0 25 °C)      |                              |
|                                | Corriente de                                              | e ei<br>e enti | rada                                               | 1 x 10 <sup>-12</sup> A (a tem                       | peratura ambiente            |
|                                | comente de                                                | 5 0110         | uuu                                                | duplicación cada                                     | 10 K)                        |
|                                | Ciclo de me                                               | dició          | n                                                  | aprox. 1s                                            |                              |
|                                | Precisión 2,3,4                                           | 1)             |                                                    | < 0,01 pH, CT < 0,001 pH/К                           |                              |
|                                | Rango de m                                                | edici          | ón mV                                              | -1300 +1300                                          |                              |
|                                | Ciclo de me                                               | dició          | n                                                  | aprox. 1s                                            |                              |
| Temperatura                    | $2 \times 0.4 \text{ mm}$                                 | nara           | sensores de te                                     | < 0,1 % m. + 0,3                                     | dos o independientes         |
| Temperatura                    | Rangos de r                                               | nedia          | ción                                               | NTC 30 kΩ<br>Pt 1000                                 | -20 +120 °C<br>-40 +250 °C   |
|                                | Ciclo de medición                                         |                | aprox. 1s                                          | 10 111 / 200 / 0                                     |                              |
|                                | Precisión <sup>2,3,4)</sup>                               |                | < 0,2 K (Tamb = 23 °C); CT < 25 ppm/K              |                                                      |                              |
| Calibración del pH             |                                                           |                |                                                    |                                                      |                              |
| Modos de funcionamiento*)      | AutoCal                                                   |                | calibración co                                     | n identificación au                                  | tomática del tampón          |
|                                | MANUAL                                                    |                | calibración ma                                     | anual con introduc                                   | ción de valores individuales |
|                                | DATA INPUT                                                | Г              | introducción c                                     | de datos de punto                                    | cero y pendiente tampón      |
| Juegos de tampones AutoCal*)   | -01-<br>(Default)                                         | NIST           | l estándar                                         | 1,679/4,0                                            | 006/6,865/9,180              |
|                                | -02-                                                      | NIS            | l técnico                                          | 1,68/4,00                                            | )/7,00/10,01/12,46           |
|                                | -03-                                                      | SI A           | nalytics técnico                                   | 2,00/4,00                                            | )/7,00/10,00                 |
|                                | -04-                                                      | Knic           | k Calimat                                          | 2,00/4,00                                            | )/7,00/9,00/12,00            |
|                                | -05-                                                      | Met            | tler Toledo                                        | 2,00/4,02                                            | 1/7,00/9,21                  |
|                                | -06-                                                      | HAC            | СН                                                 | 4,01/7,00                                            | )/10,01/12,00                |
|                                | -07-                                                      | Ciba           | a (94)                                             | 2,06/4,00                                            | )/7,00/10,00                 |
|                                | -08-                                                      | Ham            | nilton                                             | 2,00/4,01/7,00/10,01/12,00                           |                              |
|                                | -09-                                                      | Rea            | gecon                                              | 2,00/4,00                                            | )/7,00/9,00/12,00            |
|                                | -10-                                                      | DIN            | 19267                                              | 1,09/4,65                                            | 5/6,79/9,23/12,75            |
|                                | -U1-                                                      | via H          | HandyLab Pilot                                     | (User)                                               |                              |
| Rango de calibración permitido | Punto cero                                                |                |                                                    | 6 8 pH                                               |                              |
|                                | en ISFET:                                                 |                |                                                    | -750 +750 mV                                         | punto de trabajo (asimetría) |
|                                | Pendiente                                                 |                |                                                    | aprox. 74 104                                        | %                            |
| Temporizador de calibración *) | Intervalo esp                                             | pecifi         | cado 1 99 dí                                       | as, apagable                                         |                              |
|                                |                                                           |                |                                                    |                                                      |                              |

| Pantalla                                                                          | Sensoface                                                                                                    | Le da indicaciones sobre el estado del sensor, el<br>análisis de punto cero/pendiente, tiempo de<br>resuesta, la frecuencia de calibración. Indicación<br>de estado (alegre, neutra, triste)                                                                                                    |  |
|-----------------------------------------------------------------------------------|----------------------------------------------------------------------------------------------------|----------------------------------------------------------------------------------------------------|--|
|                                                                                   | Display                                                                                                    | Pantalla de 7 segmentos LCD STN con 3 filas y símbolos                                                                                                    |  |
|                                                                                   | Indicaciones de estado<br>Indicaciones<br>Teclado                                                                                                    | Estado de las pilas , logger<br>Reloj de arena<br>[on/off], [cal], [meas], [set], [▲], [▼], [STO], [RCL],<br>[clock]                                                                                                    |  |
| Funciones de diagnóstico                                                          | Datos del sensor<br>(solo Memosens)<br>Datos de calibración<br>Autoverificación del aparato                                                                                                    | Fabricante, tipo de sensor, nº de serie, vida<br>operativa<br>Fecha de calibración, punto cero, pendiente<br>Test automático de memoria (FLASH, EEPROM,<br>DAME                                                                                                    |  |
|                                                                                   | Datos del aparato                                                                                                    | Tipo de aparato, versión del software, versión del hardware                                                                                                    |  |
| Conservación de datos<br>Transmisión de datos<br>Data logger                      | Parámetro, datos de calibración<br>1x Micro USB-B para la transfere<br>Dentro del área con peligro de<br>USB.<br>con hasta 5000 posiciones de n                                                                                                    | i > 10 años<br>encia de datos a la computadora<br>explosión no está permitido el uso de la interfaz<br>nemoria                                                                                                    |  |
| Registrador de datos de<br>calibrado<br>MemoLog (solo Memosens)                   | Manual o controlado por intervalos o sucesos<br>almacenar hasta 100 protocolos de calibrado de Memosens<br>- Los datos legibles en la pantalla<br>- Leer directamente de MemoSuite (USB): Fabricante, tipo de sensor, número de<br>serie,punto cero, la pendiente, la calibración                                                                                          |                                                                                                    |  |
| <b>.</b> /                                                                        | - Leer directamente de MemoSi<br>serie,punto cero, la pendiente,                                                                                                    | uite (USB): Fabricante, tipo de sensor, número de<br>la calibración                                                                                                    |  |
| Comunicación                                                                      | - Leer directamente de MemoSi<br>serie,punto cero, la pendiente,<br>USB 2.0<br>Perfil<br>Uso                                                                                                    | uite (USB): Fabricante, tipo de sensor, número de<br>la calibración<br>HID, instalación sin conductor<br>Intercambio y configuración de los datos via<br>HandyLab Pilot Software                                                                                                    |  |
| Comunicación<br>Condiciones de<br>funcionamiento nominal                          | - Leer directamente de MemoSi<br>serie,punto cero, la pendiente,<br>USB 2.0<br>Perfil<br>Uso<br>Temperatura ambiente                                                                                                    | uite (USB): Fabricante, tipo de sensor, número de<br>la calibración<br>HID, instalación sin conductor<br>Intercambio y configuración de los datos via<br>HandyLab Pilot Software<br>-10 +55 °C                                                                                                    |  |
| Comunicación<br>Condiciones de<br>funcionamiento nominal                          | <ul> <li>Leer directamente de MemoSi<br/>serie, punto cero, la pendiente,<br/>USB 2.0<br/>Perfil<br/>Uso</li> <li>Temperatura ambiente</li> <li>Temperatura de transporte/<br/>almacén</li> </ul>                                                                                                    | uite (USB): Fabricante, tipo de sensor, número de<br>la calibración<br>HID, instalación sin conductor<br>Intercambio y configuración de los datos via<br>HandyLab Pilot Software<br>-10 +55 °C<br>-25 +70 °C                                                                                                    |  |
| Comunicación<br>Condiciones de<br>funcionamiento nominal<br>Energía<br>Aloiamento | <ul> <li>Leer directamente de MemoSi<br/>serie, punto cero, la pendiente,<br/>USB 2.0</li> <li>Perfil</li> <li>Uso</li> <li>Temperatura ambiente</li> <li>Temperatura de transporte/<br/>almacén</li> <li>Humedad relativa</li> <li>Energía auxiliar</li> <li>Tiempo de funcionamiento</li> <li>Material</li> </ul>                                                        | uite (USB): Fabricante, tipo de sensor, número de<br>la calibración<br>HID, instalación sin conductor<br>Intercambio y configuración de los datos via<br>HandyLab Pilot Software<br>-10 +55 °C<br>-25 +70 °C<br>0 95 %, admite condensación breve<br>Pilas 4 x AA alcalinas, 4x batería NiMH<br>aprox. 1000 h                                                                                        |  |
| Comunicación<br>Condiciones de<br>funcionamiento nominal<br>Energía<br>Alojamento | <ul> <li>Leer directamente de MemoSi<br/>serie, punto cero, la pendiente,<br/>USB 2.0<br/>Perfil<br/>Uso</li> <li>Temperatura ambiente</li> <li>Temperatura de transporte/<br/>almacén</li> <li>Humedad relativa</li> <li>Energía auxiliar</li> <li>Tiempo de funcionamiento</li> <li>Material</li> <li>Protección</li> </ul>                                              | uite (USB): Fabricante, tipo de sensor, número de<br>la calibración<br>HID, instalación sin conductor<br>Intercambio y configuración de los datos via<br>HandyLab Pilot Software<br>-10 +55 °C<br>-25 +70 °C<br>0 95 %, admite condensación breve<br>Pilas 4 x AA alcalinas, 4x batería NiMH<br>aprox. 1000 h<br>PA12 GF30 + TPE                                                                     |  |
| Comunicación<br>Condiciones de<br>funcionamiento nominal<br>Energía<br>Alojamento | <ul> <li>Leer directamente de MemoSi<br/>serie, punto cero, la pendiente,<br/>USB 2.0<br/>Perfil<br/>Uso</li> <li>Temperatura ambiente</li> <li>Temperatura de transporte/<br/>almacén<br/>Humedad relativa<br/>Energía auxiliar</li> <li>Tiempo de funcionamiento<br/>Material</li> <li>Protección</li> <li>Dimensión</li> </ul>                                          | uite (USB): Fabricante, tipo de sensor, número de<br>la calibración<br>HID, instalación sin conductor<br>Intercambio y configuración de los datos via<br>HandyLab Pilot Software<br>-10 +55 °C<br>-25 +70 °C<br>0 95 %, admite condensación breve<br>Pilas 4 x AA alcalinas, 4x batería NiMH<br>aprox. 1000 h<br>PA12 GF30 + TPE<br>IP66/67 com compensação de pressão<br>aprox (132 x 156 x 30) mm  |  |
| Comunicación<br>Condiciones de<br>funcionamiento nominal<br>Energía<br>Alojamento | <ul> <li>- Leer directamente de MemoSi<br/>serie, punto cero, la pendiente,<br/>USB 2.0</li> <li>Perfil</li> <li>Uso</li> <li>Temperatura ambiente</li> <li>Temperatura de transporte/<br/>almacén</li> <li>Humedad relativa</li> <li>Energía auxiliar</li> <li>Tiempo de funcionamiento</li> <li>Material</li> <li>Protección</li> <li>Dimensión</li> <li>Peso</li> </ul> | uite (USB): Fabricante, tipo de sensor, número de<br>la calibración<br>HID, instalación sin conductor<br>Intercambio y configuración de los datos via<br>HandyLab Pilot Software<br>-10 +55 °C<br>-25 +70 °C<br>0 95 %, admite condensación breve<br>Pilas 4 x AA alcalinas, 4x batería NiMH<br>aprox. 1000 h<br>PA12 GF30 + TPE<br>IP66/67 com compensação de pressão<br>aprox. (132 x 156 x 30) mm |  |

| Licenciamientos - Marca de verificación - Seguridad del instrumento |                                                                  |                                |
|---------------------------------------------------------------------|------------------------------------------------------------------|--------------------------------|
| CEM                                                                 | EN 61326-1 (exigencias generales)                                |                                |
|                                                                     | Emisión de interferencias                                        | Clase B (área residencial)     |
|                                                                     | Resistencia a interferencias                                     | Área industrial                |
|                                                                     | EN 61326-2-3 (exigencias especiales para convertidores de medida |                                |
| Protección contra explosión                                         | Europa                                                           | ATEX II 1 G Ex ia IIC T4 T3 Ga |
| Conformidad RoHS                                                    | según la directiva 2011/65/CE                                    |                                |

\*) programable

1) rangos de medición en función del sensor Memosens

2) según EN 60746-1, en condiciones de funcionamiento nominal

3) ± 1 dígito

4) más error del sensor

#### **Bescheinigung des Herstellers**

Wir bestätigen, dass das oben genannte Gerät gemäß DIN EN ISO 9001, Absatz 8.2.4 "Überwachung und Messung des Produkts" geprüft wurde und dass die festgelegten Qualitätsanforderungen an das Produkt erfüllt werden.

#### Supplier's Certificate

We certify that the above equipment has been tested in accordance with DIN EN ISO 9001, Part 8.2.4 "Monitoring and measurement of product" and that the specified quality requirements for the product have been met.

#### Certificat du fournisseur

Nous certifions que le produit a été vérifié selon DIN EN ISO 9001, partie 8.2.4 «Surveillance et mesure du produit» et que les exigences spécifiées pour le produit sont respectées.

#### Certificado del fabricante

Certificamos que el aparato arriba mencionado ha sido controlado de acuerdo con la norma DIN EN ISO 9001, sección 8.2.4 «Seguimiento y medición del producto» y que cumple con los requisitos de calidad fijados para el mismo.

## **SI Analytics**

a **xylem** brand

Hersteller (Manufacturer) Xylem Analytics Germany GmbH Am Achalaich 11 82362 Weilheim Germany

SI Analytics Tel. +49(0)6131.66.5111 Fax. +49(0)6131.66.5001 E-Mail: si-analytics@xylem.com www.XylemAnalytics.com

Service und Rücksendungen (Service and Returns) Xylem Analytics Germany Sales GmbH & Co.KG SI Analytics

,

Gebäude G12, Tor Rheinallee 145 55122 Mainz Germany

Tel. +49(0)6131.66.5042 Fax. +49(0)6131.66.5105 E-Mail: Service-Instruments.si-analytics@xyleminc.com

SI Analytics is a trademark of Xylem Inc. or one of its subsidiaries. © 2021 Xylem, Inc.  $Version\ 211210$ 

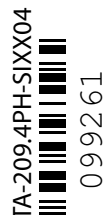

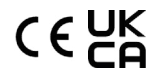